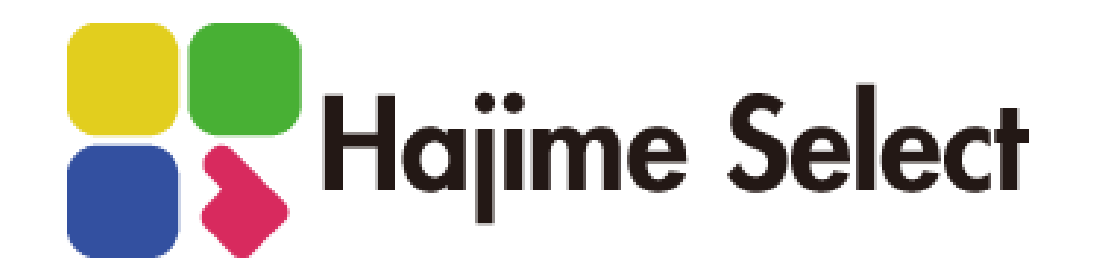

操作マニュアル:営業担当

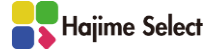

| 1. | 推奨環境                                                                        | •••••3                                                                  | 9. 承認                      | 忍申請                                          |                               |                                    |          |
|----|-----------------------------------------------------------------------------|-------------------------------------------------------------------------|----------------------------|----------------------------------------------|-------------------------------|------------------------------------|----------|
| 2. | アカウント種別毎の役割                                                                 | •••••4                                                                  | 基                          | 基礎着工時                                        | 下 承認申請                        | •••••34                            |          |
| 3. | 全体の流れ                                                                       | • • • • • • 5                                                           | -                          | -括承認申                                        | 請                             | •••••35                            |          |
| 4. | 操作の流れ                                                                       | • • • • • • 6                                                           | 基                          | 基礎着工時<br>目請が否認                               | F 申請取戻し<br>なれた場合              | •••••36<br>••••37                  |          |
| 5. | ログイン/ログアウト                                                                  | • • • • • • 7                                                           | 译                          | 承認後 仕                                        | 様取消された場合                      | • • • • • • 38                     |          |
| 6. | 現場設定/現場一覧<br>現場設定<br>現場一覧                                                   | · · · · · · 9~11<br>· · · · · 12                                        | 10. 上桐<br>上                | 東時<br>上棟時 仕<br>⊢棟時 施                         | 様決め                           | ••••••40~-4                        | 41       |
| 7. | 仕様決め<br>共通仕様の設定・基礎着工時の仕<br>「操作」ウィンドウの概要<br>帳票確認<br>貼り分け図<br>基礎着工時 区画リセット/区画 | 上様決め・・・14~17<br>・・・・・18<br>・・・・・・19<br>・・・・・・20<br>ョコピー・・・21            | 11. 基礎<br>星<br>記. 通知<br>L  | や<br>上棟同<br>基礎・上棟<br>基礎・上棟<br>口一覧<br>INE WOF | 国時の操作<br>同時の施主利用画面<br>RKS通知一覧 | ••••••44~4<br>•••••46<br>•••••48~! | 45<br>53 |
| 8. | 施主利用<br>施主利用設定<br>施主利用 お施主様による選択/<br>施主利用 取り消し<br>電子署名依頼送付                  | ・・・・・23~24<br><sup>/</sup> 確認・・・・25~27<br>・・・・・28<br>・・・・・29<br>・・・・・30 | 13. お知<br>ま<br>14. お問<br>名 | ロらせ<br>6知らせの<br>引い合わせ<br>5お問い合               | Y確認<br>た<br>わせ先               | ••••55                             |          |
| 2  | ▲ お施主様による電子署名却下                                                             |                                                                         |                            |                                              |                               |                                    |          |

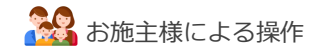

お施主様の署名による同意 ・・・・・32

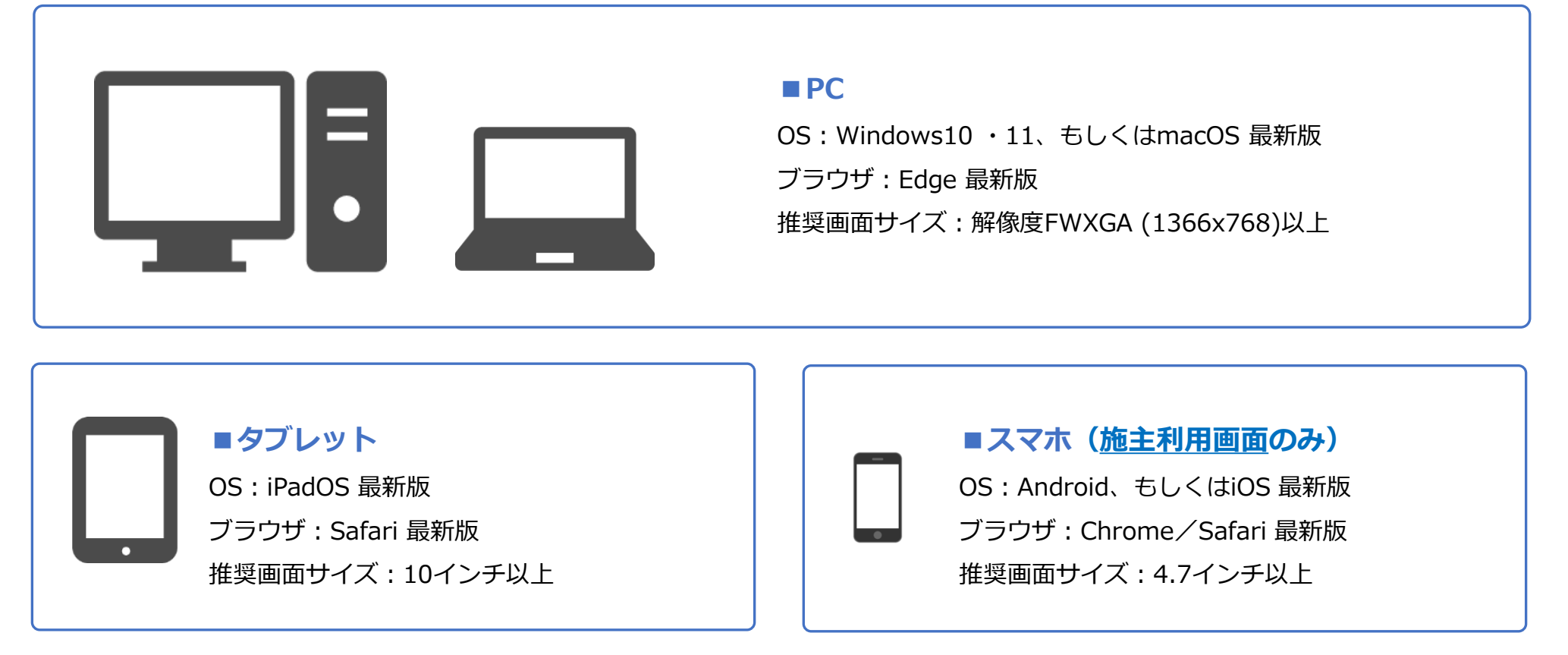

※上記以外のOS、ブラウザ、推奨画面サイズで利用した場合、システムの一部機能が正常に動作しなかったり、表示が崩れたりする可能性があります。

インターネットエクスプローラは使用禁止です。

※PDFは最新のAcrobat Reader をインストールしてください。

#### アカウント種別毎の役割

システム管理者

基幹システム連携Excelファイルで現場情報を取込 み、現場毎に事業部営業所など現場情報を設定、シ ステム利用者の一括取込や個別登録、事業部などの 部門情報のメンテナンス、各種マスタ情報のメンテ ナンス、お知らせの登録など

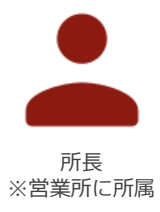

全事業部の色仕様決め結果の参照、承認申請があ がった区画の承認・否認処理、内外装カラー表、プ レゼンシートの帳票出力

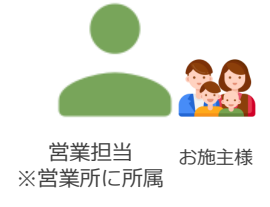

自身の営業所に設定された現場の現場設定、区画ご との色仕様決め、客あり区画の場合はお施主様に仕 様決めページの案内、仕様決め後の区画に対する承 認フローの実施など

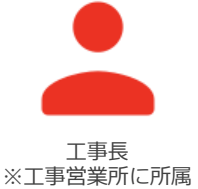

全事業部の色仕様決め結果の参照、承認申請があ がった区画の承認・否認処理、ANDPAD連携後の区 画に対する承認取消処理、内外装カラー表、プレゼ シシートの帳票出力

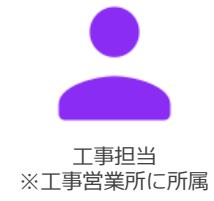

全事業部の色仕様決め結果の参照、承認申請があ がった区画の承認・否認処理、内外装カラー表、プ レゼンシートの帳票出力

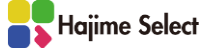

# 全体の流れ

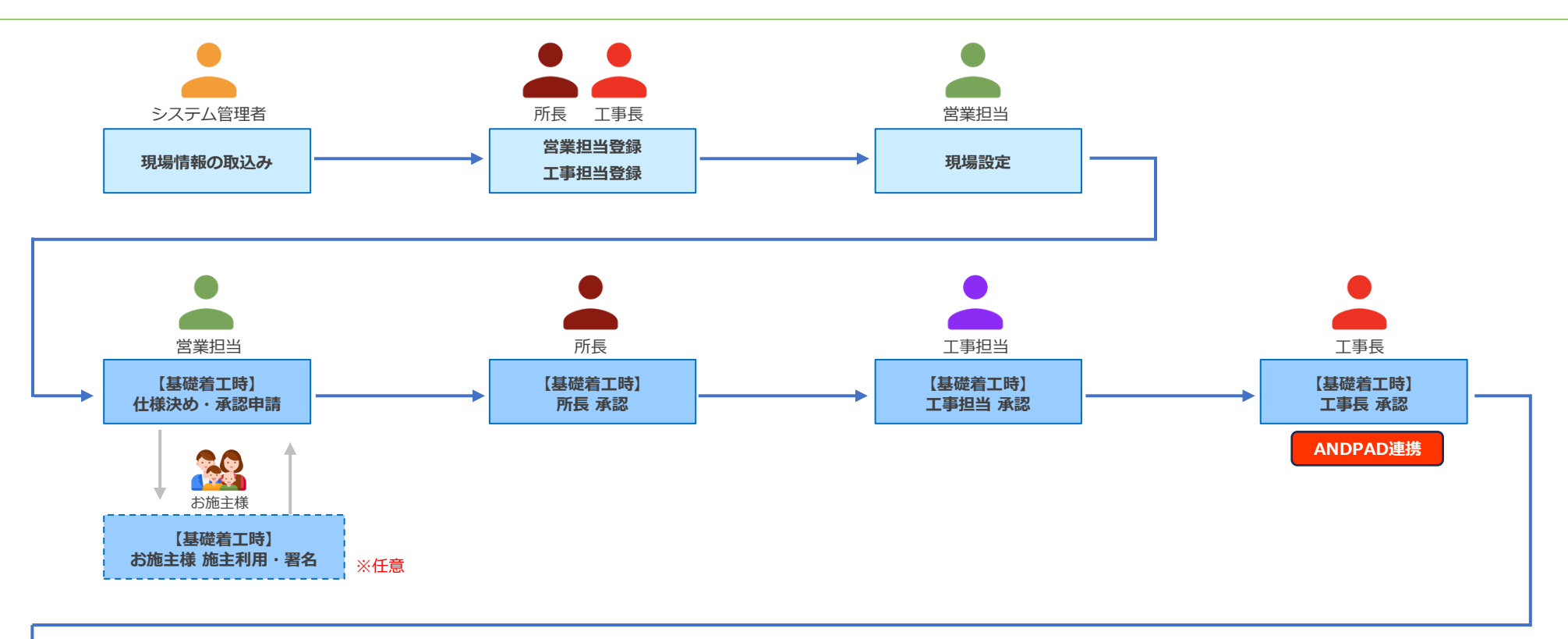

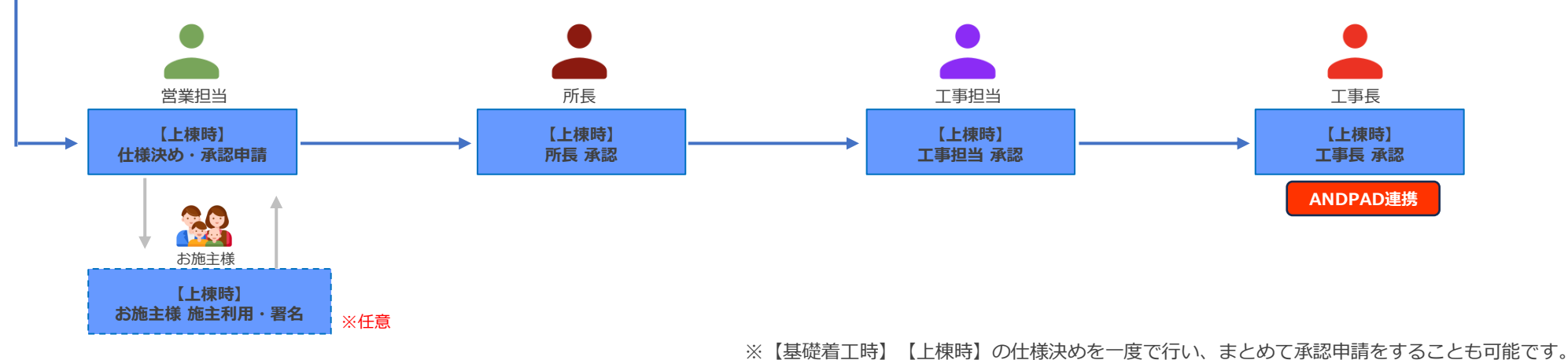

# 操作の流れ

◆【基礎着工時】【上棟時】の仕様決め、及び承認申請を別々に行う場合

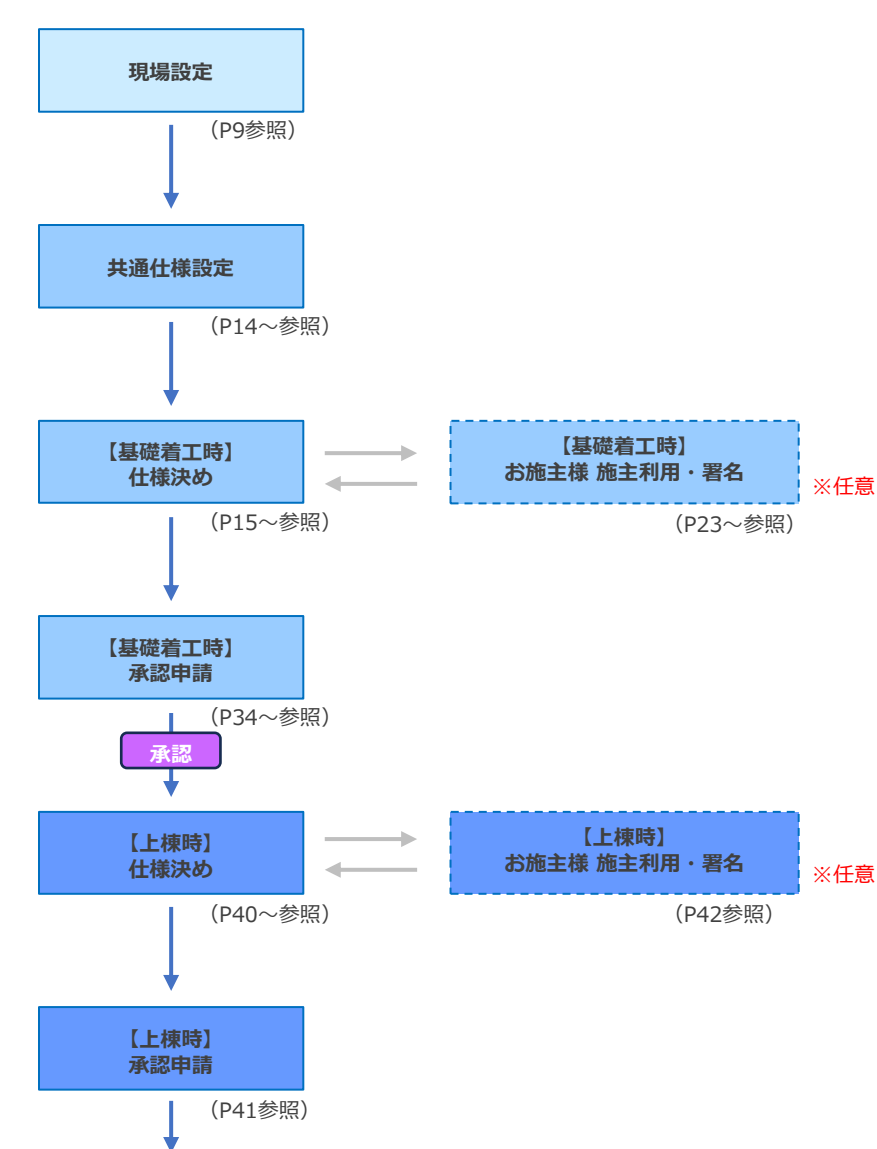

◆【基礎着工時】 【上棟時】の仕様決め、及び承認申請を一度で行う場合 (P44参照)

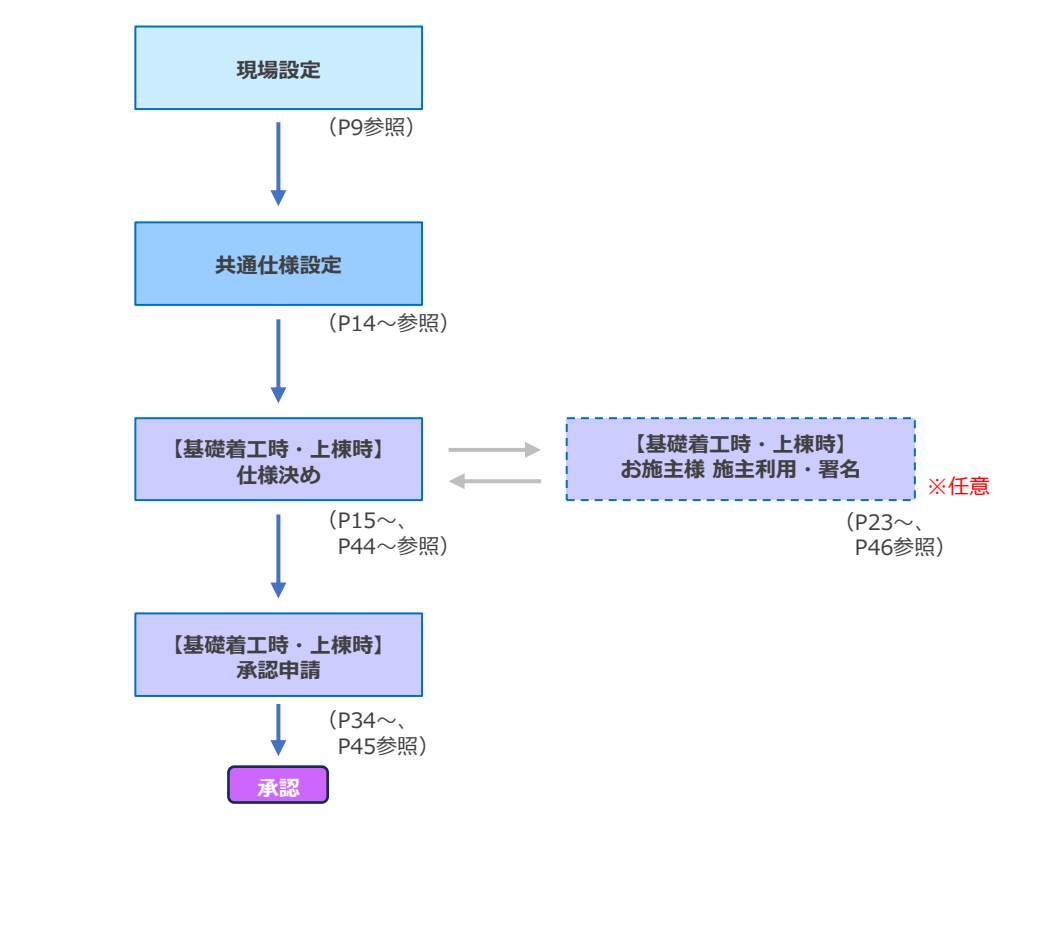

※【基礎着工時】と【上棟時】の仕様決めは、共通仕様の設定以外は同様の操作方法となります。

Hajime Select

承認

# ログイン/ログアウト

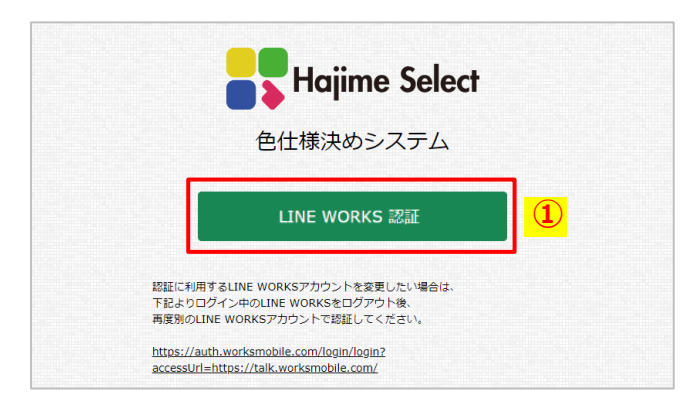

| バスワードの入力、<br>または認証済みの端末でログインしてくださ<br>い。<br>ログインID<br>00%2988 IDUID2=1088 | バスワードの入力、<br>または認証済みの端末でログインしてくださ<br>い。<br>ログインID<br>・・・・・・・・・・・・・・・・・・・・・・・・・・・・・・・・・・・・                                                                                                    |                         |                           |          |
|--------------------------------------------------------------------------|----------------------------------------------------------------------------------------------------|-------------------------|---------------------------|----------|
| 024/240<br>                                                              | 0240210<br>02402<br>0 02402<br>0 02404<br>00002-14040<br>00002-14040<br>00000<br>00000<br>000000<br>0000000<br>000000 | パスワー<br>または認証済みの端末<br>い | ドの入力、<br>ミでログインしてく)<br>い。 | ださ       |
| 02%<br>02%<br>02%-                                                       | 0912-<br>0912-<br>00912-8988<br>80726-268808-3-11024-<br>80726-268808-3-11024-                                                                                                    | ロダインロ                   |                           |          |
| 07イン<br>○ ログイン保持 <u>10-7527-F0</u> 補償<br>10225-75551113414512145         | 0240<br>0 024088 10.0200-E688<br>0026-2684012012004                                                                                                    |                         |                           | <u> </u> |
| ログイン保持     ID-パスワードの構成     ID-パスワードの構成     ID-パスワードの構成                   | 007/5/8/8 10-7/25-20/80<br>807/2-2284087-81251/212                                                                                                    |                         | 7K>                       |          |
|                                                                          | M                                                                                                    | 0 001>RH                | 10 - 7(2/2-Fg             | C-H&REE  |
| □ 認証満みモバイル構実でログイン                                                        |                                                                                                    |                         | 28                        |          |
| 単純化素かモバイル構成でログイン<br>FAIL                                                 | FEG                                                                                                    |                         | ログイン                      |          |

■ ログイン

Hajime Select ログインURL :

https://hajime-kensetsu.iepro.jp/

- ① 「LINE WORKS 認証」を選択します。
- メールアドレス・パスワードを入力し「ログイン」を選択するとログインされ、お知らせ一覧画面が表示されます。

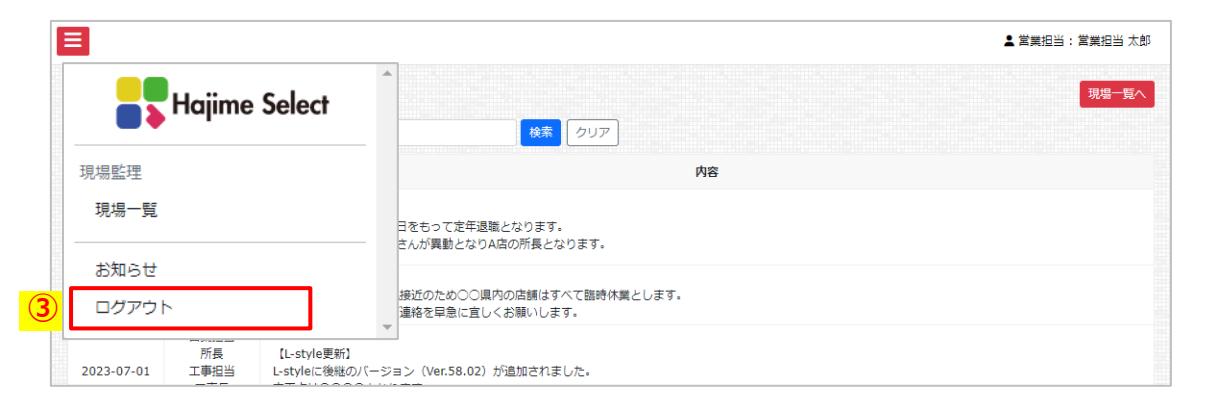

# ログアウト ③ 画面左上の を選択すると表示されるメニュー より、「ログアウト」を選択するとログアウトされます。 ※Hajime Selectからのみログアウトされ、LINE WORKSからはログアウトされません。

\_\_\_\_\_

# 現場設定/現場一覧

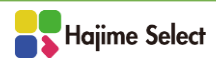

#### 現場設定/現場一覧

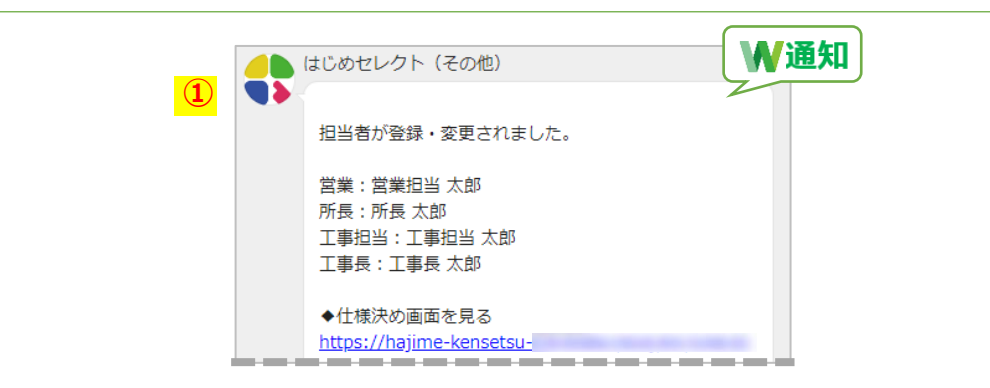

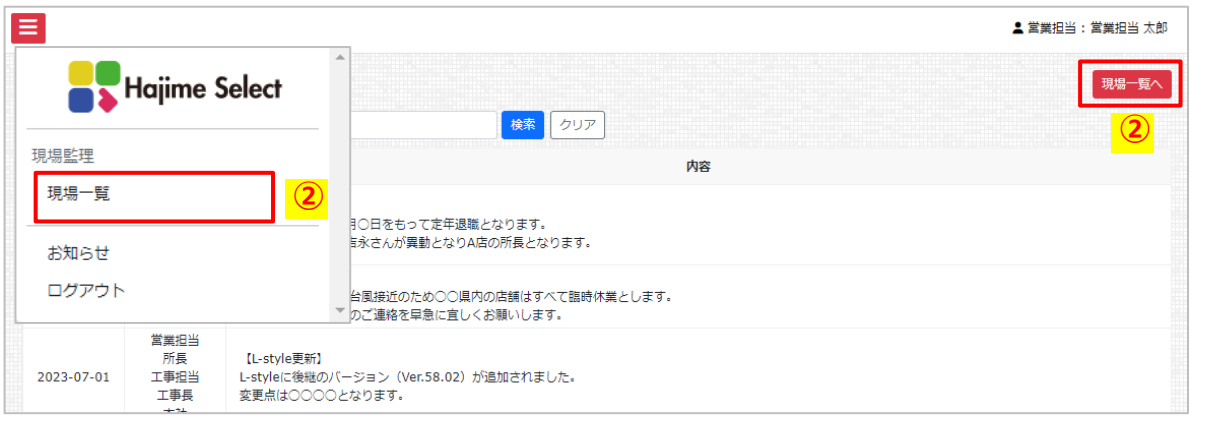

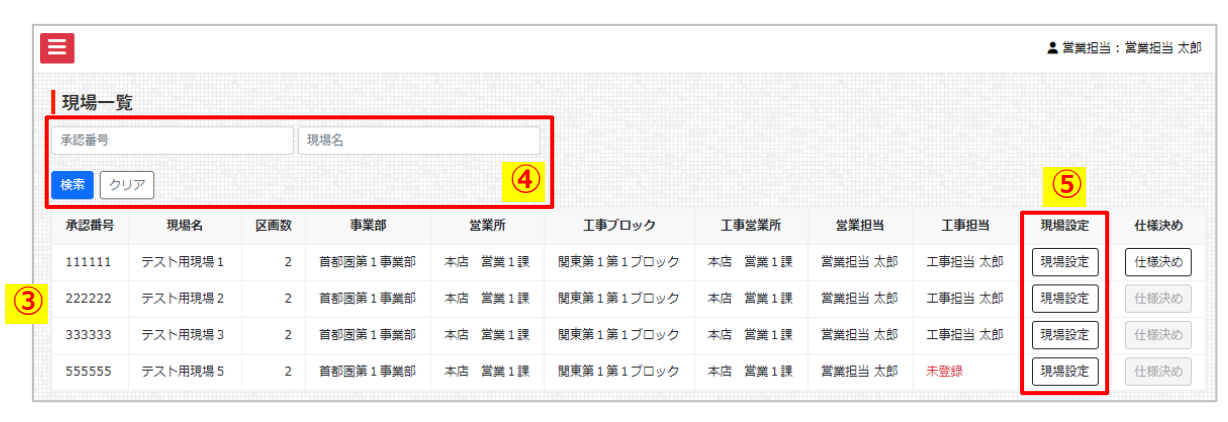

#### ■現場設定

- ① 所長により自身が営業担当として設定されると、 LINE WORKSに通知が届きます。
- ② Hajime Select画面左上の を選択すると表示されるメニュー内の「現場一覧」、もしくはお知らせ画面右上の「現場一覧へ」を選択します。
- ③ 自身が担当として設定された現場一覧が表示されます。
  - ④ 検索条件を入力し「検索」を選択すると、該当の現場が表示されます。(※他の営業担当の現場は承認番 <u>号での検索のみ</u>可能です)
- ⑤ 該当の現場の「現場設定」を選択します。
   →次頁へ続く
  - ⁻ポイント∛
  - ◆「仕様決め」ボタンは、「現場設定」の必須項目 が保存されると選択できるようになります。
  - ◆ 工事担当が「未登録」となっている場合、承認申請(P34参照)をすることができません。工事担当は工事長が登録します。

| 営業担当    | 工事担当    | 現場設定 | 仕様決め |
|---------|---------|------|------|
| 営業担当 太郎 | 未登録     | 現場設定 | 仕様決め |
| 営業担当 太郎 | 工事担当 太郎 | 現場設定 | 仕様決め |

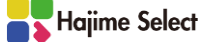

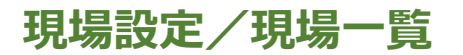

|                   |                                                                                                    | ンヘノム日生日ル                                                                                                    | <b>い政ルしより。</b>                                                                                                    |                                                                                                    | 6                                                                                                    | 「防火指定」「断樹                                                                                                    |
|-------------------|----------------------------------------------------------------------------------------------------|----------------------------------------------------------------------------------------------------|----------------------------------------------------------------------------------------------------|----------------------------------------------------------------------------------------------------|----------------------------------------------------------------------------------------------------|----------------------------------------------------------------------------------------------------|
| 2023-04-01        |                                                                                                    | 着工予定日                                                                                                    | 2023-04-01                                                                                                    |                                                                                                    |                                                                                                    |                                                                                                    |
| 2023-12-01        |                                                                                                    | ロック期日                                                                                                    |                                                                                                    |                                                                                                    | $\bigcirc$                                                                                                    | 「ガス種」「門柱」                                                                                                    |
| 222222            |                                                                                                    | 区画数                                                                                                    | 2                                                                                                    |                                                                                                    | 8                                                                                                    | 「其礎差工時 仕样                                                                                                    |
| テスト用現場 2          |                                                                                                    |                                                                                                    |                                                                                                    |                                                                                                    | 0                                                                                                    | 「坐唌自上吋 江城                                                                                                    |
| 首都图第1事業部          |                                                                                                    | 営業所                                                                                                    | 本店 営業1課                                                                                                    |                                                                                                    |                                                                                                    | styleの「バージョ:                                                                                                    |
| 営業担当 太郎           |                                                                                                    | 所長承認者                                                                                                    | 所長 太郎                                                                                                    |                                                                                                    |                                                                                                    | ます。                                                                                                    |
| 関東第1第1ブロック        |                                                                                                    | 工事営業所                                                                                                    | 本店 営業1課                                                                                                    |                                                                                                    |                                                                                                    |                                                                                                    |
| 工事担当 太郎           |                                                                                                    | 工事長承認者                                                                                                    | 工事長 太郎                                                                                                    |                                                                                                    |                                                                                                    | + / > . L 🎽                                                                                                    |
| ▼ 防火指定 ~          |                                                                                                    | 断熟地域                                                                                                    | ▼ 断熱地域                                                                                                    | ~                                                                                                    |                                                                                                    |                                                                                                    |
|                   |                                                                                                    | 門柱                                                                                                    |                                                                                                    |                                                                                                    |                                                                                                    | ◆ 保存した現場設定                                                                                                    |
|                   | 基礎着了                                                                                                    | □時 仕様                                                                                                    |                                                                                                    |                                                                                                    |                                                                                                    | が、仕様決めが進                                                                                                    |
| ▼ 標準 バージョン ~      |                                                                                                    | 標準 振分地域                                                                                                    | ▼ 振分地域                                                                                                    | ~                                                                                                    |                                                                                                    | 画の什様決めがリ                                                                                                    |
| ▼ L-style バージョン V |                                                                                                    | L-style 振分地域                                                                                                    | ▼ 振分地域                                                                                                    | ~                                                                                                    |                                                                                                    |                                                                                                    |
|                   | 上棟                                                                                                    | 寺 仕様                                                                                                    |                                                                                                    |                                                                                                    |                                                                                                    | 現場内の全区画の基礎着工                                                                                                    |
| ▼ 標準 バージョン ~      |                                                                                                    | 標準 振分地域                                                                                                    | ▼ 振分地域                                                                                                    | ~                                                                                                    |                                                                                                    |                                                                                                    |
| ▼ L-style バージョン V |                                                                                                    | L-style 振分地域                                                                                                    | ▼ 振分地域                                                                                                    | ~                                                                                                    |                                                                                                    |                                                                                                    |
| <u> </u>          | 伢                                                                                                    | 符                                                                                                    |                                                                                                    |                                                                                                    |                                                                                                    | 現場内の全区画の上棟時の                                                                                                    |
|                   | 2023-12-01<br>222222<br>デスト用現場 2<br>首都國第 1 事業部<br>営業担当 太郎<br>関東第 1 第 1 ブロック<br>工事担当 太郎<br>▼ 防火指定 ×<br>「<br>▼ 標準 パージョン ×<br>▼ L-style パージョン ×<br>▼ L-style パージョン × | 2023-12-01<br>222222<br>テスト用現場 2<br>首都國第 1 事業部<br>営業担当太郎<br>関東第 1 第 1 ブロック<br>工事担当太郎<br>▼ 防火指定 ×<br>「<br>・<br>様準 パージョン ×<br>・<br>・<br>・<br>・<br>・<br>・<br>・<br>・<br>・<br>・<br>・<br>・<br>・ | 2023-12-01       ロック明日         222222       区画数         ラスト用現場2       営業所         首都画第1事業部       営業所         第組車第1事1プロック       工事営業所         東海出当太郎       「丁事長承認者         「取火指定       断熱地域         「防火指定       断熱地域         「中日       日         「「日       日         「「「日       日         「「「二」」」」       「「日         「「「二」」」」       「「日         「「「二」」」」       「「二」」」         「「「二」」」」」       「「二」」」         「「「二」」」」」       「二」」         「「二」」」」       「二」」         「「二」」」」       「二」」         「「二」」」」」       「二」」         「「二」」」」」       「二」」         「「二」」」」」」       「二」」         「「二」」」」」」       「二」」         「「二」」」」」       「二」」         「「二」」」」」       「二」」         「「二」」」」」       「二」」」         「二」」」」」       「二」」」         「二」」」」       「二」」」         「二」」」」       「二」」」         「二」」」」       「二」」         「二」」」」       「二」」」         「二」」」」」       「二」」」         「二」」」」」」       「二」」」         「二」」」」」 | 2023-12-01       ロック期日         222222       区画数       2         デスト用現場2       芝菜所       本店 営業1課         首都回第1事業部       営業所       本店 営業1課         営業1第1第1プロック       丁事気楽習者       所長 太郎         関東第1第1プロック       丁事気楽習者       本店 営業1課         工事担当 太郎       「事気楽習者       本店 営業1課         マ 防火指定        断熱地域          マ 防火指定        断熱地域          マ 防火指定        断熱地域          マ 振火/指定        断熱地域          マ 標準 パージョン        標準 振分地域          マ 標準 パージョン        歴報 振分地域          マ 標準 パージョン        歴年 振分地域          マ 標準 パージョン        歴報 振分地域          マ 標準 パージョン            マ 標準 パージョン             マ 伝算の地域             マ 振力地域             マ 振力地域             マ 振力・ | 2023-12-01       回今期日         222222       図画数       2         デスト用現場2       第第       本店 営業1課         首都陸第1 第無部       営業所       本店 営業1課         営業伯       所長承認者       所長太郎         関東第1 第1 プロック       丁事気柔近者       大郎         丁事担当太郎       丁事長承認者       工事長太郎         「防火浩定       断熱地域       「断熱地域       「         「防火浩定       断熱地域       「 断熱地域       「         「防火浩定       断熱地域       「 断熱地域       「         「防火浩定       断熱地域       「 断熱地域       「         「「       「       「       「         「       「       「       「         「       「       「       「         「       「       「       「         「       「       「       「         「       「       「       「       「         「       「       「       「       「         「       「       「       「       「         「       「       「       「       「         「       「       「       」       」       」         「       「       「       」       」 <td< td=""><td>2023-12-01     ロック期日     2     2     2     3     3     3     5     5     5     5     5     5     5     5     5     5     5     5     5     5     5     5     5     5     5     5     5     5     5     5     5     5     5     5     5     5     5     5     5     5     5     5     5     5     5     5     5     5     5     5     5     5     5     5     5     5     5     5     5     5     5     5     5     5     5     5     5     5     5     5     5     5     5     5     5     5     5     5     5     5     5     5     5     5     5     5     5     5     5     5     5     5     5     5     5     5     5     5     5     5     5     5     5     5     5     5     5     5     5     5     5     5     5     5     5     5     5     5     5     5     5     5     5     5     5     5     5     5     5     5     5     5     5</td></td<> | 2023-12-01     ロック期日     2     2     2     3     3     3     5     5     5     5     5     5     5     5     5     5     5     5     5     5     5     5     5     5     5     5     5     5     5     5     5     5     5     5     5     5     5     5     5     5     5     5     5     5     5     5     5     5     5     5     5     5     5     5     5     5     5     5     5     5     5     5     5     5     5     5     5     5     5     5     5     5     5     5     5     5     5     5     5     5     5     5     5     5     5     5     5     5     5     5     5     5     5     5     5     5     5     5     5     5     5     5     5     5     5     5     5     5     5     5     5     5     5     5     5     5     5     5     5     5     5     5     5     5     5     5     5     5     5     5     5     5     5 |

※標準/L-Styleのハーンヨン及び振分地域は、ンステム官埋者により内谷か更新 されると、新しい選択肢が追加されます

処地域」を選択します。

を入力します。

「上棟時 仕様」の、標準/L-ン」及び「振分地域」を選択し →次頁へ続く

の内容は後ほど変更も可能です んでいる場合は、現場内の全区 セットされます。

時・上棟時の仕様決めがリセットされます。 ОК キャンセル 上様決めがリセットされます。 ОК キャンセル 着工時」「上棟時」両方、または 「上棟時」のみリセットされます

尚、現場内の区画で1つでも承認申請をするか施 主利用を開始した場合、現場設定は変更できませ ん。(※但し申請方式「通常」(P15参照)の場合、「上 棟時 仕様」に限り上棟時の承認申請をするか、上棟時 の施主利用が開始されるまで変更可能です)

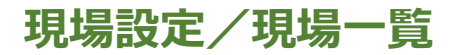

| 防火指定          | 防火指定あり    | ~  | 断熟地域         | 3地域   | ~ |
|---------------|-----------|----|--------------|-------|---|
| ガス種           | LPG       |    | 門柱           | 四国化成  |   |
|               |           | 基礎 | 着工時 仕様       |       |   |
| 標準 バージョン      | Ver.57.01 | ~  | 標準 振分地域      | 東京23区 | ~ |
| L-style バージョン | Ver.57.01 | ~  | L-style 振分地域 | 東京23区 | ~ |
|               |           | ±۵ | 陳時 仕様        |       |   |
| 標準 バージョン      | Ver.57.01 | ~  | 標準 振分地域      | 東京23区 | ~ |
| L-style バージョン | Ver.57.01 | ~  | L-style 振分地域 | 東京23区 | ~ |

| 圣动来早    |          |     | 1月:1日:夕  |         |            |         |         |         |      |      |
|---------|----------|-----|----------|---------|------------|---------|---------|---------|------|------|
| TROTE O |          |     |          |         |            |         |         |         |      |      |
| 検索 ク!   | עע       |     |          |         |            |         |         |         |      | (10) |
| 承認番号    | 現場名      | 区画数 | 事業部      | 営業所     | 工事ブロック     | 工事営業所   | 営業担当    | 工事担当    | 現場設定 | 仕様決め |
| 111111  | テスト用現場1  | 2   | 首都國第1事業部 | 本店 営業1課 | 関東第1第1ブロック | 本店 営業1課 | 営業担当 太郎 | 工事担当 太郎 | 現場設定 | 仕様決め |
| 222222  | テスト用現場 2 | 2   | 首都圏第1事業部 | 本店 営業1課 | 関東第1第1ブロック | 本店 営業1課 | 営業担当 太郎 | 工事担当 太郎 | 現場設定 | 仕様決め |
| 333333  | テスト用現場 3 | 2   | 首都國第1事業部 | 本店 営業1課 | 関東第1第1ブロック | 本店 営業1課 | 営業担当 太郎 | 工事担当 太郎 | 現場設定 | 仕様決め |
| 555555  | テスト用現場5  | 2   | 首都周第1事業部 | 本店 営業1課 | 関東第1第1ブロック | 本店 営業1課 | 営業担当 太郎 | 未登録     | 現場設定 | 仕様決め |

- ⑨ 「保存」を選択します。
- ⑩ 該当の現場の「仕様決め」ボタンが選択可能になります。

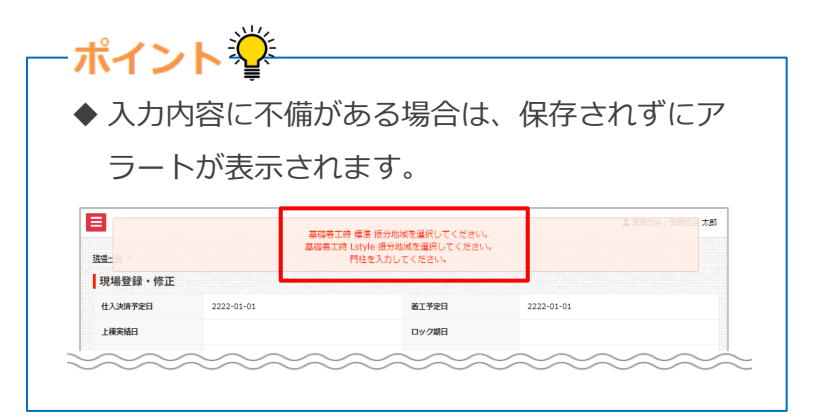

→仕様決めはP14へ

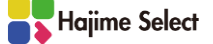

| 現場一覧     | I        |     |          |         |            |         |         |         |      |      |
|----------|----------|-----|----------|---------|------------|---------|---------|---------|------|------|
| 承認番号     |          |     | 現場名      |         |            |         |         |         |      |      |
| 検索クリ     | קי       |     |          |         |            |         |         |         |      |      |
| 承認番号     | 現場名      | 区画数 | 事業部      | 営業所     | 工事ブロック     | 工事営業所   | 営業担当    | 工事担当    | 現場設定 | 仕様決め |
| 22222 (1 | テスト用現場 2 | 2   | 首都國第1事業部 | 本店 営業1課 | 関東第1第1ブロック | 本店 営業1課 | 営業担当 太郎 | 工事担当 太郎 | 現場設定 | 仕様決め |
| 333333   | テスト用現場 3 | 2   | 首都图第1事業部 | 本店 営業1課 | 関東第1第1ブロック | 本店 営業1課 | 営業担当 太郎 | 工事担当 太郎 | 現場設定 | 仕様決め |
| 555555   | テスト用現場 5 | 2   | 首都國第1事業部 | 本店 営業1課 | 関東第1第1ブロック | 本店 営業1課 | 営業担当 太郎 | 未登録     | 現場設定 | 仕様決め |
| 666666   | テスト用現場 6 | 2   | 首都國第1事業部 | 本店 営業1課 | 関東第1第1ブロック | 本店 営業1課 | 営業担当 太郎 | 工事担当 太郎 | 現場設定 | 仕様決め |
| 11111 (2 | テスト用現場1  | 2   | 首都國第1事業部 | 本店 営業1課 | 関東第1第1ブロック | 本店 営業1課 | 営業担当 太郎 | 工事担当 太郎 | 現場設定 | 仕様決め |

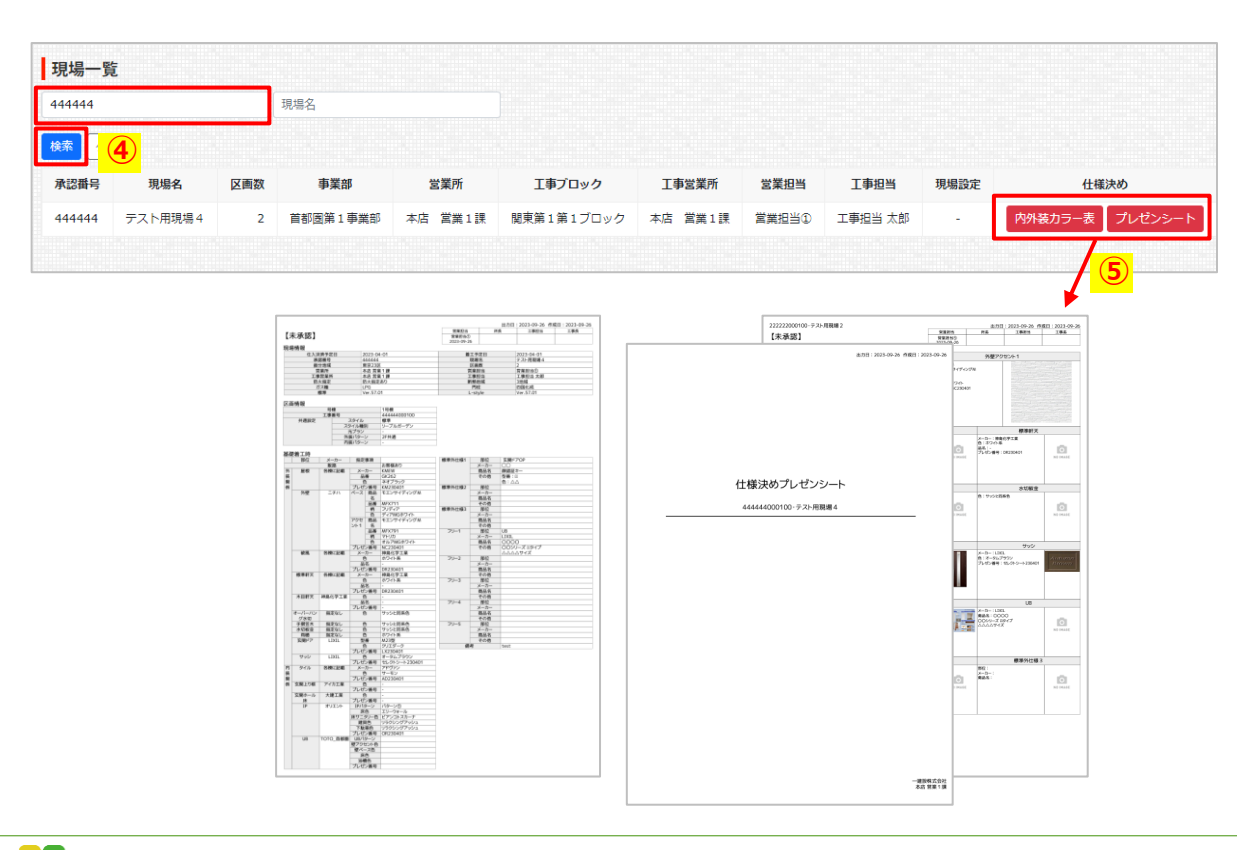

■現場一覧

 承認依頼を出している区画のある現場は、背景が 黄色となり最上部に表示されます。

(所長/工事担当/工事長全員の承認が済むまで黄色 で表示されます)

- ② 全ての区画が上棟時まで仕様決め完了し、全員の 承認が済んでいる現場、もしくはロック期日(P10 参照)を過ぎている現場は、背景が灰色となり最下 部に表示されます。
- ③「仕様決め」ボタンがアクティブでない現場は、
   まだ営業担当により「現場設定」が済んでおらず、
   選択することができません。
- ④ 他の営業担当の現場は、承認番号での検索のみ可 能です。
- ⑤ 他の営業担当の現場は、「内外装カラー表」「プレゼンシート」を選択すると、該当の帳票が表示されます。

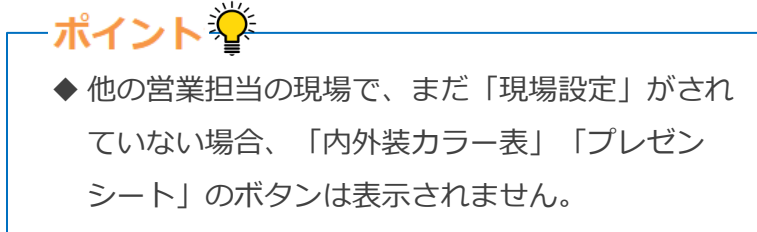

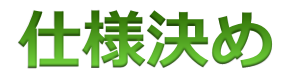

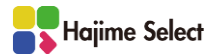

| 現場一賢      | ž        |              |           |                 |              |            |                |          |                        |              |
|-----------|----------|--------------|-----------|-----------------|--------------|------------|----------------|----------|------------------------|--------------|
| 承認番号      |          |              | 現場名       |                 |              |            |                |          |                        |              |
| 検索クリ      | ע        |              |           |                 |              |            |                |          |                        | ( <u>1</u> ) |
| 承認番号      | 現場名      | 区画数          | 事業部       | 営業所             | 工事プロック       | 工事営業所      | 営業担当           | 工事担      | 当 現場設定                 | 仕様決め         |
| 111111    | テスト用現場1  | 2            | 首都國第1事業部  | 本店 営業1課         | 関東第1第1ブロック   | 本店 営業1課    | 営業担当 太郎        | 工事担当     | 太郎    現場設定             | 仕様決め         |
| 222222    | テスト用現場 2 | 2            | 首都圏第1事業部  | 本店 営業1課         | 関東第1第1ブロック   | 本店 営業1課    | 営業担当 太郎        | 工事担当     | 太郎    現場設定             | 仕様決め         |
| 色什様       | 決め       |              |           |                 |              |            |                |          |                        |              |
| 現場情報      | R        |              |           |                 |              |            |                |          |                        |              |
| 仕入決済予     | 定日       |              | 2023-04   | 4-01            |              | 着工予定日      |                | 2        | 023-04-01              |              |
| 上棟実績日     | 1        |              | 2023-12   | 2-01            |              | ロック期日      |                |          |                        |              |
| 承認番号      |          |              | 222222    |                 |              | 区画数        |                | 2        |                        |              |
| 現場名       |          |              | テスト用      | 現場 2            |              |            |                |          |                        |              |
| 事業部       |          |              | 首都图第      | 1事業部            |              | 営業所        |                | 本        | 站 営業1課                 |              |
| 営業担当      |          |              | 営業担当      | 太郎              |              | 所長承認者      |                | 形        | 行長 太郎                  |              |
| 工事プロッ     | ク        |              | 関東第1      | 第1ブロック          |              | 工事営業所      |                | *        | ☆店 営業1課                |              |
| 工事担当      |          |              | 工事担当      | 太郎              |              | 工事長承認者     |                | I        | 二事長 太郎                 |              |
| 防火指定      |          |              | 防火指定      | あり              |              | 断熟地域       |                | 3        | 地域                     |              |
| ガス種       |          |              | LPG       |                 | 作」では帳票       | 夏の確認や      | 施主利用           | の設定      | <b>宦、</b>              |              |
|           |          |              |           | 承認              | 申請などを行       | テいます (     | (P18参照)        |          |                        |              |
| L-style / | (ージョン    |              | Ver.57.0  | 01              |              | style 振分地域 | ŧ              | ļ        | 京23区                   |              |
| > —⊭#     | 翌由誌 ↓ 広め | キャッシュ きょうしょう | ミーチガウンロード | ↓ <u>-</u> 1+7\ | トーチダウンロード    | * হি       | 両句の情報          | 501十约    |                        | -            |
|           |          |              | 、 ※ 准均    |                 | わます          |            |                | FIXIONIN | ПСТО.Ф. А<br>ПСТО.Ф. А |              |
|           |          | 甲請万言         |           |                 | (106、2)通常    | · · · ·    | 道吊<br>【其礎差工時】  | ~        |                        |              |
|           |          | 進捗           |           | - <b>1</b> L.   | 仕様決め中        | <u>*i</u>  | 仕様決め中          |          |                        |              |
|           |          | 操作           |           |                 | ✿ 操作         |            | 🛊 操作           |          |                        |              |
|           |          | 号棟           |           |                 | 1号棟          |            | 2号棟            |          |                        |              |
| _         |          | 工事番          | F         |                 | 222222000100 |            | 22222200020    | 0        |                        |              |
|           |          |              | スタイル      |                 | スタイル         | ✓ ▼ 26     | アイル            | ~        |                        |              |
|           |          |              | スタイル種別    |                 | スタイル種別       | ✓ ▼ ス      | アイル種別          | ~        |                        |              |
| ţ         | 共通仕様     |              | 元プラン      |                 | 「元プラン        | ▼ 元:       | プラン            | ~        |                        |              |
|           |          |              | 外装パターン    |                 | 外装パターン       | ▼ 外望       | 長パターン          | ~        |                        |              |
|           |          |              | 内装パターン    |                 | 内装パターン 💙     | 資料 ▼内製     | <b></b> ポターン く | 資料       |                        |              |

選択できる項目は条件により異なります。

→次頁へ続く

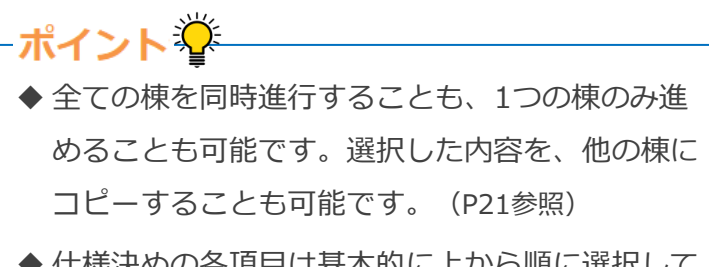

- ◆ 仕様決めの各項目は基本的に上から順に選択して きます。各項目を選択した後に、スタイル種別等 の選択肢の大元となる項目を変更すると、それに 付随する項目がリセットされます。
- ◆ 【基礎着工時】と【上棟時】の承認申請を、まと めて行うことも可能です。(P44参照)
- ◆「区画数」の変更、「号棟」「工事番号」の変更 はシステム管理者により可能です。

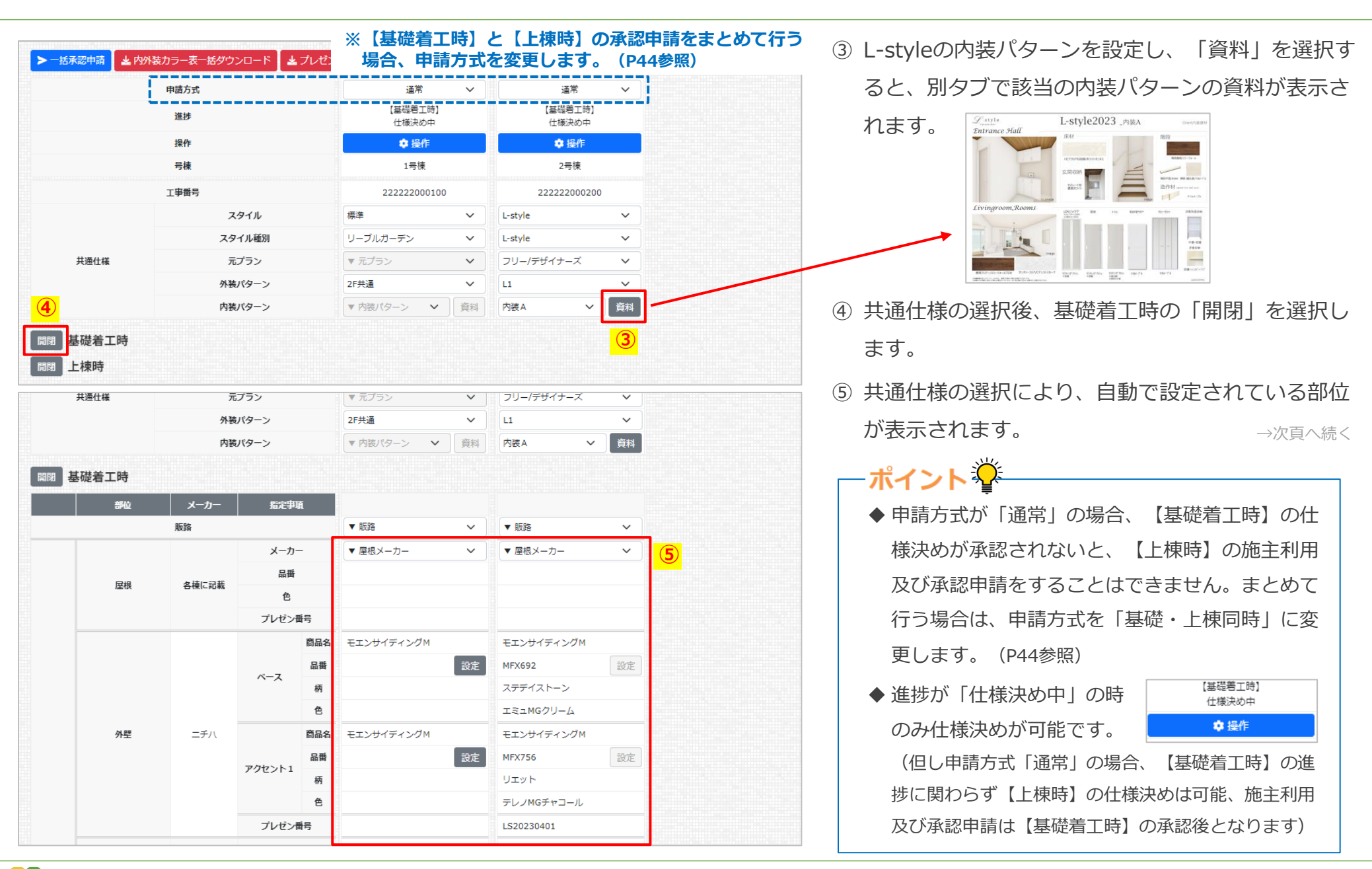

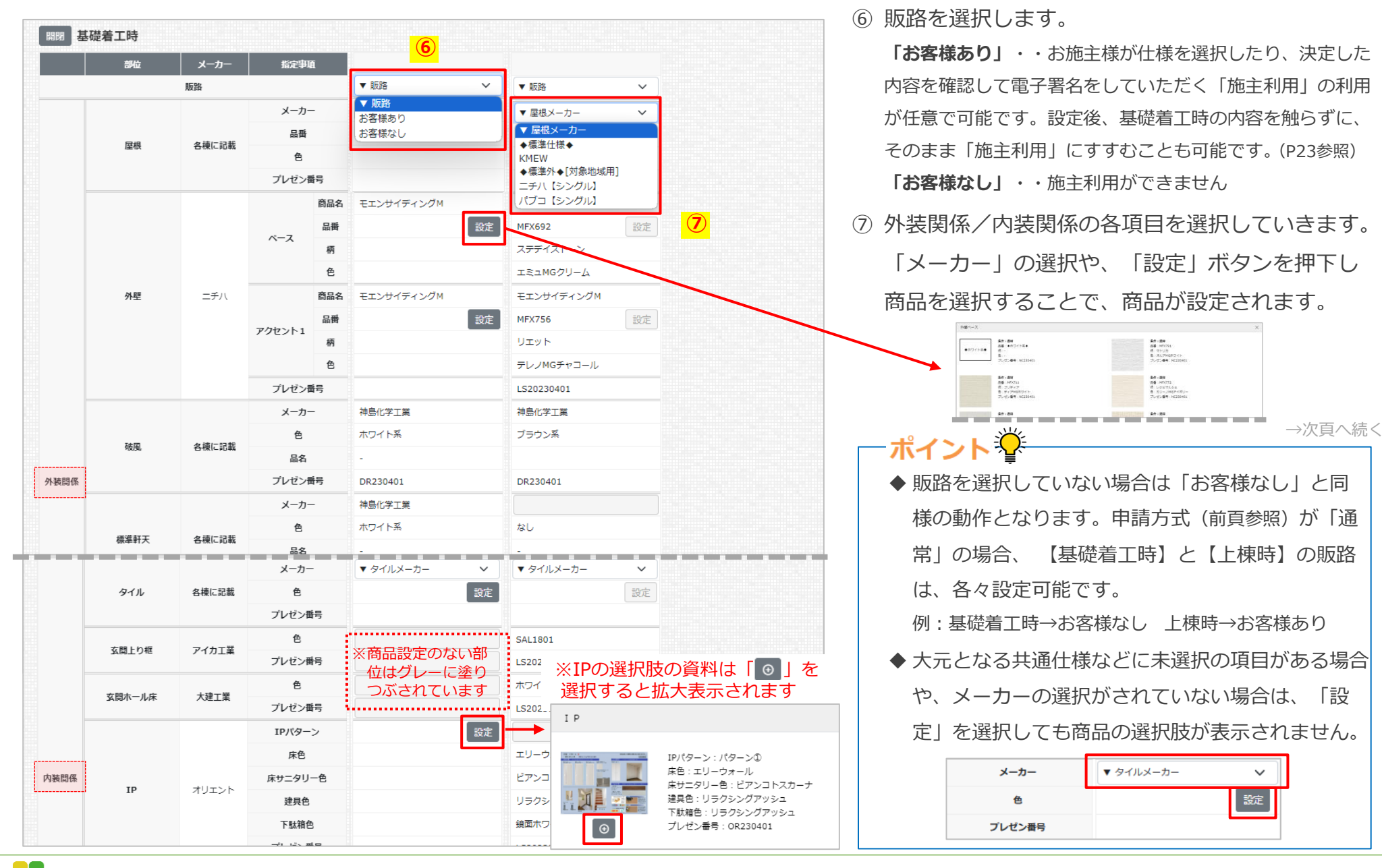

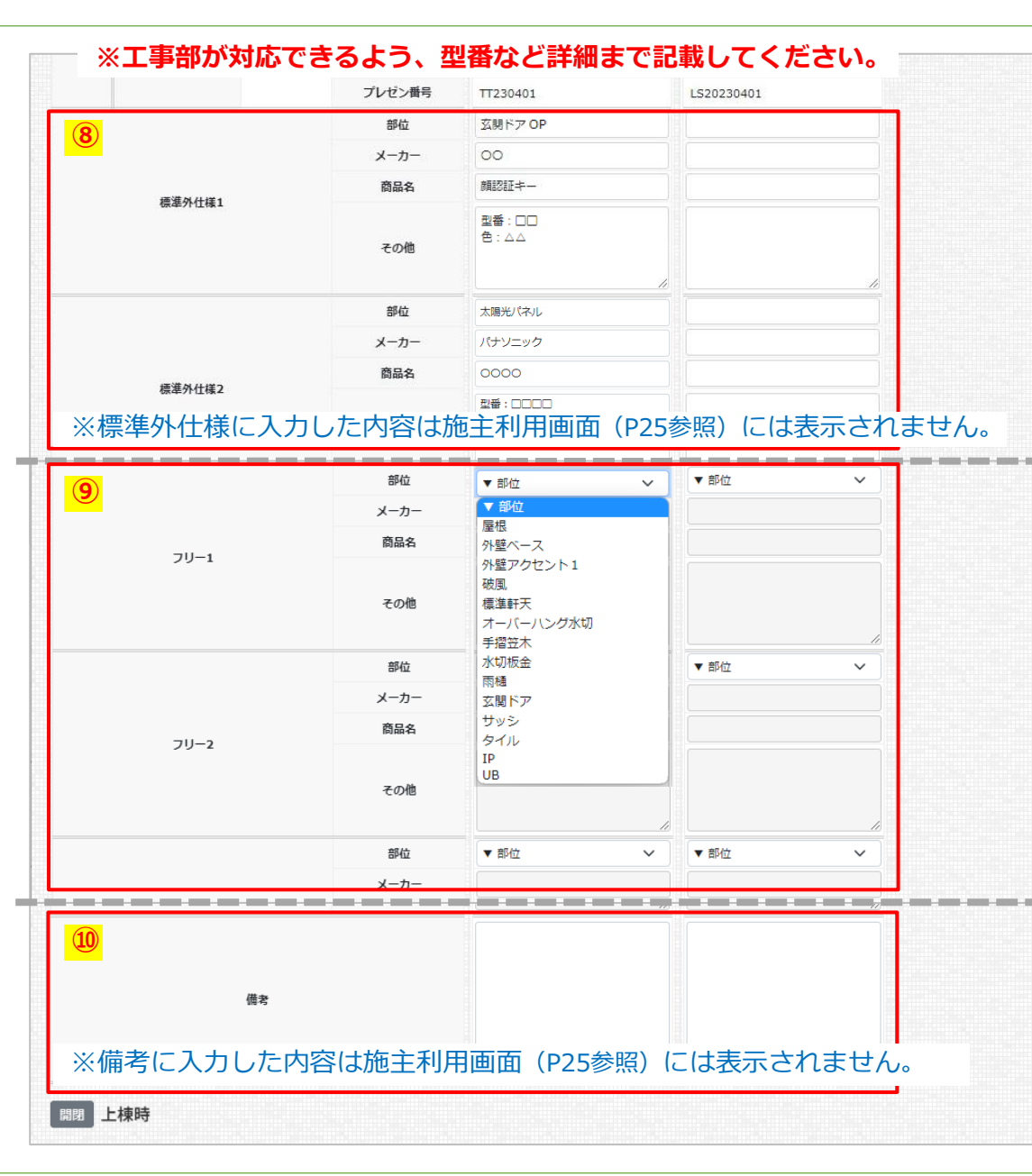

- ⑧ 外装関係/内装関係に部位設定のない部位の標準外 仕様がある場合は、「標準外仕様1」~「標準外仕 様3」に入力します。
- ⑨ 外装関係/内装関係に<u>部位設定がある部位で、選択</u>
   <u>肢にないメーカーや商品を登録する場合</u>は「フリー
   1」~「フリー10」に入力します。フリー入力欄で
   選択した部位は、外装関係/内装関係の該当の部位
   が選択できなくなり、既に入力した内容があっても
   空欄となります。

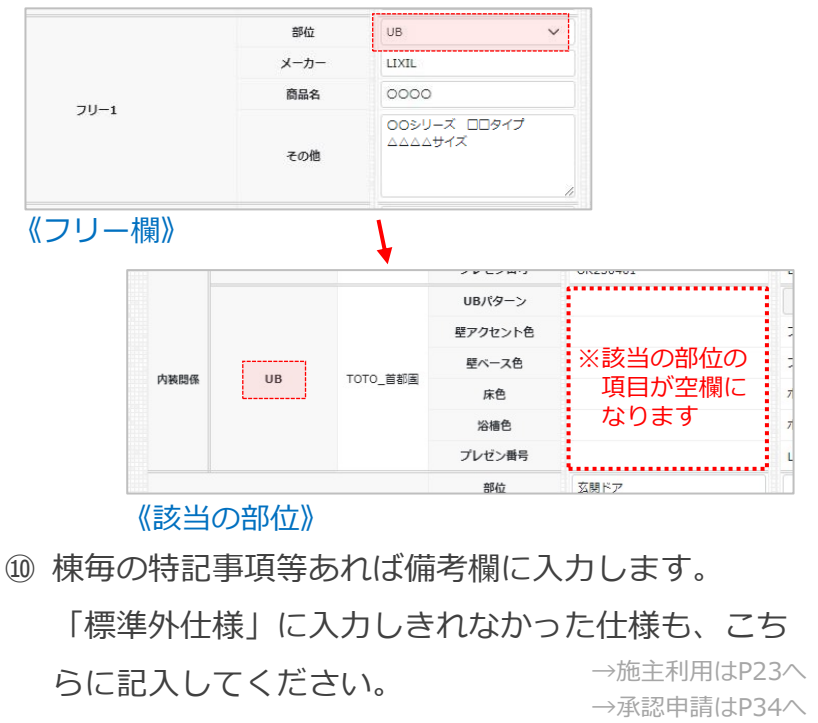

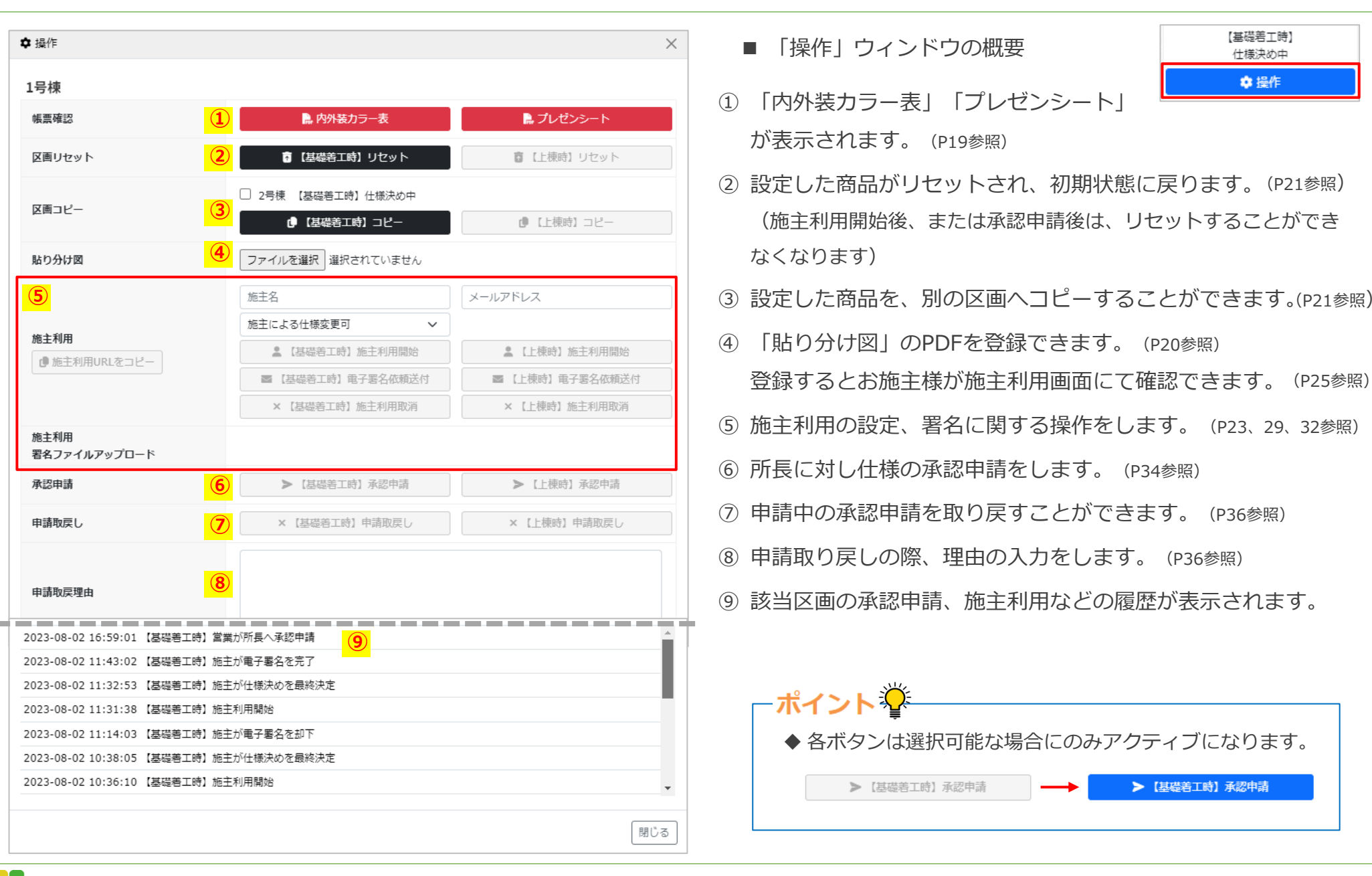

|                         | 申請方式  |                               | 通            | 常 🗸                                          | 通常                                                                                                    | ~                                                                                                    |
|-------------------------|-------|-------------------------------|--------------|----------------------------------------------|----------------------------------------------------------------------------------------------------|----------------------------------------------------------------------------------------------------|
|                         | 進捗    |                               | 【基礎君<br>(仕様) | 告工時】<br>央め中                                  | 【基礎差工時】<br>仕様決め中                                                                                                    |                                                                                                    |
|                         | 操作    | 2                             | <b>\$</b> i  | 曼作                                           | ✿ 操作                                                                                                    |                                                                                                    |
|                         | 号棟    |                               | 15           | 棟                                            | 2号棟                                                                                                    |                                                                                                    |
|                         | 工事番号  |                               | 222222       | 000100                                       | 222222000200                                                                                                    |                                                                                                    |
|                         | 7     | タイル                           | 標準           | ~                                            | L-style                                                                                                    | ~                                                                                                    |
|                         | スタ    | イル種別                          | リーブルガーデン     | ~                                            | L-style                                                                                                    | ~                                                                                                    |
| 共通仕様                    | 元     | プラン                           | ▼ 元プラン       | ~                                            | フリー/デザイナーズ                                                                                                    | ~                                                                                                    |
|                         | 外装    | パターン                          | 2F共通         | ~                                            | L1                                                                                                    | ~                                                                                                    |
|                         | 内装    | バターン                          | ▼ 内装パターン     | く資料                                          | 内装A 🗸                                                                                                    | 資料                                                                                                    |
|                         |       | メーカー                          | KMEW         | ~                                            | ▼ 屋根メーカー                                                                                                    | ~                                                                                                    |
|                         |       |                               |              | · ·                                          |                                                                                                    | <u> </u>                                                                                                    |
|                         |       |                               |              | <b>*</b>                                     | 《内外生                                                                                                    | +=-                                                                                                    |
|                         |       |                               |              |                                              | × (() J) 1 1 ×                                                                                                    | - 2 V                                                                                                    |
|                         |       |                               | (3)          |                                              |                                                                                                    | #1+20<br>8.845<br>8.845<br>9.846<br>9.846<br>9.846<br>9.846<br>9.846<br>9.91<br>1.146                                                                                                    |
|                         |       | 🔒 内外装カラー表                     |              | <b>↓</b> プレゼンシート                             | 2000<br>Read<br>                                                                                                    |                                                                                                    |
| セット                     | ō     | 【基礎着工時】リセット                   | ā            | 【上棟時】リセット                                    |                                                                                                    |                                                                                                    |
| - 24                    | □ 2号棟 | 【基礎着工時】仕様決め中                  |              |                                              |                                                                                                    | 日本         日本         1 |
|                         | d     | 【基礎着工時】コピー                    | đ            | □【上棟時】コピー                                    |                                                                                                    | E28 NB/1+2                                                                                                    |
| 分け図                     | ファイルを | 2選択 選択されていません                 |              |                                              |                                                                                                    |                                                                                                    |
|                         | 施主名   |                               | メールアドレ       | <i>,</i> ,,,,,,,,,,,,,,,,,,,,,,,,,,,,,,,,,,, | UBU-10         A CASE         A CASE         A CASE           P         COLO         A CASE         A CASE         A CASE           V         COLO         A CASE         A CASE         A CASE           V         COLO         COLO         A CASE         A CASE           V         COLO         COLO         A CASE         A CASE | *                                                                                                    |
|                         | 施主による | 5仕様変更可                        | $\sim$       |                                              | Restance<br>and<br>The Water                                                                                                    |                                                                                                    |
| 川用                      |       |                               |              |                                              |                                                                                                    |                                                                                                    |
| <b>1月</b><br>注利用URLをコピー | ± 1   | 基礎着工時】施主利用開始                  | <b>±</b> 1   | 上棟時】施主利用開                                    | 1000-1000-1000-1000-1000-1000-1000-100                                                                                                    |                                                                                                    |
| <b> 用</b><br>注利用URLをコピー |       | 基礎着工時】施主利用開始<br>礎着工時】電子署名依頼送( |              | 上棟時】施主利用開<br>棟時】電子署名依頼                       | 服始<br>寬送付                                                                                                    |                                                                                                    |

> 【上楝時】承認申請

■帳票確認

- 「内外装カラー表一括ダウンロード」「プレゼン シートー括ダウンロード」を選択すると、該当の現 場内の全ての区画の帳票が、一括でダウンロードさ れます。(PDF形式)
- ② 区画ごとに確認するには、該当の区画の「操作」を 選択します。
- ③ 「内外装カラー表」「プレゼンシート」を選択する と、帳票が別タブで表示されます。(PDF形式)

-ポイント挙

S

\*\*

《プレゼンシート》

◆承認(P34参照)されると、帳票に承認者名と承認日が入ります。全ての承認者が承認すると【承認済】と表示されます。

| 【承認済】                        |                             | 安華担当<br>安華担当 太郎<br>2021-00-20 | 原長大郎                    | 工事担当<br>工事担当 太郎<br>1031-10-03 | 工事長<br>工事長 太郎 |
|------------------------------|-----------------------------|-------------------------------|-------------------------|-------------------------------|---------------|
| 基礎着工時                        |                             |                               | 1013 10 03              | 1013 10 03                    | 1011-10-03    |
| 屋根                           | サイディン                       | 193 🔺                         |                         | サイディング                        | 6             |
| メーカー:◆標準仕様◆<br>品格:<br>白:<br> | メーカー こまり、<br>他生ましますいりょうちいがみ |                               | メーカー:ニタイ<br>第33.31 キャナン | 1.<br>41.27452-12524          | Ø             |
|                              |                             |                               |                         |                               |               |
|                              |                             |                               |                         |                               |               |
| 破風                           | 標準                          | EX.                           |                         | オーバーハングオ                      | кtл           |

◆申請方式「通常」かつ進捗が「【基礎着工時】
 ~」の場合、【上棟時】の仕様決めをしても帳票
 に上棟時の情報は表示されません。

署名ファイルアップロード

> 【基礎若工時】承認申請

施主利用

承認申請

| ✿ 操作                           |                                                           | ×                                    |
|--------------------------------|-----------------------------------------------------------|--------------------------------------|
| 1号楝                            |                                                           |                                      |
| 帳票確認                           | ▶ 内外装力ラー表                                                 | 🎝 プレゼンシート                            |
| 区画リセット                         | • 【基礎着工時】 リセット                                            | ◎ 【上棟時】 リセット                         |
| 区面コピー                          | <ul> <li>2号棟 【基礎善工時】仕様決め中</li> <li>①【基礎善工時】コピー</li> </ul> | ●【上棟時】コピー                            |
| 貼り分け図                          | ファイルを選択                                                   |                                      |
| <b>施主利用</b><br>(動) 施主利用URLをコピー | 施主名<br>施主による仕様変更可<br>《 [基礎着工時] 施主利用開始<br>(基礎着工時) 電子署名依賴送付 | <ul> <li>メールアドレス</li> <li></li></ul> |
| 施主利用<br>署名ファイルアップロード           | × 【基礎着工時】施主利用取消                                           | × [上標時] 施主利用取消                       |
| 承認申請                           | > 【基礎著工時】承認申請                                             | > 【上楝時】承認申請                          |

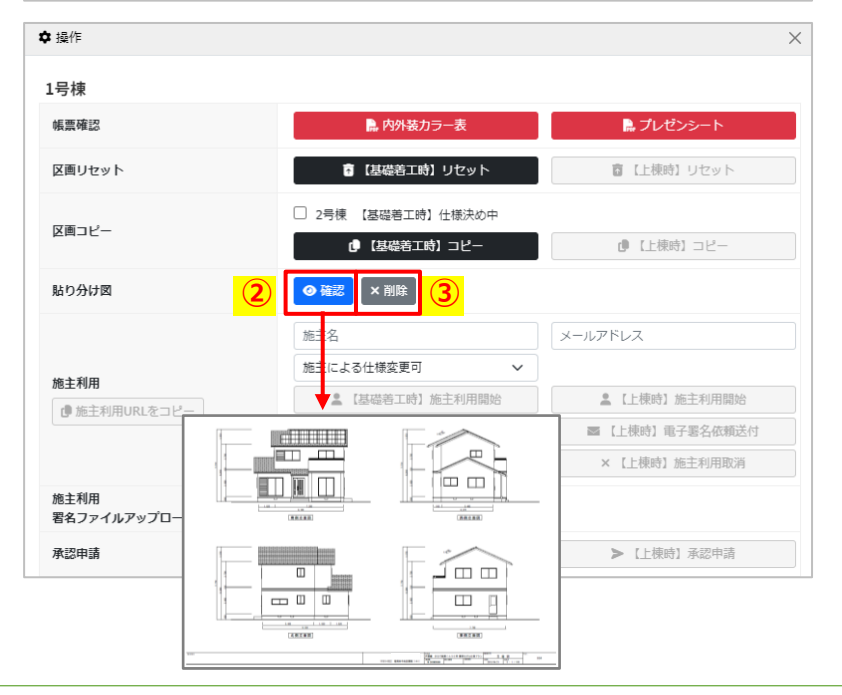

■貼り分け図

- 「ファイルを選択」を選択し、貼り分け図をアッ プロードします。(任意)
- 2 「確認」を選択すると、登録した資料が別タブで 表示されます。
- ③「削除」を選択すると削除されます。

# ーポイント 🍄

- ◆ 登録できるファイルの形式はPDFのみ、サイズは 10MBまでとなります。
- ◆ 登録した貼り分け図は、施主利用の際にお施主様 用の画面や、電子署名の際の画面にも表示されま す。(P25、30参照)

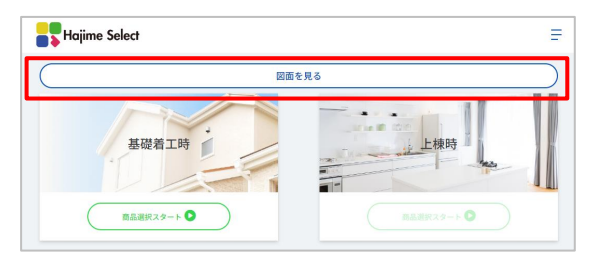

◆ 貼り分け図は進捗が「仕様決め中」の時のみ登録

/削除が可能です。

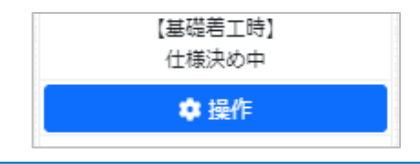

Hajime Select

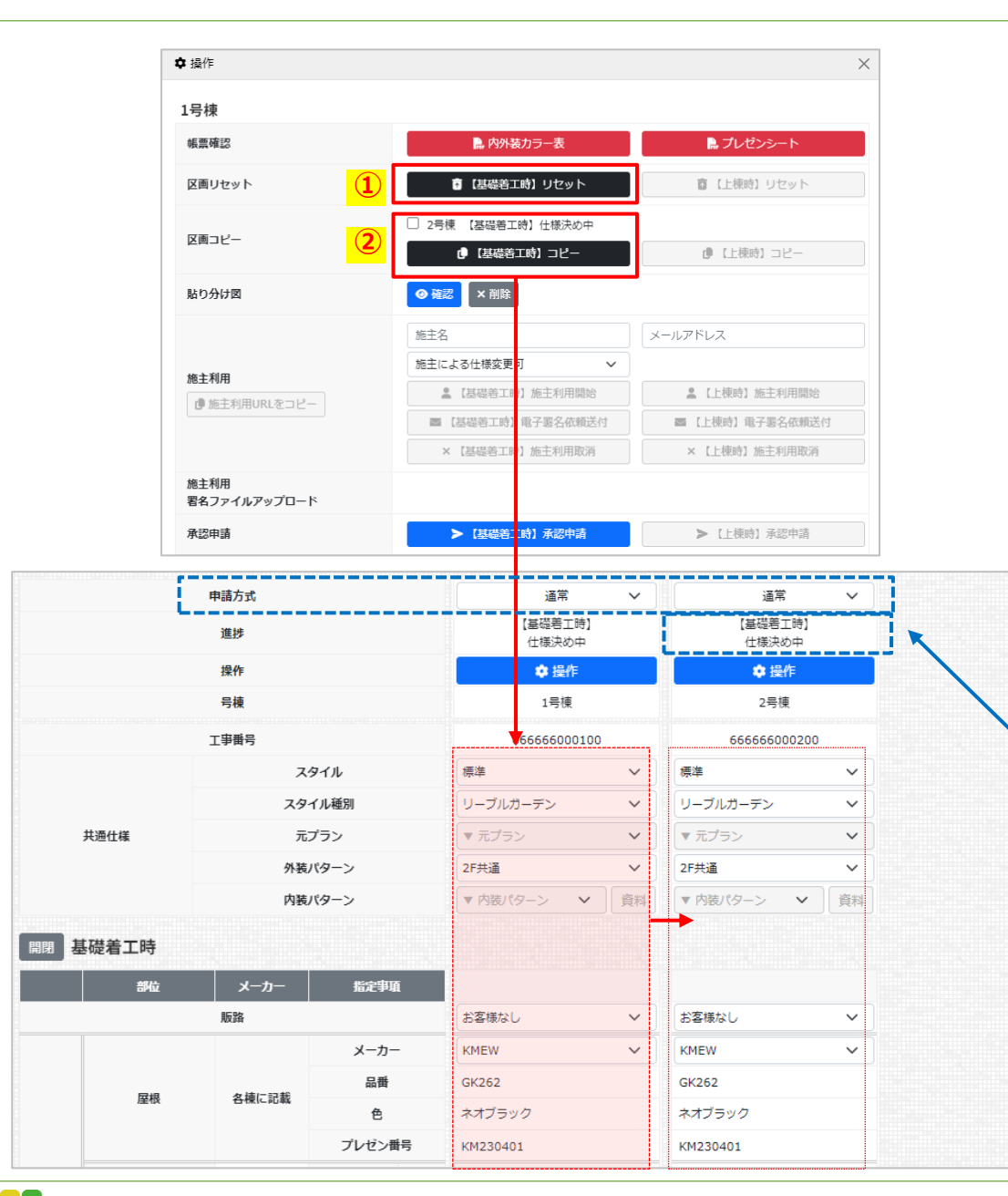

■基礎着工時 区画リセット/区画コピー

- 〔【基礎着工時】リセット」を選択すると、基礎着 工時の内容及び共通仕様が全てリセットされ、初期 状態に戻ります。(施主利用開始後、または承認申請 後はリセットすることができなくなります)
- ② コピー先の号棟を選択し「【基礎着工時】コピー」 を選択すると、基礎着工時の内容及び共通仕様が全 てコピーされます。コピー先の区画で既に仕様決め がされている場合は上書きされます。

※販路や備考欄も全てコピーされます。コピー後に各々 編集することも可能です。

ポイントジン・
 リセットまたはコピーをしても、「操作」ウィンドウ内に登録した施主情報(P23参照)、貼り分け図(前頁参照)は、リセット及びコピーはされません。
 【基礎着工時】コピー」は、コピー元とコピー先の申請方式が同一、かつコピー先の進捗が「【基礎着工時】仕様決め中」の場合のみコピーが可能です。
 【基礎着工時】仕様決め中
 ☆操作

Hajime Select

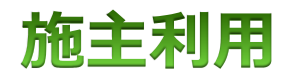

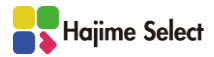

#### 施主利用

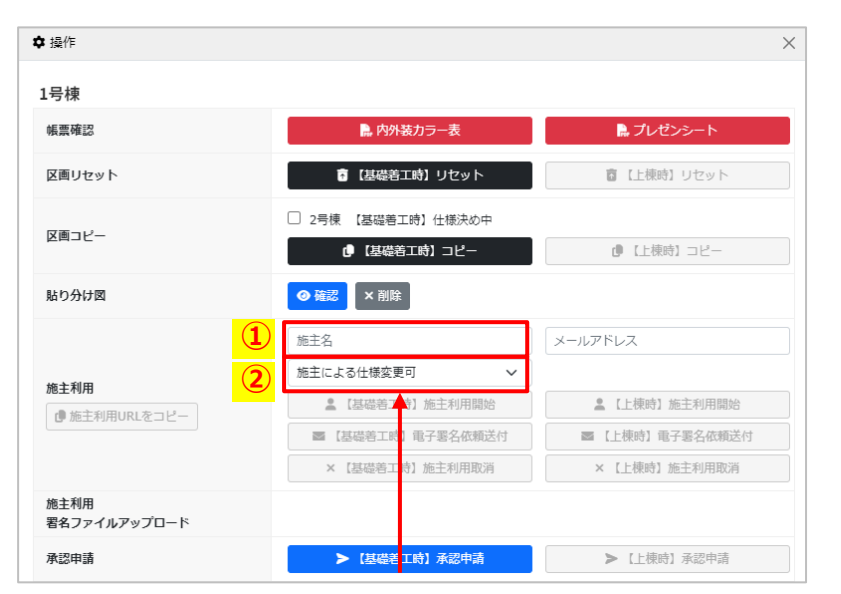

※施主利用を開始(下記③)すると、お施主様の電子署名(または署名ファイルのアップ ロード)が済むまで、①②を変更することができません。施主利用開始後に修正が必 要になった場合は、「【基礎着工時】施主利用取消」をします。(P28参照)

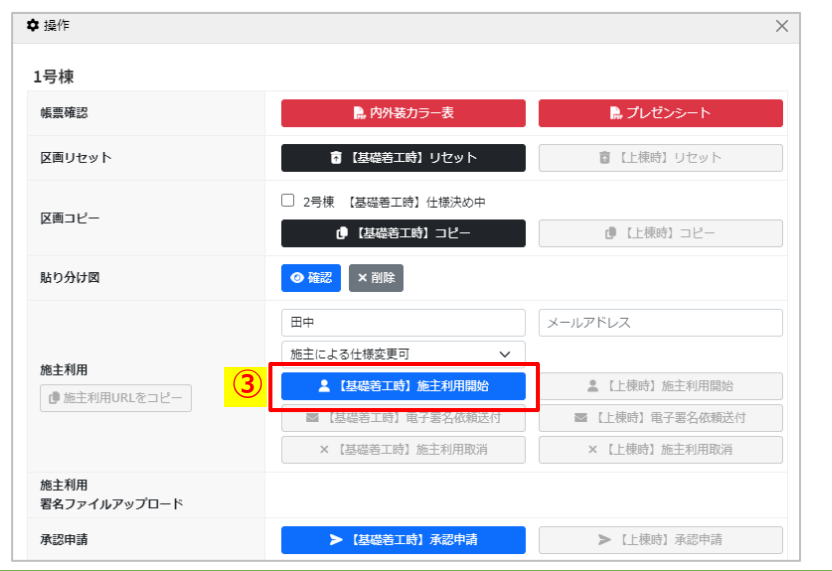

※販路が「お客様なし」、または「お客様あり」でも施主利 用をしない場合は、「基礎着工時 承認申請」へ進みます。 (P34参照)

#### ■施主利用設定

- ①お施主様名を入力します。
- ② お施主による仕様変更の可否を選択します。

#### 「施主による仕様変更可」

営業担当により既に選択済みの基礎着工時の仕様を、お施主様 により変更することができます。

#### 「施主による仕様変更不可」

営業担当により既に選択済みの基礎着工時の仕様は、お施主様 により変更することはできず閲覧のみ可能です。まだ選択して いない部位はお施主様により選択可能です。

 ③「【基礎着工時】施主利用開始」を選択します。
 ※該当の区画の【基礎着工時】の仕様決め画面が操作 できなくなります。
 →次頁へ続く

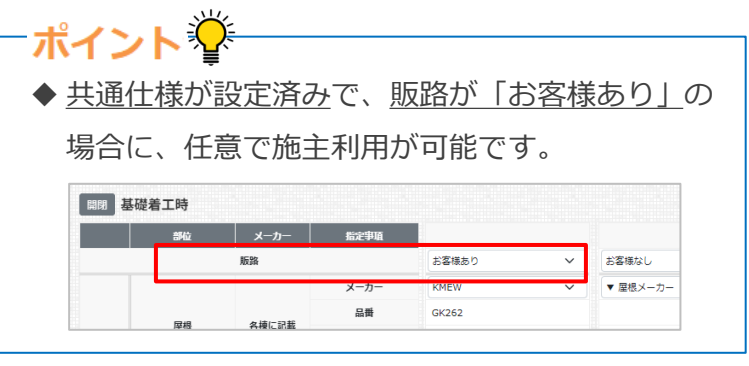

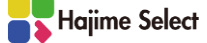

#### 施主利用

|                                                | 最作                                                                                                    |                                                                                                    |                                                                                                    |                                                                                                    | ×                                                                                                    |
|------------------------------------------------|----------------------------------------------------------------------------------------------------|----------------------------------------------------------------------------------------------------|----------------------------------------------------------------------------------------------------|----------------------------------------------------------------------------------------------------|----------------------------------------------------------------------------------------------------|
| ✿ 握                                            |                                                                                                    |                                                                                                    |                                                                                                    |                                                                                                    |                                                                                                    |
| 1号                                             | 导棟                                                                                                    |                                                                                                    |                                                                                                    |                                                                                                    |                                                                                                    |
| 峓                                              | 票確認                                                                                                    |                                                                                                    | 🔒 内外装力ラー表                                                                                                    | - プレゼンシート                                                                                                    |                                                                                                    |
| X                                              | 画リセット                                                                                                    |                                                                                                    | 「基礎着工時」リセット                                                                                                    | ◎ 【上棟時】 リセット                                                                                                    |                                                                                                    |
|                                                |                                                                                                    | □ 2등                                                                                                  | 挿 【其磁差工時】 仕様決め中                                                                                                    |                                                                                                    |                                                                                                    |
| X                                              | 画コピー                                                                                                    |                                                                                                    | 【基礎着工時】コピー                                                                                                    | ●【上棟時】コピー                                                                                                    |                                                                                                    |
| 貼                                              | り分け図                                                                                                    | ◎ 硫                                                                                                   | 2                                                                                                    |                                                                                                    |                                                                                                    |
|                                                |                                                                                                    | 田中                                                                                                    | -                                                                                                    | メールアドレス                                                                                                    |                                                                                                    |
|                                                |                                                                                                    | 施主は                                                                                                   | よる仕様変更可 🗸 🗸                                                                                                    |                                                                                                    |                                                                                                    |
|                                                | 注利用                                                                                                    |                                                                                                    | 【基礎着工時】施主利用開始                                                                                                    | 【上楝時】施主利用開始                                                                                                    |                                                                                                    |
|                                                |                                                                                                    |                                                                                                    | 【基礎着工時】電子署名依頼送付                                                                                                    | ■【上棟時】電子署名依頼送付                                                                                                    |                                                                                                    |
|                                                |                                                                                                    |                                                                                                    | × 【基礎善工時】施主利用取消                                                                                                    | ×【上楝時】施主利用取消                                                                                                    |                                                                                                    |
| 施:<br>署:                                       | 注利用<br>名ファイルアップロード                                                                                                    |                                                                                                    |                                                                                                    |                                                                                                    |                                                                                                    |
| -                                              |                                                                                                    |                                                                                                    |                                                                                                    |                                                                                                    |                                                                                                    |
| 承                                              | 認申請                                                                                                    | hajime-kensetsu」<br>施主用URLをコピーしま                                                                      | <ul> <li>【基礎着工時】承認申請</li> <li>eprojp の内容</li> <li>した。</li> </ul>                                                                                                    | ► LL機時1 承認申請                                                                                                    |                                                                                                    |
| R                                              | 證申請                                                                                                    | hajime-kensetsu」<br>施主用URLをコピーしま                                                                      | <ul> <li>(基礎着工時)承認申請</li> <li>eprojp の内容</li> <li>にた。</li> <li>(基礎着工時)</li> </ul>                                                                                                    | ➤ [上發時] 承認申請           ○K         (5)           (基礎者工時)                                                                                                    |                                                                                                    |
| 承<br>·                                         | 這申請                                                                                                    | hajime-kensetsu<br>施主用URLをコピーしま                                                                       | <ul> <li>(基礎着工時)永認申請</li> <li>epro.jp の内容</li> <li>にた。</li> <li>(基礎着工時)<br/>施主利用中</li> </ul>                                                                                                    | <ul> <li>&lt; (上級時) 永認申請</li> <li>(基礎着工時)<br/>(基礎着工時)<br/>仕様決め中</li> </ul>                                                                                                    |                                                                                                    |
| <u>م</u>                                       | 这申請<br>道述<br>操作<br>一                                                                                                    | hajime-kensetsu.<br>施主用URLをコピーしま                                                                      | <ul> <li>【基礎着工時】永認申請</li> <li>eprojp の内容</li> <li>した。</li> <li>(基礎着工時)<br/>施主利用中</li> <li>         ・<br/>・<br/>・</li></ul>                                                                                                    | > (上録時) 永認申請 ○K (5) (基礎君工時)<br>(基礎君工時)<br>(基礎君工時) ◆ 提作                                                                                                    |                                                                                                    |
| <b>承</b>                                       | 認申請<br>進捗<br>操作<br>号棱                                                                                                    | hajime-kensetsu<br>施主用URLをコピーしま                                                                       | <ul> <li>(基礎着工時)永認申請</li> <li>eprojp の内容<br/>はた。</li> <li>(基礎着工時)<br/>施主 利用中</li> <li>         ・<br/>・<br/>・</li></ul>                                                                                                    | <ul> <li>【上録時】永認申請</li> <li>(基礎著工時)<br/>(基礎著工時)<br/>仕様決め中</li> <li></li></ul>                                                                                                    |                                                                                                    |
| 承<br>····································      | 辺申請<br>進捗<br>操作<br>号様<br>工事新号                                                                                                    | hajime-kensetsu<br>施主用URLをJビーしま                                                                       | <ul> <li>【基礎着工時】永認申請</li> <li>eprojp の内容<br/>にた。</li> <li>【基礎着工時】<br/>施主 利用中</li> <li>算作</li> <li>1号棟</li> <li>222222000100</li> </ul>                                                                                                    | <ul> <li>【主報時】未認申請</li> <li>(5)</li> <li>【基礎署工時】<br/>仕様決め中</li> <li>登録作</li> <li>2号様</li> <li>222222000200</li> <li>4 本は</li> </ul>                                                                                                    |                                                                                                    |
| 承<br>·                                         | 認申請<br>進捗<br>操作<br>号棟<br>工申番号<br>スタイ<br>                                                                                                    | hajime-kensetsu<br>施主用URLをコピーしま                                                                       | <ul> <li>【基礎着工時】承認申請</li> <li>epro.jp の内容<br/>にた。</li> <li>【基礎着工時】<br/>施主利用中</li> <li>全 操作</li> <li>1号棟</li> <li>22222200100</li> <li>標準</li> <li>リーブルカーニン</li> </ul>                                                                        | <ul> <li>&lt; (上録時) 永認申請</li> <li>(基礎着工時)<br/>(基礎着工時)<br/>仕様決め中</li> <li>         ・<br/>・<br/>・</li></ul>                                                                                                    |                                                                                                    |
| ·<br>读出仕様                                      | 辺申請<br>進捗<br>操作<br>号棟<br>工事番号<br>スタイ<br>スタイル<br>元プラ                                                                                                    | hajime-kensetsu<br>施主用URLをコピーしま<br>が<br>種別                                                            | <ul> <li>&gt; (基礎着工時) 永認申請</li> <li>epro.jp の内容<br/>:した.</li> <li>(基礎着工時)<br/>施主利用中</li> <li>              金 操作<br/>1号棟<br/>222222000100<br/>環準</li></ul>                                                                                    | ➤ [上録時] 永認申請       (基礎書工時)       (基礎書工時)       (世様決め中)            ◆ 提作<br>2号棟<br>222222000200<br>L-style<br>L-style<br>フリー/デザイナーズ                                                                                                    | ~ ~                                                                                                    |
| 我通任様                                           | 認申請<br>選歩<br>操作<br>号棟<br>工事動号<br>スタイ<br>スタイル<br>元プラ<br>外装パタ                                                                                                    | hajime-kensetsu.<br>施主用URLをコピーしま<br>が<br>通知<br>ジン<br>ーーン                                              | > (基礎着工時) 永認申請<br>eprojp の内容<br>:した.<br>(基礎着工時)<br>施主利用中<br>・<br>・<br>・<br>・<br>・<br>・<br>・<br>・<br>・<br>・<br>・<br>・<br>・                                                                                                    | > 【上録時】永認申請 ○K (5) 【基礎君工時】<br>仕様決め中 ② 提作 2号換 222222000200 L-style L-style フリー/デザイナーズ L1                                                                                                    |                                                                                                    |
| ₹<br>通仕様                                       | 認申請 進歩 提作 号様 工事断号 スタイル 元プラ 外装パタ 内装パタ 内装パタ                                                                                                    | hajime-kensetsu.<br>施主用URLをコピーしま<br>でル<br>種別<br>ジン<br>ーーン<br>マーン                                      | <ul> <li>&gt; 【基礎着工時】承認申請</li> <li>epro.jp の内容<br/>iした。</li> <li>【基礎着工時】<br/>施主利用中</li> <li></li></ul>                                                                                                    | > 【上録時】永認申請       ○K     ⑤       【基磁巻工時】<br>仕様決め中       ② 提作       2号棟       222222000200       L-style       フリー/デザイナーズ       L1       内装A                                                                                                    | <ul> <li>✓</li> <li>✓</li></ul> |
| - 東<br>                                        | 認申請<br>進捗<br>操作<br>号棟<br>工事断号<br>スタイ<br>スタイル<br>元プラ<br>外装パタ<br>内装パタ                                                                                                    | hajime-kensetsu.<br>施主用URLをコピーしま<br>でル<br>種別<br>ジン<br>ビーン<br>ピーン                                      | <ul> <li>&gt; (基礎着工時) 永認申請</li> <li>eprojp の内容<br/>:した。</li> <li>(基礎着工時)<br/>施主 利用中</li> <li></li></ul>                                                                                                    | > 【上録時】永認申請       ○K     (基礎署工時)<br>(生態決め中       ○ 提作       2号棟       222222000200       L-style      style       フリー/デザイナーズ       L1       内装A                                                                                                    |                                                                                                    |
| · 通仕様<br>礎着工時                                  | 認申請       進歩       操作       号線       工申番号       スタイル       元ブラ       外装パタ       内装パタ                                                                                                    | hajime-kensetsu:<br>施主用URLをコピーしま<br>に<br>補助<br>に<br>シーン<br>ーン                                         | <ul> <li>&gt; (基礎着工時) 永認申請</li> <li>epro.jp の内容<br/>にた。</li> <li>(基礎着工時)<br/>施主 利用中</li> <li></li></ul>                                                                                                    | > 【上録時】 承認申請       ○K     ⑤       【基础着工時】<br>仕様決め中            ・                                                                                                    | ►                                                                                                    |
| ₩<br>世<br>世<br>様<br>着<br>工<br>時<br>部<br>位<br>総 | 認申請       進捗       操作       号機       工事番号       スタイ       スタイ       スタイ       スタイ       スタイ       スタイ       スタイ       スタイ       スタイ       スタイ       スタイ       スタイ       スタイ       スタイ       スタイ       スタイ       スタイ       アン       外装パタ       内装/なり       販路 | hajime-kensetsu.<br>施主用URLをコピーしま<br>補別<br>シーン<br>ーン<br>指定事項                                           | <ul> <li>&gt; (基礎着工時) 永認申請</li> <li>eprojp の内容<br/>:した。</li> <li>【基礎着工時)<br/>施主 利用中</li> <li>● 操作</li> <li>1号棟</li> <li>222222000100</li> <li>標準</li> <li>リーブルカーデン</li> <li>マ 元ブラン</li> <li>2F共通</li> <li>マ 内装パターン</li> <li>お客様あり</li> </ul> | > 【上録時】 未認申請       ○K     (5)       【墨磁君工時】<br>仕様決め中       ○ 提作       2号棟       2号棟       222222000200       L-style       -ustyle       フリー/デザイナーズ       L1       内装A       お客様なし                                                                                                    |                                                                                                    |
| ₹過仕様<br>礎着工時<br>部位                             | 認申請       進歩       操作       号棱       工事番号       スタイ       スタイル       元ブラ       外装パタ       内装パタ       メーカー       販路                                                                                                    | hajime-kensetsu.<br>施主用URLをコピーしま<br>構 別<br>ジン<br>コーン<br>ドン<br>コーン<br>ドン<br>コーン<br>ドン<br>パーン<br>ポンプーーン | <ul> <li>&gt; (基礎着工時) 永認申請</li> <li>eprojp の内容<br/>にた。</li> <li>(基礎着工時)<br/>施主 利用中</li> <li>         ・<br/>・<br/>・</li></ul>                                                                                                    | > 【上録時】未認申請       ○K     ⑤       【基礎書工時】<br>(生様決め中       ・       ・       ・       ・       ・       ・       ・       ・       ・       ・       ・       ・       ・       ・       ・       ・       ・       ・       ・       ・       ・       ・       ・       ・       ・       ・       ・       ・       ・       ・       ・       ・       ・       ・       ・       ・       ・       ・       ・       ・       ・       ・       ・       ・       ・       ・       ・       ・       ・       ・       ・       ・       ・       ・       ・       ・       ・       ・       ・       ・       ・       ・       ・       ・ <t< td=""><td></td></t<> |                                                                                                    |

- ④ 再度「操作」を選択し、「施主用URLをコピー」を 選択します。
- 「OK」を選択し、コピーされたURLをお施主様に メール等で送付します。
- ⑥ 施主利用中は該当の区画の【基礎着工時】の仕様決め画面は固定され、営業担当は操作することができません。

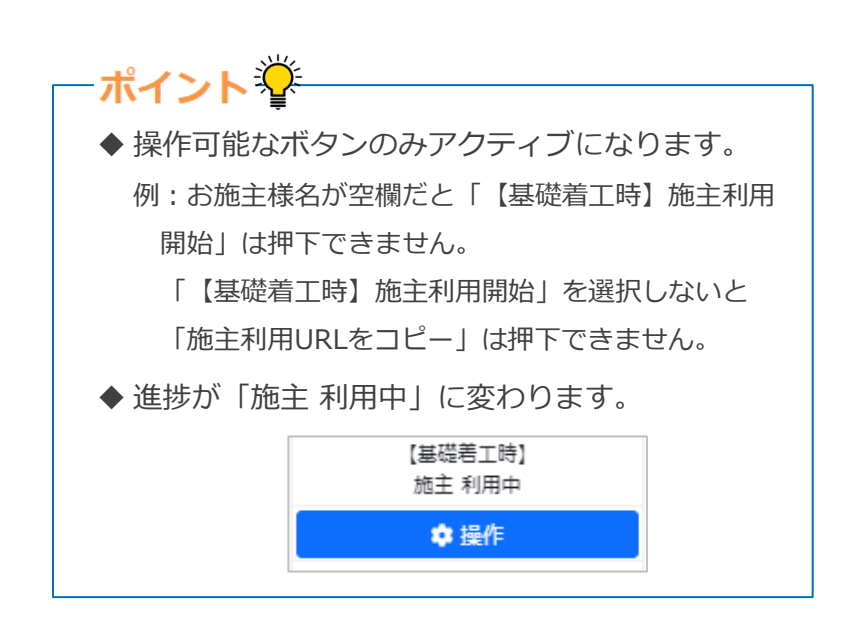

開閉

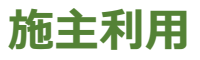

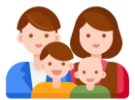

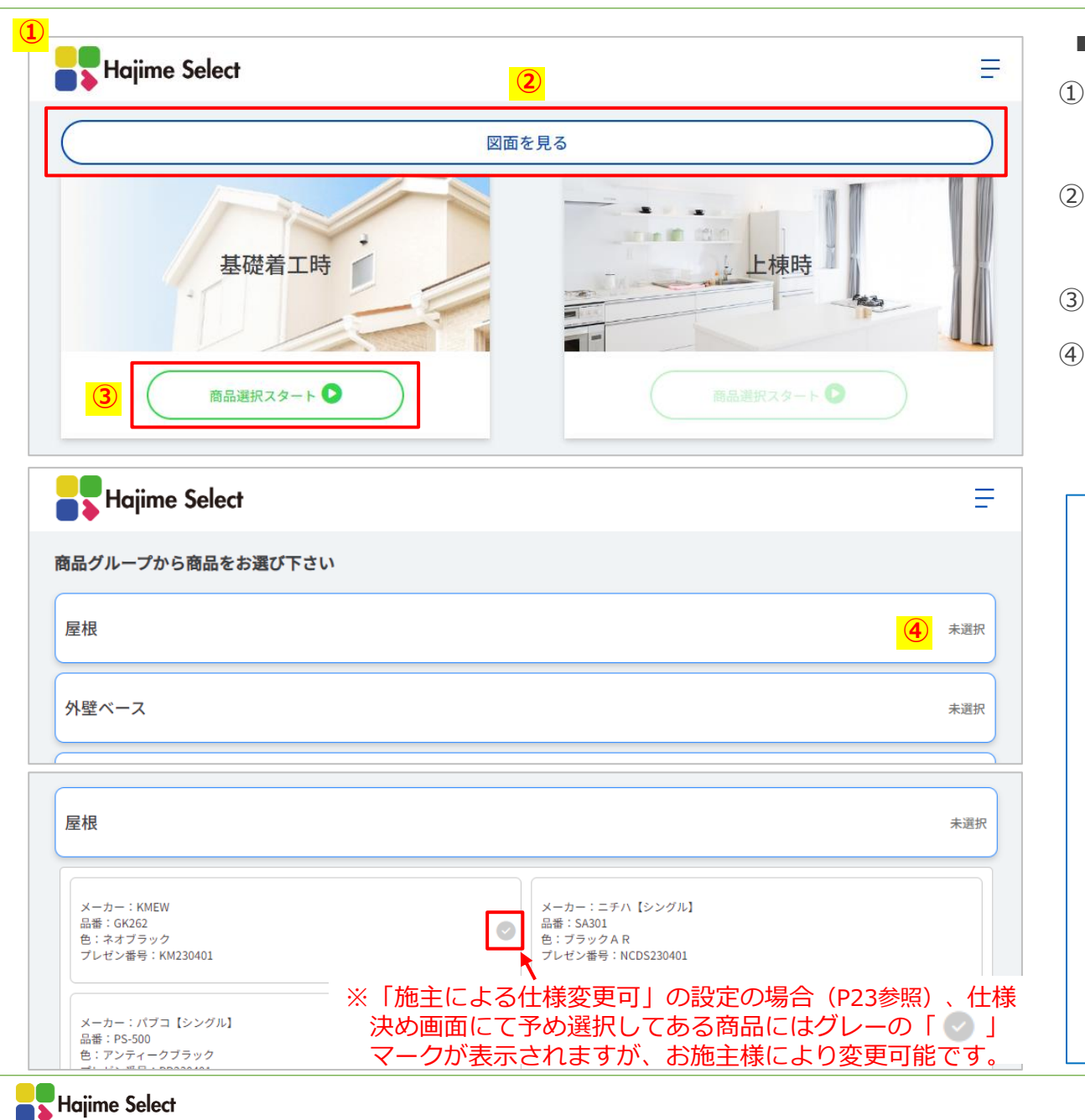

|    | ・施主利用 お施主様による選択/確認                                                                                                    |   |
|----|----------------------------------------------------------------------------------------------------|---|
| 1) | 営業担当より送付されたURLをお施主様が開くと、                                                                                                    |   |
|    | 左図の画面が表示されます。                                                                                                    |   |
| 2) | 「図面を見る」を選択すると登録した貼り分け図                                                                                                    |   |
|    | (P20参照) が表示されます。                                                                                                    |   |
| 3) | 基礎着工時の「商品選択スタート」を選択します。                                                                                                    |   |
| 4) | 「未選択」のグループの帯を開き、商品を選択し                                                                                                    |   |
|    | ていきます。選択肢が1つしかないグループも、確                                                                                                    |   |
|    | 認のため選択が必要です。 →次頁へ続                                                                                                    | < |
|    | - ポイント 🍄                                                                                                    |   |
|    | ◆ 施主利用画面のみスマホにも対応しています。                                                                                                    |   |
|    | ◆ 貼り分け図を登録していない場合は「図面を見                                                                                                    |   |
|    | る」のボタンは選択できません。                                                                                                    |   |
|    | Hojime Select =                                                                                                    |   |
|    | 基礎着工時                                                                                                    |   |
|    | ◆ メニューバーより「ホームへ戻る」を選択すると、                                                                                                    |   |
|    | 施主利用画面で選択中(最終決定前(P27参照))の内                                                                                                    |   |
|    | 容がリセットされます。                                                                                                    |   |
|    | Hojime Select                                                                                                    |   |
|    |                                                                                                    |   |
|    | 図面を見る<br>数1                                                                                                    |   |
|    | and a second second sec |   |

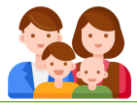

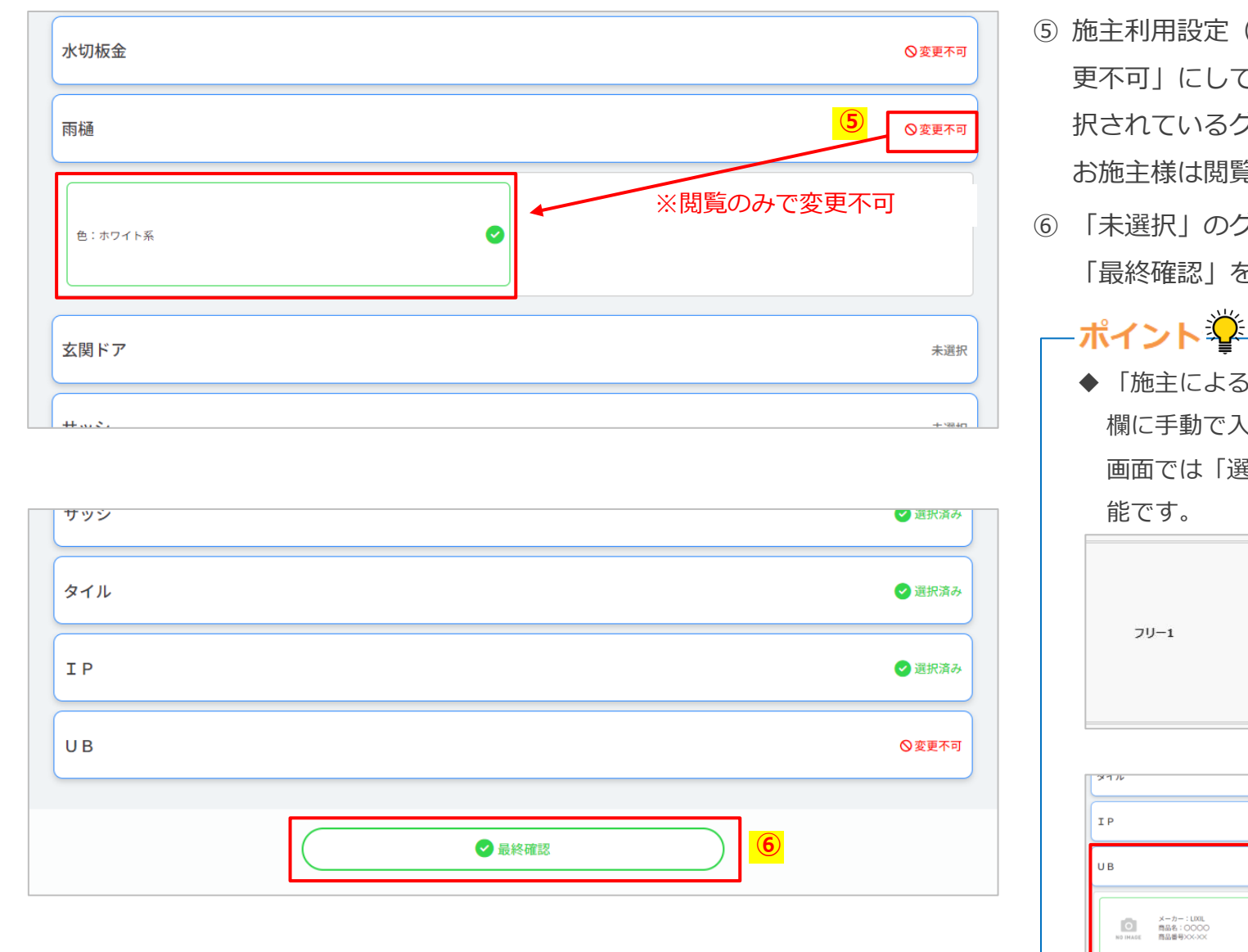

- ⑤ 施主利用設定(P23参照)にて「施主による仕様変 更不可」にしている場合、既に仕様決め画面にて選 択されているグループには「変更不可」と表示され、 お施主様は閲覧のみ可能です。
- ⑥ 「未選択」のグループがなくなると、お施主様は
   「最終確認」を選択できるようになります。
   →次頁へ続く

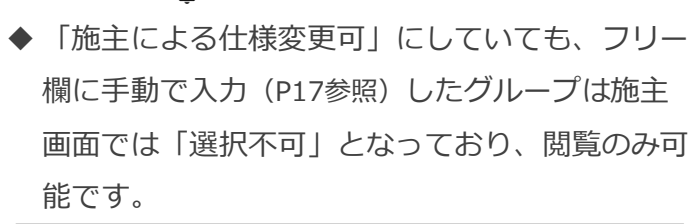

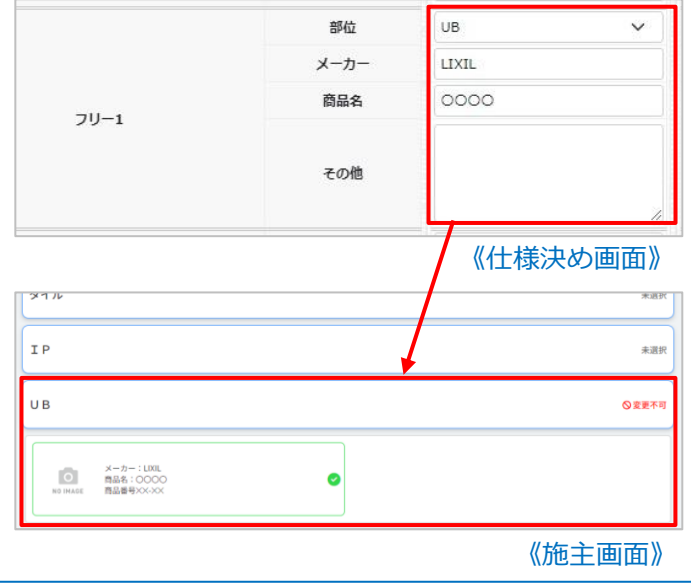

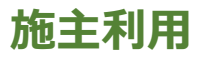

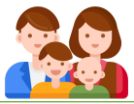

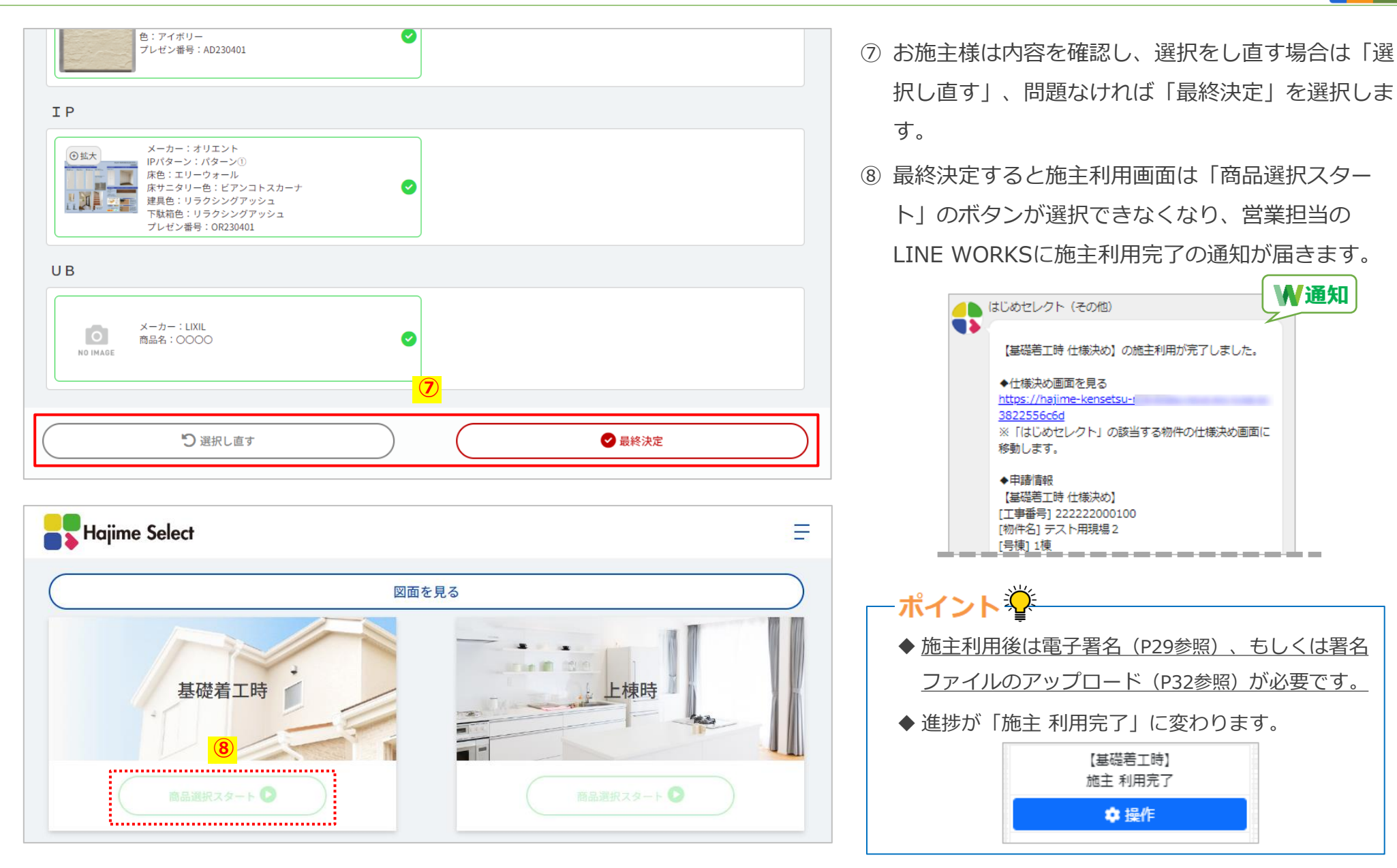

#### 施主利用

| ✿ 操作                           |                                                                                                    | ×                                                     |
|--------------------------------|----------------------------------------------------------------------------------------------------|-------------------------------------------------------|
| 1号棟                            |                                                                                                    |                                                       |
| 帳票確認                           | ▶ 内外装力ラー表                                                                                                    | ▶ プレゼンシート                                             |
| 区画リセット                         | 「【基礎若工時】リセット                                                                                                    | ┏【上棟時】リセット                                            |
| 区画コピー                          | <ul> <li>2号棟 【基礎著工時】仕様決め中</li> <li>①【基礎著工時】コピー</li> </ul>                                                                                                    | ●【上棟時】コピー                                             |
| 貼り分け図                          | ◎ 確認                                                                                                    |                                                       |
|                                | 田中<br>施主による仕様変更可 ~                                                                                                    | メールアドレス                                               |
| 施主利用<br>の<br>・<br>健施主利用URLをコピー | ▲ 【基礎着工時】施主利用開始                                                                                                    | ▲【上楝時】施主利用開始                                          |
| 1                              | Image: Second state         Image: Second state         Image: Second state | <ul><li>■【上棟時】電子署名依頼送付</li><li>×【上棟時】施主利用取消</li></ul> |
| 施主利用<br>署名ファイルアップロード           |                                                                                                    | J                                                     |
| 承認申請                           | > 【基礎着工時】承認申請                                                                                                    | ▶ 【上棟時】承認申請                                           |

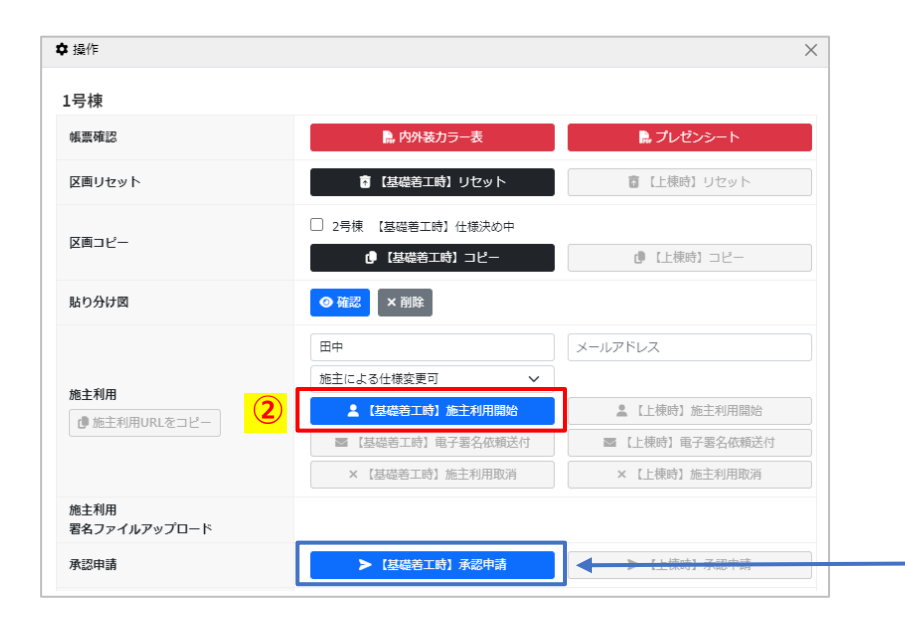

#### ■施主利用 取り消し

 「操作」内の「【基礎着工時】施主利用取消」を 選択すると仕様決め画面の操作が可能になり、お 施主様用の画面はボタンが選択できなくなります。

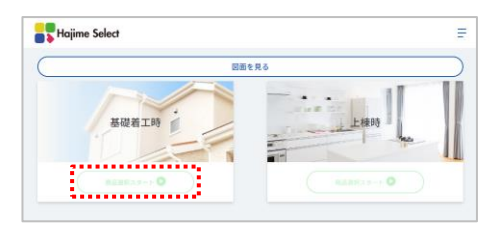

② 必要に応じ内容の修正をし、「【基礎着工時】施 主利用開始」を選択すると再度施主利用が可能に なります。(施主利用URLは取り消しする前と同一で す)

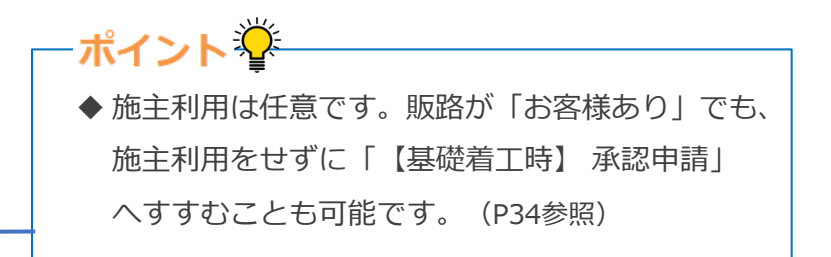

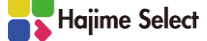

#### 施主利用

| ▶操作                  |                                                           | 2                |
|----------------------|-----------------------------------------------------------|------------------|
| 1号棟                  |                                                           |                  |
| 帳票確認 (               |                                                           | 🎴 プレゼンシート        |
| 区画リセット               | 盲【基礎着工時】リセット                                              | 盲 【上棟時】 リセット     |
| 区面コピー                | <ul> <li>2号棟 【基礎善工時】仕様決め中</li> <li>(基礎善工時) コピー</li> </ul> | () 【上棟時】 コピー     |
| 貼り分け図                | ◎ 確認                                                      |                  |
|                      | 田中     2       施主による仕様変更可     ・                           | tanaka@          |
| 施主利用                 | 【基礎着工時】施主利用開始                                             | ▲【上楝時】施主利用開始     |
| (                    | 3 🛛 🔤 【基礎若工時】 电子署名依頼送付                                    | ■ 【上楝時】 電子署名依頼送付 |
|                      | × 【基礎着工時】施主利用取消                                           | × 【上楝畤】施主利用取消    |
| 施主利用<br>署名ファイルアップロード |                                                           |                  |
| 承認申請                 | > 【基礎善工時】承認申請                                             | > 【上楝時】承認申請      |
| 由該販売」                | ¥ 【其礎美工時】由語取同し                                            | ¥【上補時】由諸取同」,     |

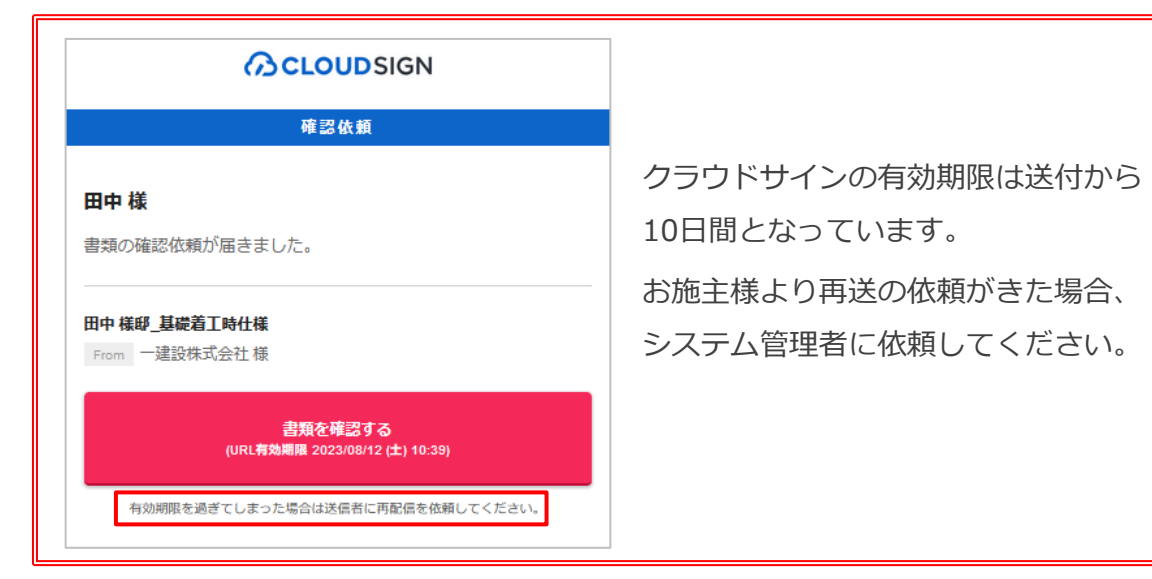

■電子署名依頼送付

お施主様が施主利用画面にて「最終決定」を選択すると、お施主様が施主画面で選択した内容が仕様決め画面及び帳票に反映されます。

※内容に問題がある場合は「【基礎着工時】施主利用取 消」を選択し(前頁参照)、場合により営業担当が仕様 決め画面の内容等を修正し、再度お施主様が施主利用画 面を確認のうえ「最終決定」をして頂きます。

- ② お施主様のメールアドレスを入力します。
- ③「【基礎着工時】電子署名依頼送付」を選択します。 登録したメールアドレス宛に、電子署名(クラウド サイン)の通知が数分で届きます。お施主様による 署名待ちの間、営業担当は該当の区画の【基礎着工 時】の画面操作はできません。

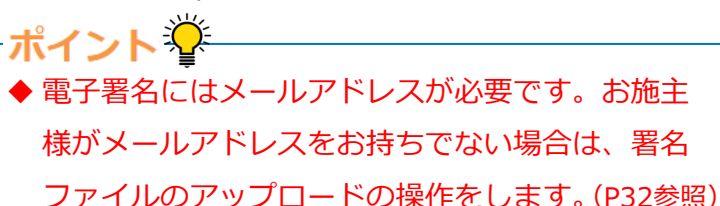

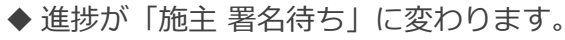

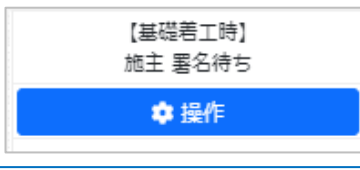

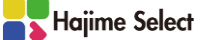

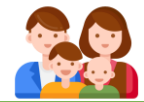

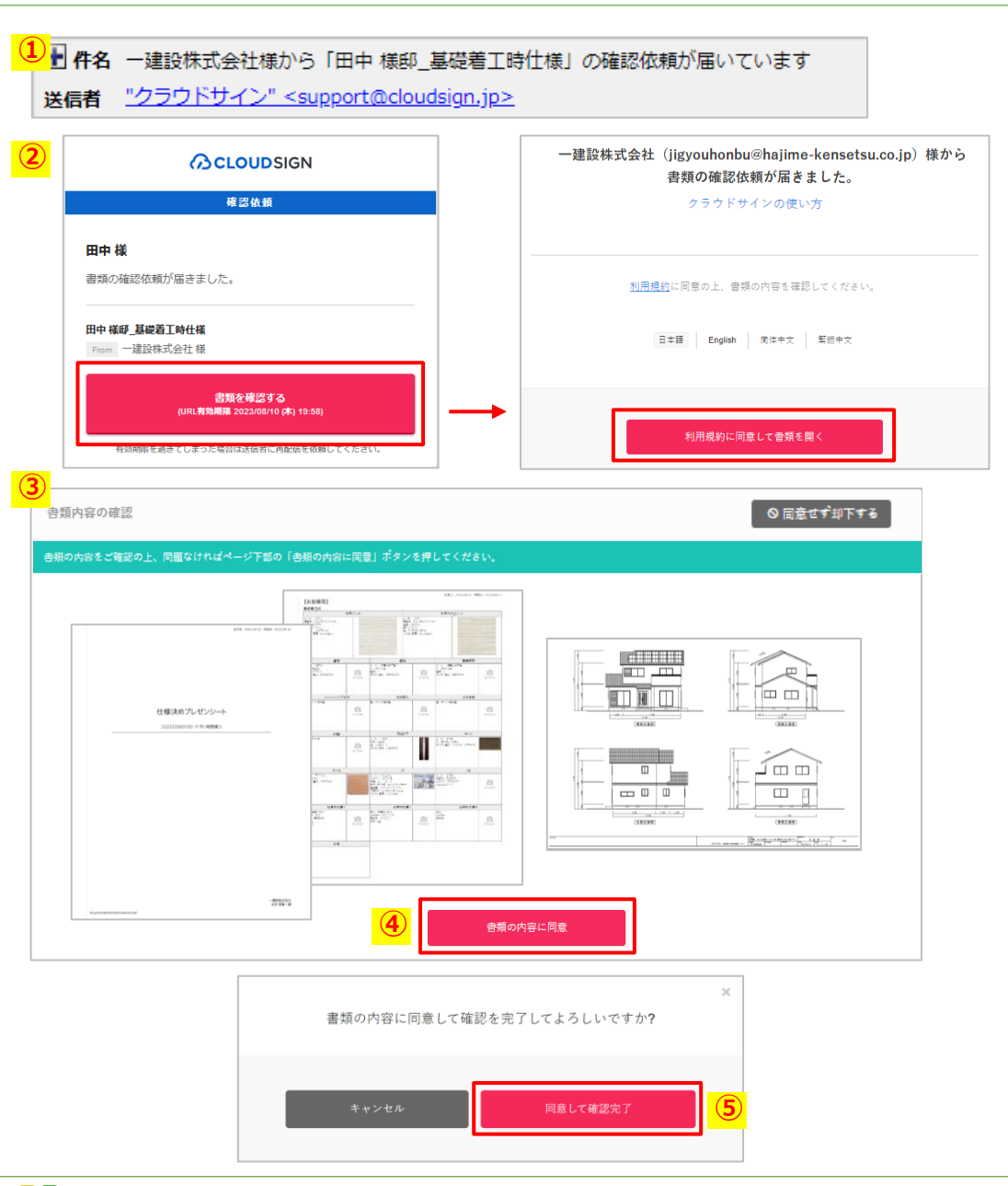

- ■お施主様による電子署名同意
- お施主様にはクラウドサイン(support@cloudsign.jp) より左図のメールが届きます。
- メール内の「書類を確認する」、「利用規約に同意 して書類を開く」を選択します。
- ③ プレゼンシートと、任意で登録した貼り分け図 (P20参照)が確認できます。
- ④ 同意する場合「書類の内容に同意」を選択します。
- ⑤ 「同意して確認完了」をお施主様が選択すると、営業担当のLINE WORKSに通知が届きます。

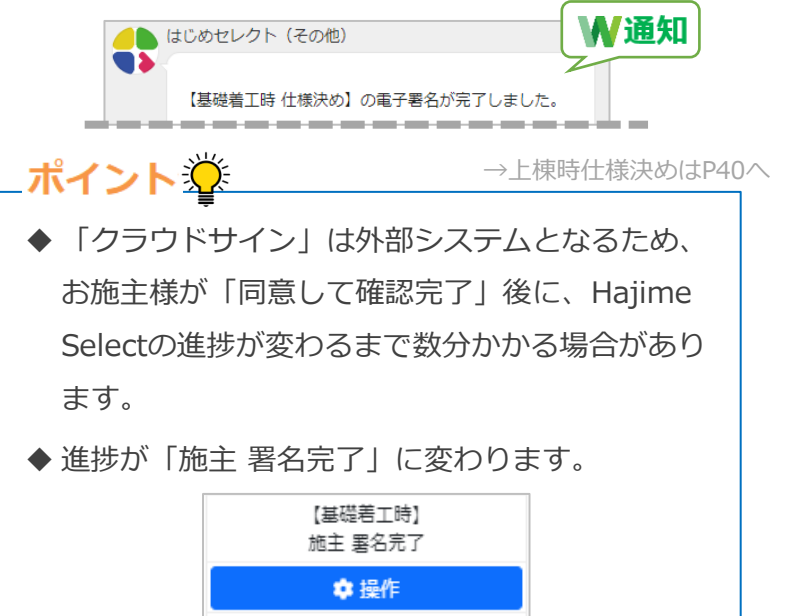

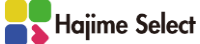

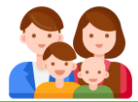

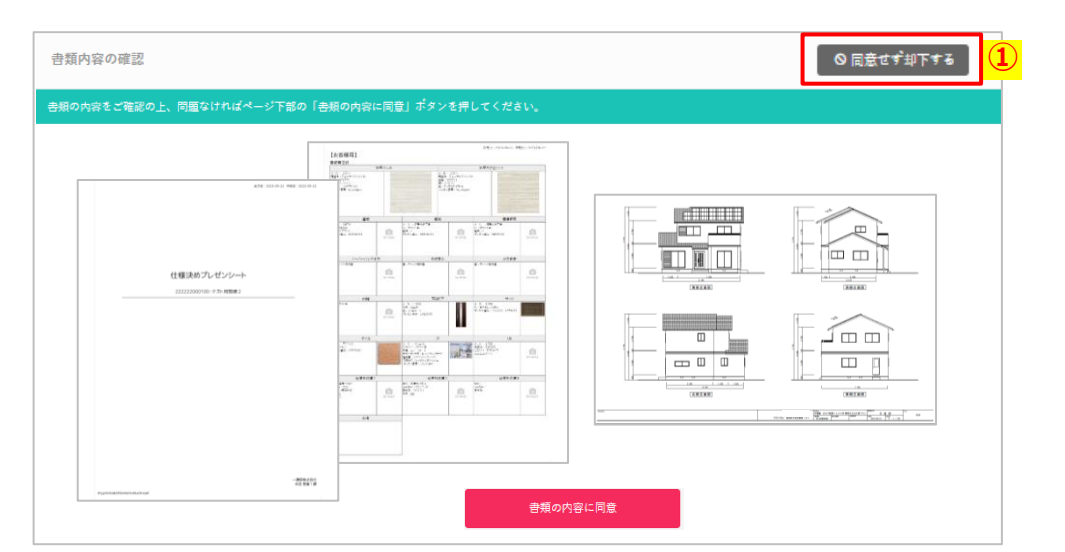

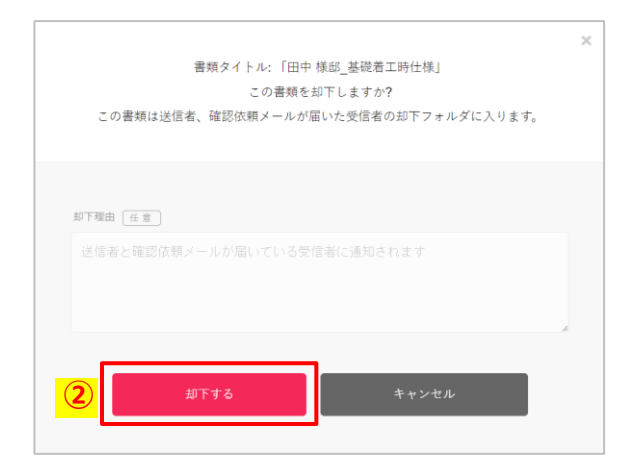

- ■お施主様による電子署名却下
- お施主様は内容に同意されない場合、「同意せず 却下する」を選択します。
- ② 「却下する」を選択すると、営業担当のLINE WORKSに通知が届きます。

| ●● はじめセレクト (その他)                       | ₩通知 |
|----------------------------------------|-----|
| 【基礎着工時 仕様決め】の電子署名が却下されました。             |     |
| ◆仕様決め画面を見る<br>https://hajime-kensetsu- |     |

※営業担当は場合により仕様決め画面の内容等を修正 し、「【基礎着工時】施主利用開始」を選択すると、 再度施主利用が可能になります。(施主利用URLは以前 と同一です)

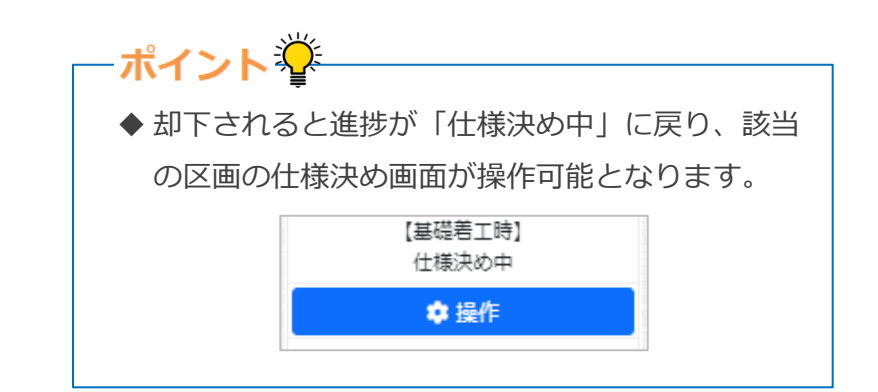

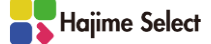

#### 施主利用

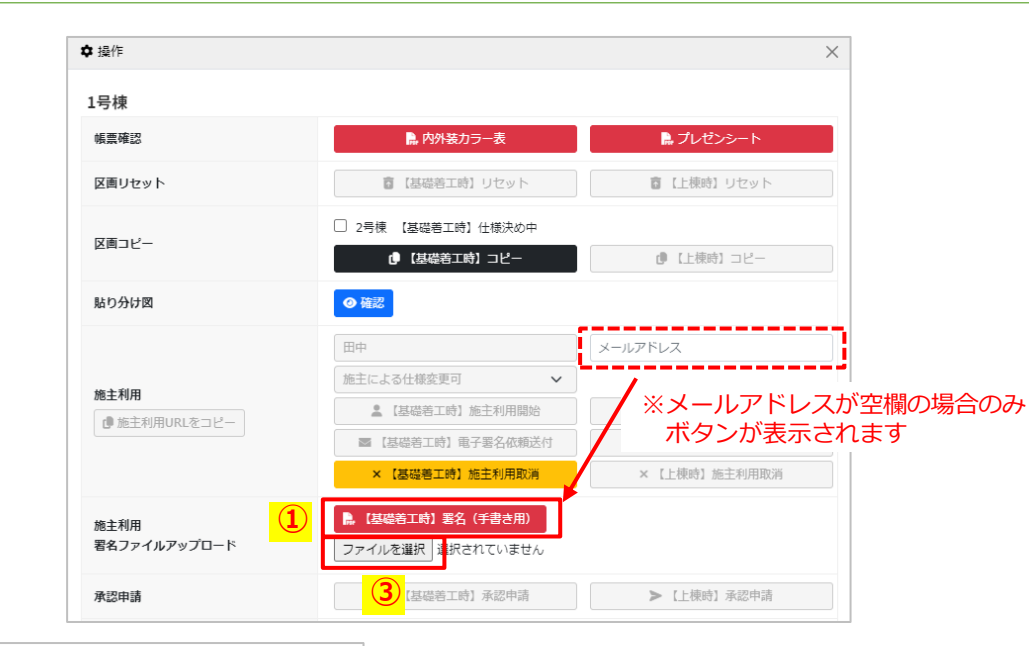

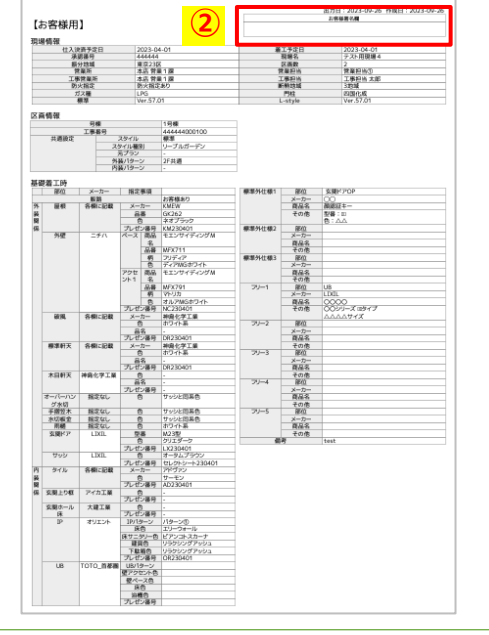

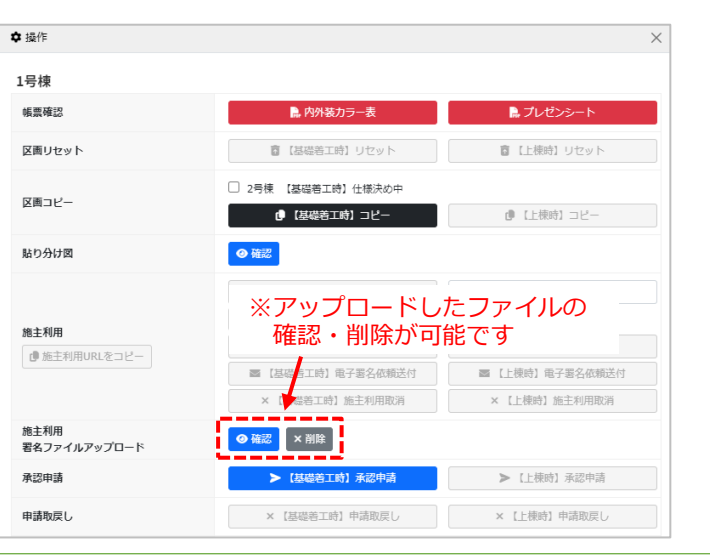

#### ■お施主様の署名による同意

 <u>お施主様がメールアドレスをお持ちでない場合</u>、電 子署名の変わりに、内外装カラー表に署名をしてい ただきアップロードします。

「【基礎着工時】署名(手書き用)」を選択すると 署名用の内外装カラー表が別タブで表示されます。

- ② プリントアウトしお施主様に署名をしていただき、
   ファイルをPCまたはタブレットに送ります。
- ③「ファイルを選択」を選択し、該当のファイルを アップロードします。

※署名していただく内外装カラー表の内容に修正が必要 な場合は、「【基礎着工時】施主利用取消」を選択し、 再度施主利用の設定をします。(P28参照)

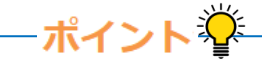

- →上棟時仕様決めはP40へ
- ◆ アップロードできるファイルの形式はPDFのみ、 サイズは10MBまでとなります。
- ◆ アップロードした署名ファイルは、承認者が承認時に確認します。

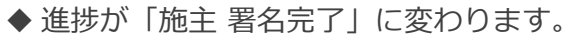

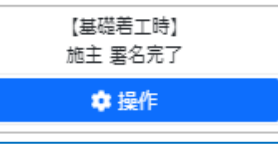

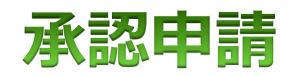

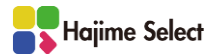

#### 承認申請

| ■操作                          |                                                                                               |                                                                               |
|------------------------------|-----------------------------------------------------------------------------------------------|-------------------------------------------------------------------------------|
| 号棟                           |                                                                                               |                                                                               |
| 帳票確認                         | ● 内外装力ラー表                                                                                     | ▶ プレゼンシート                                                                     |
| 区画リセット                       | ◎ 【基礎著工時】リセット                                                                                 | ◎ 【上棟時】 リセット                                                                  |
| 区画コピー                        | <ul> <li>2号棟 【基礎著工時】仕様決め中</li> <li>(基礎若工時】コピー</li> </ul>                                      | ●【上棟時】コピー                                                                     |
| 貼り分け図                        | <ul> <li>● 確認</li> </ul>                                                                      |                                                                               |
| <b>施主利用</b><br>@ 施主利用URLをコピー | 田中     施主による仕様変更可     >       ▲ 【基礎着工時】施主利用開始     ■     【基礎着工時】電子署名依頼送付       × 【基礎着工時】施主利用敗消 | <ul> <li>【上棟時】施主利用開始</li> <li>【上棟時】施子署名依赖送付</li> <li>× (上棟時)施主利用取消</li> </ul> |
| 施主利用<br>署名ファイルアップロード         |                                                                                               |                                                                               |
| 承認申請                         | 1) > 【基礎著工時】承認申請                                                                              | >【上棟時】承認申請                                                                    |
| 申請取戻し                        | ×【基礎着工時】申請取戻し                                                                                 | ×【上棟時】申請取戻し                                                                   |
| 申請取戻理由                       |                                                                                               |                                                                               |

| 承認番号<br>検索<br>ク! | קו       |     | 現場名      | 承認申請    | 中の現場は      | 、背景が    | 黄色で表    | 家され     | ます   |      |
|------------------|----------|-----|----------|---------|------------|---------|---------|---------|------|------|
| 承認番号             | 現場名      | 区画数 | 事業部      | 営業所     | 工事ブロック     | 工事営業所   | 営業担当    | 工事担当    | 現場設定 | 仕様決め |
| 111111           | テスト用現場1  | 2   | 首都國第1事業部 | 本店 営業1課 | 関東第1第1ブロック | 本店 営業1課 | 営業担当 太郎 | 工事担当 太郎 | 現場設定 | 仕様決め |
| 222222           | テスト用現場 2 | 2   | 首都固第1事業部 | 本店 営業1課 | 関東第1第1ブロック | 本店 営業1課 | 営業担当 太郎 | 工事担当 太郎 | 現場設定 | 仕様決め |
| 333333           | テスト用現場 3 | 2   | 首都國第1事業部 | 本店 営業1課 | 関東第1第1ブロック | 本店 営業1課 | 営業担当 太郎 | 工事担当 太郎 | 現場設定 | 仕様決め |
| 555555           | テスト用現場 5 | 2   | 首都固第1事業部 | 本店 営業1課 | 関東第1第1ブロック | 本店 営業1課 | 営業担当 太郎 | 未登録     | 現場設定 | 仕様決め |

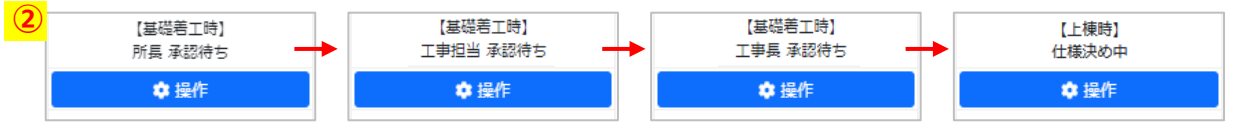

■基礎着工時 承認申請 (1) 「【基礎着工時】承認申請」を選択します。 ② 承認申請は所長→工事担当→工事長の順に届きます。 最終の工事長が承認すると仕様がANDPADに連携さ れます。営業担当のLINE WORKSに通知が届き、進 捗が「【上棟時】仕様決め中」へと変わります。 →上棟時仕様決めはP40へ ▲▲ はじめセレクト (その他)

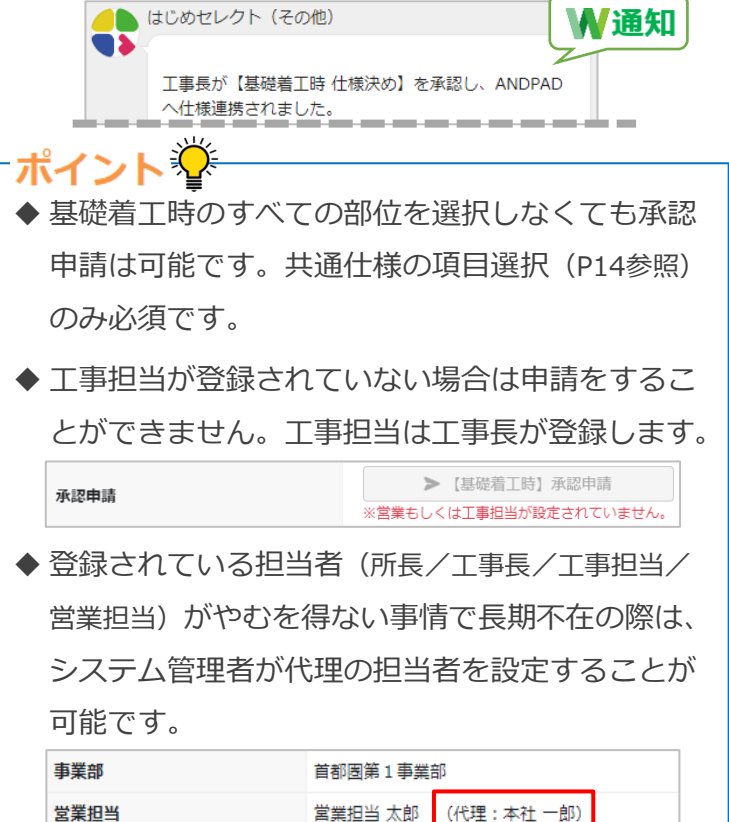

営業担当 太郎

営業担当

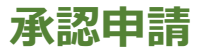

| (1)  | 申請方式   | 通常                 | 道常 >             | 基礎・上棟同時 🗸 🗸        |  |
|------|--------|--------------------|------------------|--------------------|--|
|      | 進捗     | 【基礎箬工時】<br>施主 署名完了 | 【基礎若工時】<br>仕様決め中 | 【基礎・上棟同時】<br>仕様決め中 |  |
|      | 操作     | ✿ 操作               | ✿ 操作             | ✿ 操作               |  |
|      | 号棟     | 1号棟                | 2号棟              | 3号棟                |  |
|      | 工事番号   | 444444000100       | 44444000200      | 44444000300        |  |
|      | スタイル   | 標準                 | L-style 🗸        | L-style V          |  |
|      | スタイル種別 | リーブルガーデン           | L-style 🗸        | L-style 🗸          |  |
| 共通仕様 | 元プラン   | ▼ 元プラン             | フリー/デザイナーズ 🗸 🗸   | フリー/デザイナーズ 🗸 🗸     |  |
|      | 外装パターン | 2F共通               | L1 ~             | L1 ~               |  |
|      | 内装パターン | ▼ 内装パターン           | 内装A 🗸 資料         | 内装A V 資料           |  |

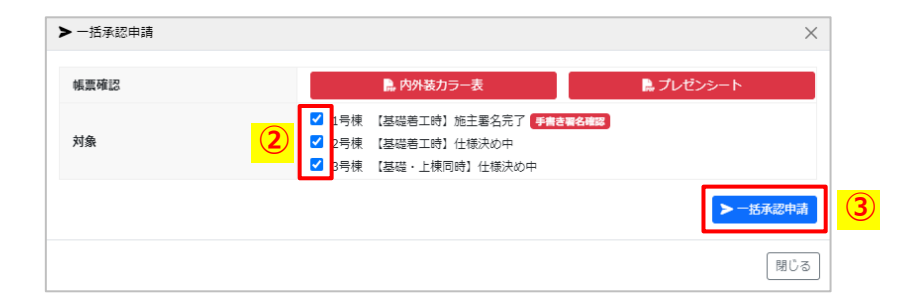

■一括承認申請

① 「一括承認申請」を選択します。

② 承認申請する区画を選択します。

③「一括承認申請」を選択すると一括で申請されます。
 ※申請は共通仕様を設定した区画で進捗が「仕様決め
 中」、または進捗が「施主署名完了」の場合に可能です。

# -ポイント挙

◆施主利用後に署名ファイルをアップロードした場合、「手書き署名確認」を選択すると該当のファイルが表示されます。

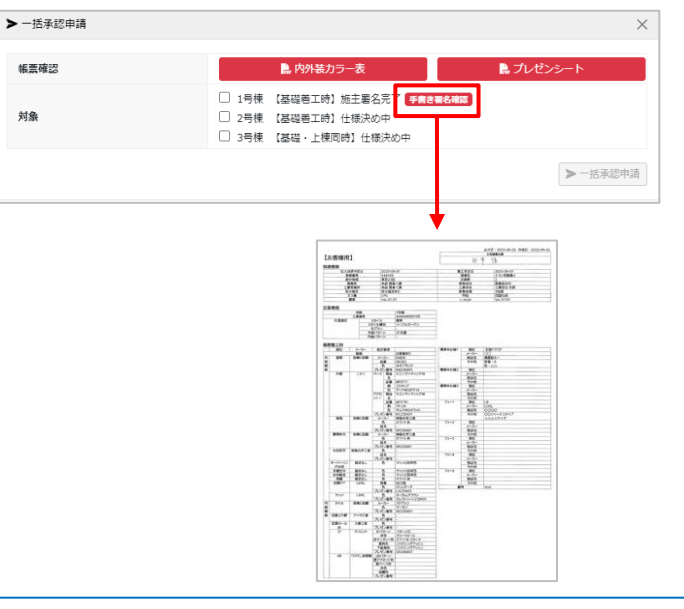

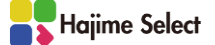

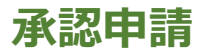

| 2亏保                                                                     |                    |                  |
|-------------------------------------------------------------------------|--------------------|------------------|
| 帳票確認                                                                    | 🔒 内外装カラー表          | 🎴 プレゼンシート        |
| 区画リセット                                                                  |                    | こ 【上棟時】 リセット     |
| 区画コピー                                                                   | ■ 【基礎着工時】 コピー      | ●【上棟時】コピー        |
| 貼り分け図                                                                   |                    |                  |
|                                                                         | 施主名                | メールアドレス          |
| シリロ                                                                     | 施主による仕様変更可 🗸       |                  |
| 区画コピー<br>粘り分け図<br>施主利用<br>@ 施主利用URLをコピー<br>施主利用<br>著名ファイルアップロード<br>承認申請 | ▲【基礎著工時】施主利用開始     | ▲【上棟時】施主利用開始     |
|                                                                         | ■ 【基礎善工時】 電子署名依頼送付 | ■ 【上棟時】 電子署名依頼送付 |
|                                                                         | ×【基礎着工時】施主利用取消     | ×【上楝畤】施主利用取消     |
| 施主利用<br>署名ファイルアップロード                                                    |                    |                  |
| 承認申請                                                                    | ► [基] 2] 承認申請      | >【上楝時】承認申請       |
| 申請取戻し                                                                   | ×【基礎着工時】申請取戻し      | ×【上楝時】申請取戻し      |
| 申請取戻理由                                                                  | 取り戻し理由○○○○のため。     |                  |
|                                                                         | ♥                  |                  |
|                                                                         |                    |                  |

「【基礎着工時】承認申請」を出したものを取り戻す申請となります。<u>まだ工事長</u> の承認が済んでいない区画(=ANDPAD連携前)のみ取戻しが可能です。

既に工事長の承認が済んだ区画は、工事長のみ仕様の取消し(=ANDPAD取消連携) が可能です。

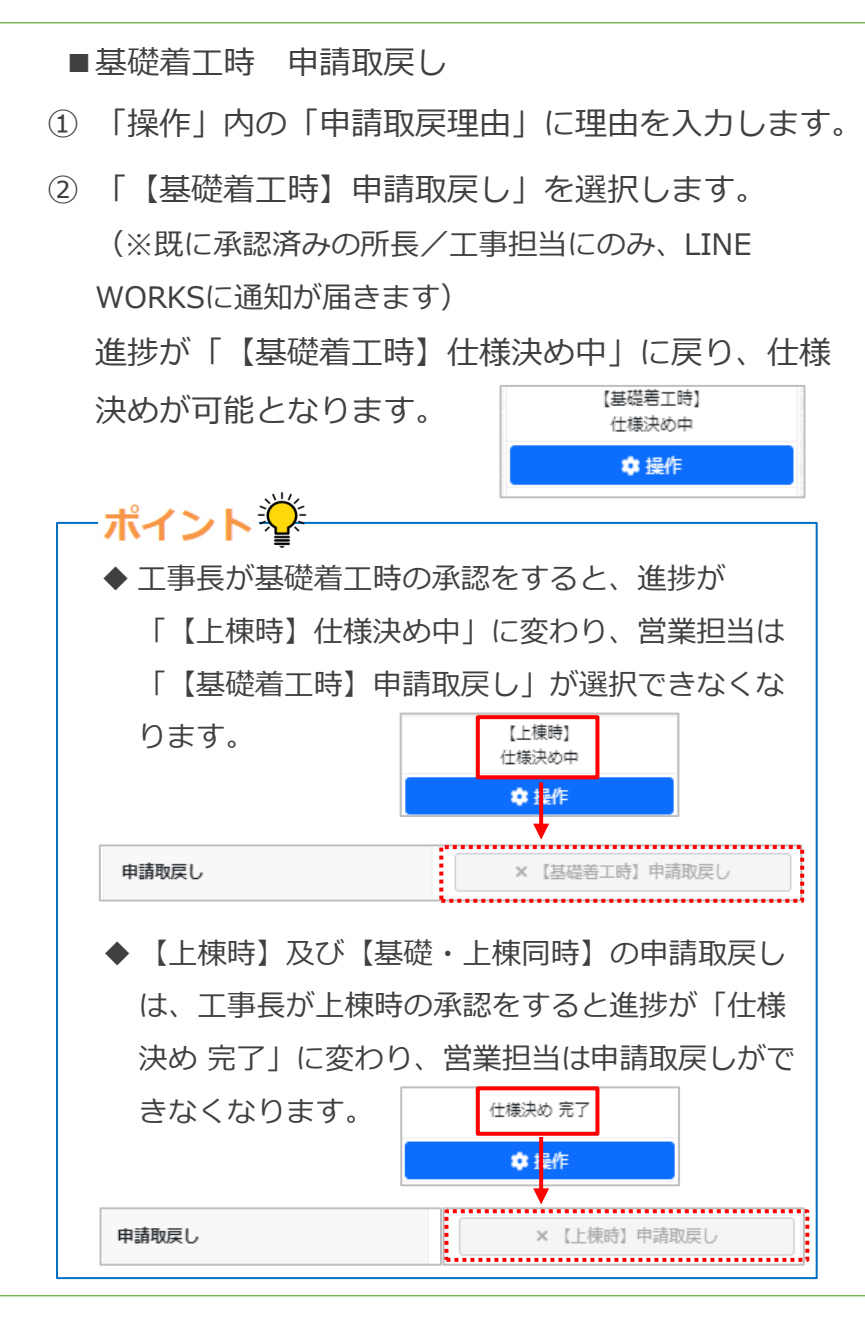

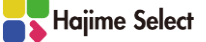

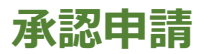

| <ol> <li>はじめ</li> </ol>              | 2レクト(その他)                                                  | ₩通知                        |
|--------------------------------------|------------------------------------------------------------|----------------------------|
| 所長が                                  | が【基礎着工時 仕様決め】を否認しまし                                        | た。                         |
| [申請<br>[否認                           | 済] 営業:営業担当 太郎<br>] 所長:所長 太郎                                |                            |
| <ul> <li>◆否調</li> <li>否認知</li> </ul> | 8理由<br>里由××××のため。                                          |                            |
| ◆仕林<br><u>https</u><br>3002          | 〕決め画面を見る<br>://hajime-kensetsu                             |                            |
| ✿ 操作                                 |                                                            |                            |
| 1号棟                                  |                                                            |                            |
| 帳票確認                                 | 。 内外装力ラー表                                                  | 🗎 プレゼンシート                  |
| 区画リセット                               | 「基礎着工時】 リセット                                               | <b>盲</b> 【上棟時】リセット         |
| 区画コピー                                | 2号棟 【基礎着工時】仕様決め中      【基礎着工時】コピー                           | ●【上棟時】コピー                  |
| 貼り分け図                                | <ul> <li>● 確認</li> <li>× 削除</li> </ul>                     |                            |
|                                      | 施主名                                                        | メールアドレス                    |
| 施主利用                                 | 施主による仕様変更可 >                                               |                            |
| ・施主利用URLをコピー                         | <ul> <li>【基礎着工時】施主利用開始</li> <li>「其礎善工時】重子服名広頓送け</li> </ul> | 【上棟時】施主利用開始 【上棟時】 番子服名荷類送休 |
|                                      | × 【基礎着工時】施主利用取消                                            | × 【上楝時】施主利用取消              |
| 施主利用<br>署名ファイルアップロード                 |                                                            |                            |
| 承認申請                                 | > 【基礎若工時】 承認申請                                             | >【上楝時】承認申請                 |
| 申請取戻し                                | ×【基礎着工時】申請取戻し                                              | ×【上楝時】申請取戻し                |
|                                      |                                                            |                            |
| 申請取戻理由                               |                                                            |                            |

■申請が否認された場合

内容の修正をし、再度承認申請をします。(P34参照) ※必要に応じ、承認申請をする前に再度施主利用をする ことが可能です。

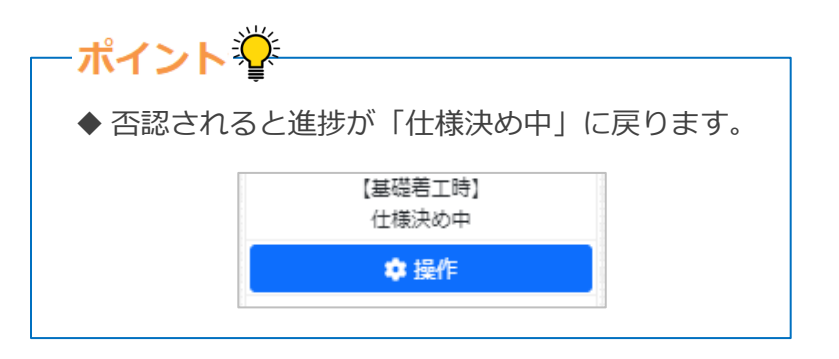

#### 承認申請

|                             | フト(その他)                                |                 |
|-----------------------------|----------------------------------------|-----------------|
| 工事長が<br>ANDPAD              | 【基礎着工時 仕様決め】 の仕様を取<br>へ取消連携されました。      | り消し、            |
| [取消済] ]                     | 工事長:工事長 太郎                             | _               |
| ◆取消理<br>取消し理                | 自<br>白ムムムのため。                          |                 |
| ◆仕様決8<br><u>https://h</u>   | か画面を見る<br>ajime-kensetsu-<br>          |                 |
| ✿ 操作                        |                                        |                 |
| 1号棟                         |                                        |                 |
| 帳票確認                        | ▶ 内外装力ラー表                              | 🔒 プレゼンシート       |
| 区画リセット                      | 「基礎着工時】リセット                            |                 |
| 区画コピー                       | 2号棟 【基礎着工時】仕様決め中                       |                 |
|                             | ●【基礎着工時】コピー                            | ●【上棟時】コピー       |
| 貼り分け図                       | <ul> <li>④ 確認</li> <li>× 削除</li> </ul> |                 |
|                             | 施主名                                    | メールアドレス         |
| 施主利用                        | 施主による仕様変更可 >                           |                 |
| ・ 施主利用URLをコピー               | 【基礎若工時】施主利用開始                          | ▲【上楝時】施主利用開始    |
|                             | ■ 【基礎着工時】 電子署名依賴送付                     | ■ 【上楝時】 電子署名依賴送 |
|                             | × 【基礎着工時】施主利用取消                        | × 【上楝時】 施主利用取消  |
| 施主利用<br>署名ファイルアップロード        |                                        |                 |
| 承認申請                        | > 【基礎着工時】承認申請                          | >【上楝時】承認申請      |
| 申請取戻し                       | × 【基礎着工時】申請取戻し                         | × 【上棟時】申請取戻し    |
| 申請取戻理由                      |                                        |                 |
| 2023-09-28 14:03:29 【基礎善工時】 | 工事長が仕様取消・ANDPADへ取消連携                   |                 |

#### ■承認後 工事長により仕様取消された場合

- 承認後(=ANDPAD連携後)も、工事長に限り仕様を 取消す事(=ANDPAD取消連携)が可能です。LINE WORKSに取消しされた旨の通知が届きます。
- 取消理由はLINE WORKS及び「操作」内下部の履歴 にも表示されます。

内容の修正をし、再度承認申請をします。(P34参照) ※必要に応じ、承認申請をする前に再度施主利用をする ことが可能です。

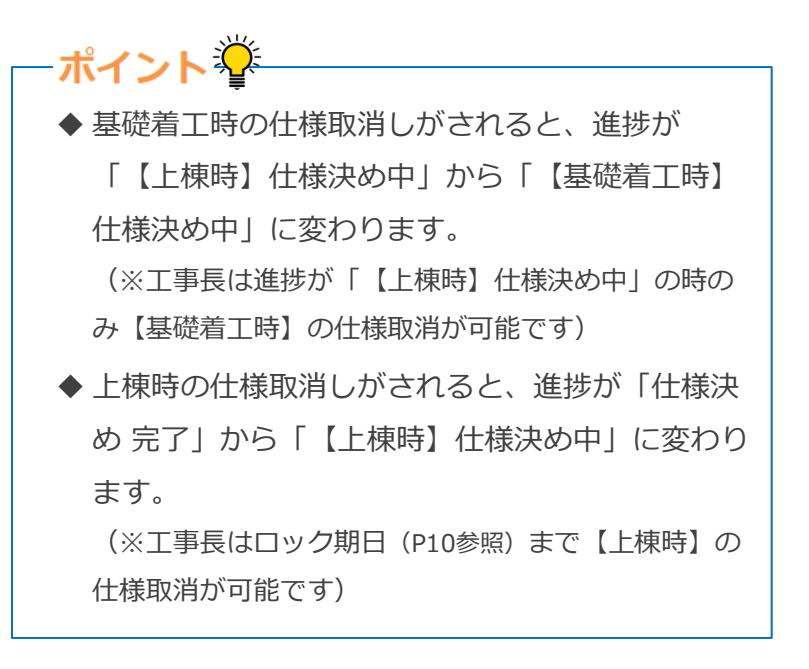

Hajime Select

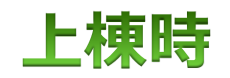

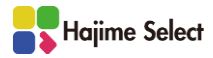

|          |                        | 申請方式                            |                                                                                                    | 通常                                                                                                    |                                                                                                    | 通常                                                                                                    | ~                                                                                                    | -   |
|----------|------------------------|---------------------------------|----------------------------------------------------------------------------------------------------|----------------------------------------------------------------------------------------------------|----------------------------------------------------------------------------------------------------|----------------------------------------------------------------------------------------------------|----------------------------------------------------------------------------------------------------|-----|
|          |                        | 進捗                              |                                                                                                    | 【上棟時】<br>仕様決め中                                                                                                    |                                                                                                    | 【基礎着工時】<br>仕様決め中                                                                                                    |                                                                                                    | 1   |
| 提作<br>号棟 |                        | 操作                              |                                                                                                    | 🔹 操作                                                                                                    |                                                                                                    | 💠 操作                                                                                                    |                                                                                                    |     |
|          |                        | 1号棟                             |                                                                                                    | 2号棟                                                                                                    |                                                                                                    |                                                                                                    |                                                                                                    |     |
|          |                        | 工事番号                            |                                                                                                    | 66666600010                                                                                                    | 00                                                                                                    | 66666600020                                                                                                    | D                                                                                                    | (2) |
|          |                        | スター                             | 111                                                                                                    | 標準                                                                                                    |                                                                                                    | L-style                                                                                                    | ~                                                                                                    |     |
|          |                        | スタイン                            | ル種別                                                                                                    | リーブルガーデン                                                                                                    |                                                                                                    | L-style                                                                                                    | ~                                                                                                    |     |
|          | 共通仕様                   | 元プ                              | ラン                                                                                                    | ▼ 元プラン                                                                                                    |                                                                                                    | フリー/デザイナーズ                                                                                                    | ✓                                                                                                    |     |
|          |                        | 外装八                             | ターン                                                                                                    | 2F共通                                                                                                    |                                                                                                    | LL                                                                                                    | ~                                                                                                    |     |
|          |                        | 内装パ                             | ターン                                                                                                    | ▼ 内装パターン                                                                                                    |                                                                                                    | 内装A V                                                                                                    | 資料                                                                                                    |     |
| eses 1   | <b>基本美工時</b>           |                                 |                                                                                                    |                                                                                                    |                                                                                                    |                                                                                                    |                                                                                                    |     |
| 開閉       | _楝時                    | 1                               | 1                                                                                                    |                                                                                                    |                                                                                                    |                                                                                                    |                                                                                                    |     |
|          |                        |                                 |                                                                                                    | 12                                                                                                    |                                                                                                    |                                                                                                    |                                                                                                    |     |
|          | 部位                     | メーカー                            | 指定事項                                                                                                    |                                                                                                    |                                                                                                    |                                                                                                    |                                                                                                    |     |
|          | 部位                     | <b>メーカー</b><br>販路               |                                                                                                    | ▼ 販路                                                                                                    | ~                                                                                                    | ▼ 販路                                                                                                    |                                                                                                    |     |
|          | 部位                     | メ <i>ーカー</i><br>販路              |                                                                                                    | <ul> <li>▼ 販路</li> <li>▼ 販路</li> <li>お客様あり</li> </ul>                                                                                                    | ~                                                                                                    | <ul> <li>▼ 販路</li> <li>▼ アクセントクロスメーカ</li> </ul>                                                                                                    | ✓                                                                                                    |     |
|          | 部位                     | メーカー<br>販路                      | 指定事項<br>2<br>メーカー<br>玄問パターン<br>女問モ共                                                                                                    | ▼ 販路<br>▼ 販路<br>お客様あり<br>お客様なし                                                                                                    | ~                                                                                                    | <ul> <li>▼ 販路</li> <li>▼ アクセントクロスメーカ</li> </ul>                                                                                                    | <ul> <li>✓</li> <li>→</li> <li>■</li> <li>■</li> <li>■</li> </ul>                                                                                                    |     |
|          | 部位                     | メーカー<br>販路                      | 指定事項<br>2<br>メーカー<br>玄問パターン<br>玄問天井<br>玄問厚                                                                                                    | <ul> <li>▼ 収路</li> <li>▼ 販路</li> <li>お客様あり<br/>お客様なし</li> </ul>                                                                                                    |                                                                                                    | <ul> <li>▼ 販路</li> <li>▼ アクセントクロスメーカ</li> </ul>                                                                                                    | ✓ D= ✓ 設定                                                                                                    |     |
|          | 夢位                     | メーカー<br>販路<br>各棟に記載             | 指定事項<br>2<br>メーカー<br>玄関パターン<br>玄関天井<br>玄関星<br>キッチンパターン                                                                                                    | ▼ 販路 ▼ 販路 お客様あり お客様なし                                                                                                    |                                                                                                    | <ul> <li>▼ 販路</li> <li>▼ アクセントクロスメーカ</li> </ul>                                                                                                    | ✓ → 設定                                                                                                    |     |
|          | 夢位                     | メーカー<br>販路<br>各棟に記載             | 指定事項<br>2<br>メーカー<br>玄問パターン<br>玄問天井<br>玄問星<br>キッチンパターン<br>カウンター上                                                                                                    | <ul> <li>         ■ 販路         ■ 販路         お客様あり         お客様なし         ■         ■         ■         ■         ■         ■         ■         ■         ■         ■         ■         ■         ■         ■         ■         ■         ■         ■         ■         ■         ■         ■         ■         ■         ■         ■         ■         ■         ■         ■         ■         ■         ■         ■         ■         ■         ■         ■         ■         ■         ■         ■         ■         ■         ■         ■         ■         ■         ■         ■         ■         ■         ■         ■         ■         ■         ■         ■         ■         ■         ■         ■         ■         ■         ■         ■         ■         ■         ■         ■         ■         ■         ■         ■         ■         ■         ■         ■         ■         ■         ■         ■         ■         ■         ■         ■         ■         ■         ■         ■         ■         ■         ■         ■         ■         ■         ■         ■         ■         ■         ■         ■         ■         ■         ■         ■         ■         ■         ■         ■         ■         ■          ■         ■&lt;</li></ul>                                                                                                    |                                                                                                    | <ul> <li>▼ 販路</li> <li>▼ アクセントクロスメーカ</li> </ul>                                                                                                    | ▼<br>- ▼ 設定                                                                                                    |     |
|          | 部位                     | メーカー<br>販路<br>各棟に記載             | 総定事項<br>2<br>メーカー<br>玄関パターン<br>玄関天井<br>玄関星<br>キッチンパターン<br>カウンター上<br>カウンター下                                                                                                    | <ul> <li>         ● 販路         ● 販路         お客様あり         お客様なし         ●         ●         ●         ●         ●         ●         ●         ●         ●         ●         ●         ●         ●         ●         ●         ●         ●         ●         ●         ●         ●         ●         ●         ●         ●         ●         ●         ●         ●         ●         ●         ●         ●         ●         ●         ●         ●         ●         ●         ●         ●         ●         ●         ●         ●         ●         ●         ●         ●         ●         ●         ●         ●         ●         ●         ●         ●         ●         ●         ●         ●         ●         ●         ●         ●         ●         ●         ●         ●         ●         ●         ●         ●         ●         ●         ●         ●         ●         ●         ●         ●         ●         ●         ●          ●         ●         ●         ●         ●         ●         ●         ●         ●          ●          ●                              ●          <!--</td--><td><ul> <li></li> <li>設定</li> </ul></td><td><ul> <li>▼ 販路</li> <li>▼ アクセントクロスメーカ</li> </ul></td><td>▼ ③定 ※定</td><td></td></li></ul>                                                                                                    | <ul> <li></li> <li>設定</li> </ul>                                                                                                    | <ul> <li>▼ 販路</li> <li>▼ アクセントクロスメーカ</li> </ul>                                                                                                    | ▼ ③定 ※定                                                                                                    |     |
|          | 夢位                     | メーカー<br>販路<br>各棟に記載             | 総定事項<br>2<br>メーカー<br>玄関パターン<br>玄関パターン<br>玄関ア井<br>玄問堅<br>キッチンパターン<br>カウンター上<br>カウンター下<br>トイレパターン                                                                                        | ▼ 販路<br>▼ 販路<br>お客様あり<br>お客様なし                                                                                                    |                                                                                                    | <ul> <li>▼ 販路</li> <li>▼ アクセントクロスメーカ</li> </ul>                                                                                                    | <ul> <li>&gt;</li> <li>≫</li> <li>※定</li> <li>※定</li> </ul>                                                                                                    |     |
|          | 夢位                     | メーカー<br>販路<br>各棟に記載             | <ul> <li>総定事項</li> <li>メーカー</li> <li>文問パターン</li> <li>玄問天井</li> <li>玄問星</li> <li>キッチンパターン</li> <li>カウンター上</li> <li>カウンター下</li> <li>トイレパターン</li> <li>メイントイレ星</li> </ul>                  | <ul> <li>         ● 販路         ◆ 販路         お客様あり         お客様なし         □         □         □         □         □         □         □         □         □         □         □         □         □         □         □         □         □         □         □         □         □         □         □         □         □         □         □         □         □         □         □         □         □         □         □         □         □         □         □         □         □         □         □         □         □         □         □         □         □         □         □         □         □         □         □         □         □         □         □         □         □         □         □         □         □         □         □         □         □         □         □         □         □         □         □         □         □         □         □         □         □         □         □         □         □         □         □         □         □         □         □         □         □         □         □         □         □         □         □         □         □         □         □         □         □         □         □         □         □         □         □         □         □         □         &lt;</li></ul>                                                                                                    |                                                                                                    | <ul> <li>▼ 販路</li> <li>▼ アクセントクロスメーカ</li> </ul>                                                                                                    | <ul> <li>)- 、</li> <li>設定</li> <li>設定</li> </ul>                                                                                                    |     |
|          | 夢位                     | メーカー<br>販路<br>各棟に記載             | <ul> <li>総定事項</li> <li>メーカー</li> <li>玄問パターン</li> <li>玄問天井</li> <li>玄問壁</li> <li>キッチンパターン</li> <li>カウンター上</li> <li>カウンター下</li> <li>トイレパターン</li> <li>メイントイレ壁</li> <li>確定スタイル名</li> </ul> | <ul> <li>● 販路     <li>◆ 販路     <li>お客様あり     <li>お客様なし</li> <li>○     <li>○     <li>○     <li>○     <li>(■)     <li>○     <li>○     <li>(■)     <li>○     <li>○      <li>○     <li>○     </li> <li>○      <li>○      <li>○      </li> <li>○      <li>○      </li> <li>○      </li> <li>○      </li> <li>○      </li> <li>○      </li> <li>○      </li> <li>○     </li> <li>○      </li> <li>○      </li> <li>○      </li> <li>○     </li> <li>○     </li> <li>○      </li> <li>○      </li> <li>○      </li> <li>○     </li> <li>○      </li> <li>○      </li> <li>○      </li> <li>○      </li> <li>○     </li> <li>○      </li> <li>○      </li> <li>○      </li> <li>○      </li> <li>○     </li> </li> </li> <li>○</li></li></li></li></li></li></li></li></li></li></li></li></li></li></li></li></li></li></li></li></li></li></li></li></li></li></li></li></li></li></li></li></li></li></li></li></li></li></li></li></li></li></li></li></li></li></li></li></li></li></li></li></li></li></li></li></ul> |                                                                                                    | <ul> <li>▼ 販路</li> <li>▼ アクセントクロスメーカ</li> <li>▼ アクセントクロスメーカ</li> </ul>                                                                                                    | <ul> <li>▼</li> <li>③定</li> <li>③定</li> <li>◎</li> </ul>                                                                                                    |     |
|          | 夢位                     | メーカー<br>販路<br>各棟に記載             | 総定単項<br>スーカー<br>支間パターン<br>支間パターン<br>支間ア井<br>支間壁<br>キッチンパターン<br>カウンター上<br>カウンター下<br>トイレパターン<br>メイントイレ星<br>確定スタイル名<br>パターン                                                               | <ul> <li>▼ 販路</li> <li>▼ 販路</li> <li>⇒ 販路</li> <li>⇒ 営様なり</li> </ul>                                                                                                    | <ul> <li>説定</li> <li>説定</li> <li>説定</li> <li>説定</li> </ul>                                                                                                    | <ul> <li>▼ 販路</li> <li>▼ アクセントクロスメーカ</li> <li>▼ 確定スタイル名</li> </ul>                                                                                                    | <ul> <li>、</li> <li>ジ定</li> <li>ジ定</li> <li>ジ定</li> <li>ジ定</li> <li>ジ定</li> <li>ジ定</li> <li>ジ定</li> </ul>                                                                                                    |     |
| ф¥рал    | 夢位                     | メーカー<br>販路<br>各様に記載             | 総定事項<br>スーカー<br>支間パターン<br>支間パターン<br>支間天井<br>支間星<br>キッチンパターン<br>カウンター上<br>カウンター下<br>トイレパターン<br>メイントイレ星<br>確定スタイル名<br>パターン<br>扉色                                                         | <ul> <li>収路</li> <li>収路</li> <li>収路</li> <li>水路</li> <li>水路</li> <li>水路</li> <li>水路</li> <li>水路</li> <li>水路</li> <li>マ確定スタイル名</li> </ul>                                                                                                    | <ul> <li>)</li> <li>)</li></ul> | <ul> <li>▼ 販路</li> <li>▼ アクセントクロスメーカ</li> <li>▼ 7クセントクロスメーカ</li> <li>■ (1)</li> <li>■ (1)</li> <li>■</li></ul> | <ul> <li>、</li> <li>ジ定</li> <li>ジ定</li> <li>ジ定</li> <li>ジ定</li> <li>ジ定</li> </ul>                                                                                                    |     |
| 内装問係     | 部位<br>アクセントクロス<br>キッチン | メーカー<br>販路<br>各様に記載<br>ファーストプラス | 総定事項<br>スーカー<br>支間パターン<br>支間パターン<br>支間天井<br>玄問星<br>キッチンパターン<br>カウンター上<br>カウンター上<br>カウンター下<br>トイレパターン<br>メイントイレ星<br>確定スタイル名<br>パターン<br>扉色<br>天板色                                        | <ul> <li>● 取路     <li>◆ 取路     <li>お客様あり     <li>お客様なし</li> <li>○     <li>○     <li>○     <li>(     <li>(      <li>(     <li>(      <li>(      <li>(     <li>(      </li> <li>(      </li> <li>(      </li> <li>(      </li> <li>(      </li> <li>(      </li> <li>(      </li> <li>(      </li> <li>(      </li> <li>(      </li> <li>(      </li> <li>(      </li> <li>(      </li> <li>(     </li> <li>(      </li> <li>(      </li> <li>(      </li> <li>(      </li> </li></li></li></li></li></li></li></li></li></li></li></li></li></li></li></li></li></li></li></li></li></li></li></li></li></li></li></li></li></li></li></li></li></li></li></li></li></li></li></li></li></li></li></li></li></li></li></li></li></ul>                                                                                                    | <ul> <li>ご</li> <li>説定</li> <li>説定</li> <li>説定</li> <li>説定</li> </ul>                                                                                                    | <ul> <li>▼ 販路</li> <li>▼ アクセントクロスメーカ</li> <li>▼ 確定スタイル名</li> <li>HTD (ピンテージウッド<br/>エクセリーフロストホワイ</li> </ul>                                                                                                    | <ul> <li>、</li> <li>、</li> <li>設定</li> <li>、</li> <li>、</li> <li></li> <li></li> <li></li> <li></li> <li></li> <li></li> <li></li> <li></li> <li></li> <li></li> <li></li> <li></li> <li></li> <li></li> <li></li> <li></li> <li></li> <li></li> <li></li> <li></li> <li></li> <li></li> <li></li> <li></li> <li></li> <li></li> <li></li> <li><!--</td--><td></td></li></ul> |     |

#### ■上棟時 仕様決め

- 上棟時の操作は基礎着工時と同様です。上棟時の
   「開閉」を選択し、仕様決めをしていきます。
- 〔販路」は基礎着工時と上棟時で、異なるものでも 設定可能です。

例:基礎着工時→お客様なし 上棟時→お客様あり

→次頁へ続く

 ポイント
 ◆申請方式「通常」の場合、工事長により【基礎着 工時】の承認がされると、【上棟時】の施主利用 及び承認申請が可能になります。【基礎・上棟同 時】の施主利用及び申請をする場合は申請方式を 「基礎・上棟同時」に変更します。(P44参照)

| 申請方式→ | 通常               | ~ | 基礎・上棟同時            | ~ |
|-------|------------------|---|--------------------|---|
| 進捗→   | 【基礎着工時】<br>仕様決め中 |   | 【基礎・上棟同時】<br>仕様決め中 |   |
|       | ✿ 操作             |   | 尊 操作               |   |
|       | 1号棟              |   | 2号棟                |   |

申請方式の変更は、進捗が「【基礎着工時】仕様 決め中」または「【基礎・上棟同時】仕様決め 中」の際に可能です。

| 号棟                              |                                        |                                |
|---------------------------------|----------------------------------------|--------------------------------|
| 帳票確認                            | 📔 内外装カラー表                              | 🔒 プレゼンシート                      |
| 区画リセット                          | 「基礎着工時」リセット                            | <b>育 【</b> 上棟時】 リセット           |
| 区画コピー                           | (基礎著工時) コピー                            | 〕2号棟 【上棟時】仕様決め中<br>【● 【上棟時】コピー |
| 貼り分け図                           | <ul> <li>❷ 確認</li> <li>× 削除</li> </ul> | 1 4                            |
| 统十利用                            | 施主名<br>施主による仕様変更可 ~                    | メールアドレス                        |
| 地主利用<br>() 施主利用URLをコピー          | 【基礎着工時】施主利用開始                          | ▲【上楝時】施主利用開始                   |
|                                 | ■ 【基礎善工時】 電子署名依頼送付                     | ■ 【上棟時】 電子署名依頼送付               |
|                                 | ×【基礎著工時】施主利用取消                         | ×【上楝時】施主利用取消                   |
| <sup>砲主利用</sup><br>暦名ファイルアップロード |                                        | 5                              |
| 承認申請                            | ▶ 【基礎着工時】承認申請                          | >【上棟時】承認申請                     |
| 申請取戻し                           | × 【基礎著工時】申請収戻し                         | × 【上棟時】申請取戻し                   |
| 申請取戻理由                          | · · · ·                                |                                |

|      | 申請方式   | 通常             | 通常             |
|------|--------|----------------|----------------|
|      | 進捗     | 【上棟時】<br>仕様決め中 | 【上棟時】<br>仕様決め中 |
|      | 操作     | ✿ 操作           | ✿ 操作           |
|      | 号棟     | 1号棟            | 2号棟            |
|      | 工事番号   | 111111000100   | 111111000200   |
|      | スタイル   | 標準             | 標準             |
|      | スタイル種別 | リーブルガーデン       | リーブルガーデン       |
| 共通仕様 | 元プラン   | ▼ 元プラン         | ▼ 元プラン         |
|      | 外装パターン | 2F共通           | 2F共通           |
|      | 内装パターン | ▼ 内装パターン       | ▼ 内装パターン       |

- ③ 上棟時の「操作」ウィンドウの操作は、主に右側と なります。
- ④「【上棟時】コピー」は、コピー先とコピー元の申 請方式と共通仕様が全く同じで、コピー先の進捗が 「【上棟時】仕様決め中」の場合のみ可能です。
- ⑤ 仕様決めや施主利用(任意)後、承認申請をします。

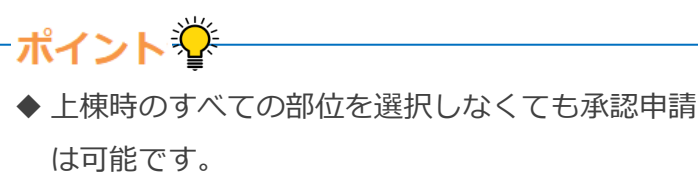

◆「【上棟時】承認申請」をし、最終の工事長が承認すると仕様がANDPADに連携されます。営業担当のLINE WORKSに通知が届き、進捗が「仕様決め完了」へと変わります。

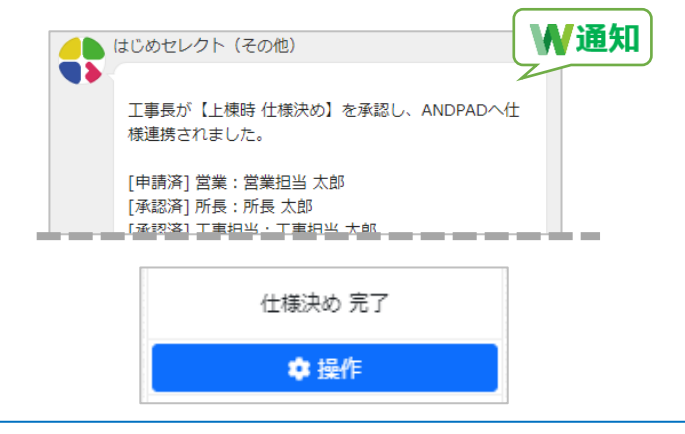

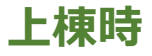

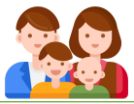

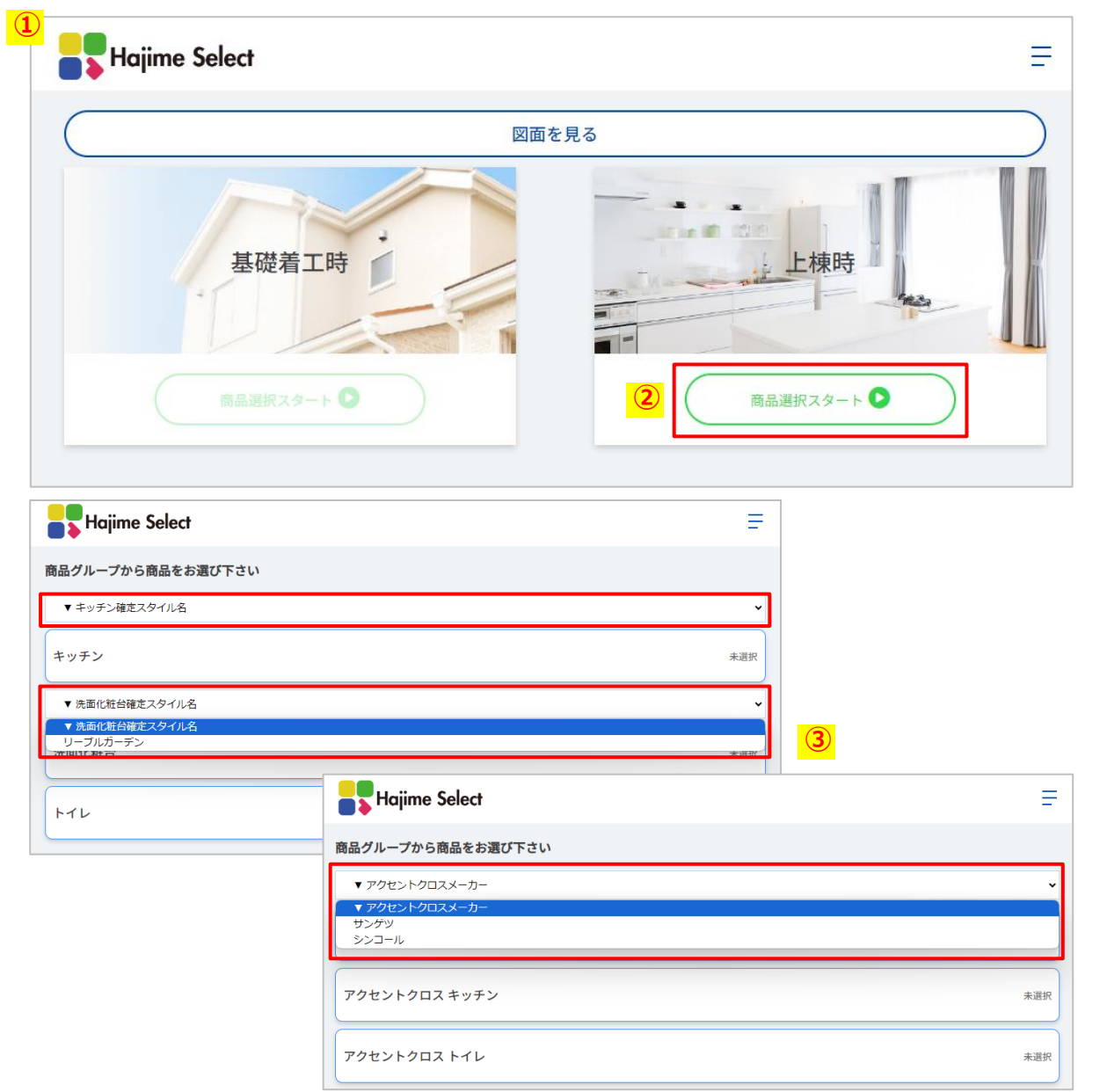

- ■上棟時 施主利用
- ① 施主利用URLは基礎着工時と同一です。お施主様が URLを開くと、左図の画面が表示されます。
- 2 お施主様は上棟時の「商品選択スタート」を選択し、
   基礎着工時と同様に選択していきます。
- ③ グループ名の上部に、確定スタイル名やメーカー名 の選択肢がある場合は、先に選択しないと商品が表 示されません。

| Hajime Select      |
|--------------------|
| 商品グループから商品をお選び下さい  |
| ▼ アクセントクロスメーカー ・   |
| アクセントクロス 玄関 も選択    |
|                    |
| アクセントクロス キッチン # 道沢 |
|                    |
|                    |

- ポイント
   ◆【基礎着工時】及び【上棟時】の施主利用は任意
   です。申請方式が「通常」の場合、どちらか一方のみ施主利用をすることも可能です。
  - 例:基礎着工時のみ施主利用をし、上棟時は施主利用

をせずにそのまま承認申請をすることも可能。

| 申請方式 | 通常             |
|------|----------------|
| 進捗   | 【上棟時】<br>仕様決め中 |
| 操作   | 💠 操作           |

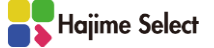

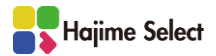

| 括承認申請 🛓 内外語 | <b>装力ラー表一括ダウン</b> | /□−ド 🛛 🛓 プレゼン | /シートー括ダウン 1       |                |                  |          | ■基礎・上棟同時の操作                |  |  |
|-------------|-------------------|---------------|-------------------|----------------|------------------|----------|----------------------------|--|--|
|             | 申請方式              |               | 基礎・上棟同門           | ŧ ∨            | 通常               | ~        |                            |  |  |
|             | 進捗                |               | 【基礎・上棟同間<br>仕様決め中 | 寺】             | 【基礎着工時】<br>仕様決め中 |          | ① 申請方式を「基礎・上棟同時」に変更します。    |  |  |
|             | 操作                |               | 💠 操作              |                | ✿ 操作             |          | 施主利田(任音)及び承認由請を「基礎着工程      |  |  |
|             | 号棟                |               | 1号棟               |                | 2号棟              |          |                            |  |  |
|             | 工事番号              |               | 55555500010       | 00             | 555555000200     |          | 【上棟時】とで同時に行うことが可能です。       |  |  |
|             | 7                 | タイル           | L-style           | ~              | ▼ スタイル           | <u> </u> |                            |  |  |
|             | スター               | イル種別          | L-style           | ~              | ▼ スタイル種別         | <u> </u> | ② 上                        |  |  |
| 共通仕様        | 元                 | プラン           | フリー/デザイナーズ        | ~              | ▼ 元プラン           | <u> </u> | れます。                       |  |  |
|             | 外装/               | (ターン          | L1                | ~              | ▼ 外装パターン         | ~        | No.                        |  |  |
|             | 内装                | (ターン          | 内装A V             | 資料             | ▼ 内装パターン ∨       | 資料       |                            |  |  |
| 基礎着工時       |                   |               |                   |                |                  |          |                            |  |  |
| 部位          | メーカー              | 指定爭項          | 1                 |                |                  |          |                            |  |  |
|             | 版路                |               | お客様あり             | ~              | ▼ 販路             | ~        | ポイント∛                      |  |  |
|             |                   | メーカー          | ▼ 屋根メーカー          | ~              | ▼ 屋根メーカー         | ~        |                            |  |  |
| 田田          | 々抜に記載             | 品番            |                   |                |                  |          | ▼ 甲酮力式の変更は、進捗が 1 【基啶有上時】11 |  |  |
| 崖板          | 合棟に記載             | 色             |                   |                |                  |          | 決め中」または「【基礎・上棟同時】仕様決め      |  |  |
|             |                   | プレゼン番号        |                   |                |                  |          | 中国の際に可能です                  |  |  |
|             |                   | 商品名           | モエンサイディングM        |                |                  |          | 中」の旅行可能です。                 |  |  |
| 上埔時         |                   |               |                   |                |                  |          |                            |  |  |
|             |                   | Kettus        | 2                 |                |                  |          |                            |  |  |
| 해보          | <u>х</u> —Л—      | 指定尹垠          |                   |                |                  |          |                            |  |  |
|             | NXSH              | x-#-          | ▼ アクセントクロマメ.      | - <i>ħ</i> - ∨ | ▼ アクセントクロスメー1    |          | ◆ 操作 ◆ 操作                  |  |  |
|             |                   | 玄関パターン        |                   | 設定             |                  | 2000     | 1号揀 2号棟                    |  |  |
|             |                   | 玄関天井          |                   | BXXL.          |                  |          |                            |  |  |
|             |                   | 玄開壁           |                   |                |                  |          |                            |  |  |
| アクセントクロス    | 各棟に記載             | キッチンパターン      |                   | 設定             |                  | 設定       |                            |  |  |
|             |                   | カウンター上        |                   |                |                  |          |                            |  |  |
|             |                   | カウンター下        |                   |                |                  |          |                            |  |  |
|             |                   | トイレパターン       |                   | 設定             |                  | 設定       |                            |  |  |
|             |                   | メイントイレ壁       |                   |                |                  |          |                            |  |  |
|             |                   | 確定スタイル名       | ▼ 確定スタイル名         | ~              | ▼ 確定スタイル名        | ~        |                            |  |  |

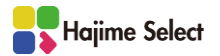

| - 3 1/2              |                      |           |
|----------------------|----------------------|-----------|
| 帳票確認                 | ▶ 内外装力ラー表            | ▶ プレゼンシート |
| 区画リセット               | 「基礎・上棟同時】 リセット       |           |
|                      | □ 2号棟 【基礎・上棟同時】仕様決め中 |           |
|                      | 【■【基礎・上棟同時】コピー       |           |
| 貼り分け図                | ファイルを選択 選択されていません    | -         |
|                      | 施主名                  | メールアドレス   |
| 被走到田                 | 施主による仕様変更可 イ         |           |
| 旭土村用                 | 【基礎・上棟同時】施主利用開始      |           |
|                      | ■【基礎・上棟同時】電子署名依賴送付   |           |
|                      | × 【基礎·上棟同時】施主利用取消    |           |
| 施主利用<br>署名ファイルアップロード |                      | _         |
| 承認申請 5               | ▶【基礎·上棟同時】承認申請       |           |
| 申請取戻し                | ×【基礎・上棟同時】申請取戻し      |           |
|                      |                      |           |
| 申請取戻理由               |                      |           |
|                      |                      |           |
|                      |                      |           |

- ③ 「操作」ウィンドウは【基礎・上棟同時】のボタン が各所表示されます。
- ④「【基礎・上棟同時】コピー」は、コピー先の区画 がコピー元と同じ申請方式、かつコピー先の進捗が 「仕様決め中」に限り可能です。

| 申請方式 | 基礎・上棟同時            | 基礎・上棟同時            |
|------|--------------------|--------------------|
| 進捗   | 【基礎・上棟同時】<br>仕様決め中 | 【基礎・上棟同時】<br>仕様決め中 |
| 操作   | ✿ 操作               | \$ 操作              |
| 号棟   | 1号模                | 2号棟                |
|      | コピー元               | コピー先               |

⑤ 仕様決めや施主利用(任意)後、承認申請をします。

-ポイント挙

- ◆「基礎・上棟同時」にすると、施主利用や承認申 請、区画リセット・コピー等を、【基礎着工時】
  - と【上棟時】で別々に行うことはできません。
  - ◆「【基礎・上棟同時】承認申請」をし、最終の工 事長が承認後(=ANDPAD連携後)も、工事長に限 り仕様を取消す事(=ANDPAD取消連携)が可能で す。工事長は【基礎着工時】【上棟時】共に仕様 を取消すことも、【上棟時】のみ取消すことも可 能です。【上棟時】のみ取消された場合、申請方 式が「基礎・上棟同時」から「通常」へと変わり ます。

【施主利用画面】

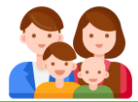

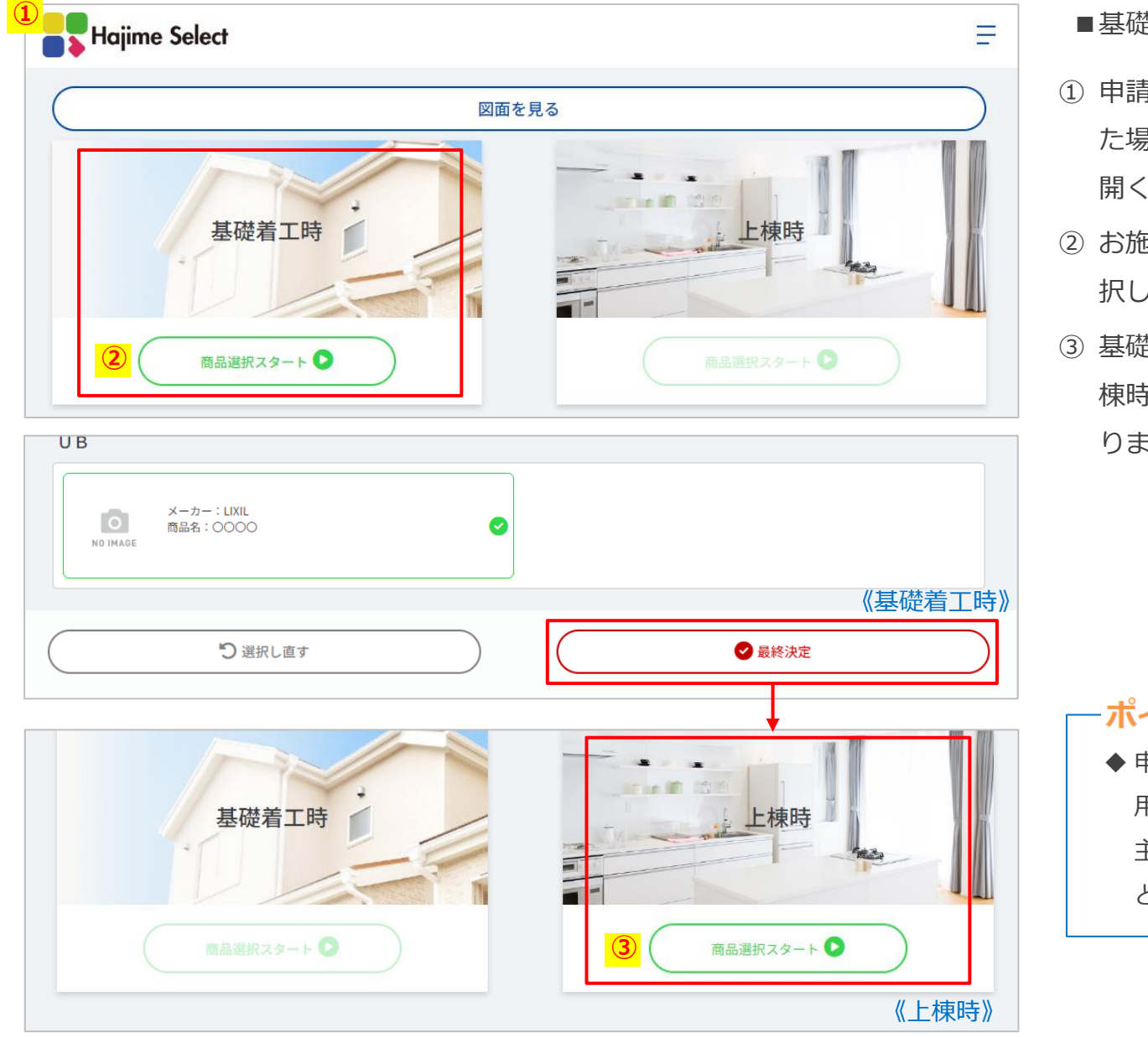

#### ■基礎・上棟時同時の施主利用画面

- 申請方式を「基礎・上棟同時」にして施主利用をした場合、営業担当より送付されたURLをお施主様が開くと、左図の画面が表示されます。
- ② お施主様は基礎着工時の「商品選択スタート」を選 択し、商品を選択していきます。(P25参照)
- ③ 基礎着工時の仕様を最終決定(P27参照)すると、上 棟時の「商品選択スタート」が選択できるようにな ります。

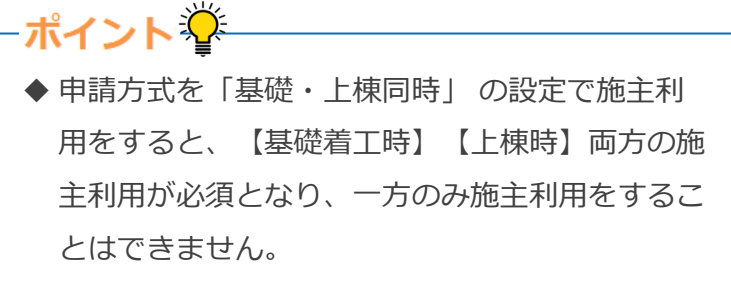

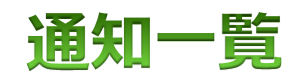

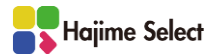

#### ₩ 現場設定系

| イベント              | 通知対象者 |    |      |     |            |  |
|-------------------|-------|----|------|-----|------------|--|
|                   | 営業担当  | 所長 | 工事担当 | 工事長 | 代理         |  |
| 所長が営業担当を登録        | 0     | 0  |      | 0   |            |  |
| 工事長が工事担当を登録       | 0     | 0  | 0    |     |            |  |
| システム管理者が所長代理を登録   | 0     | 0  | 0    | 0   | 0          |  |
| システム管理者が所長代理を解除   | 0     | 0  | 0    | 0   | 0          |  |
| システム管理者が工事長代理を登録  | 0     | 0  | 0    | 0   | 0          |  |
| システム管理者が工事長代理を解除  | 0     | 0  | 0    | 0   | 0          |  |
| システム管理者が工事担当代理を登録 | 0     | 0  | 0    | 0   | $\bigcirc$ |  |
| システム管理者が工事担当代理を解除 | 0     | 0  | 0    | 0   | 0          |  |
| システム管理者が営業担当代理を登録 | 0     | 0  | 0    | 0   | 0          |  |
| システム管理者が営業担当代理を解除 | 0     | 0  | 0    | 0   | 0          |  |

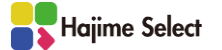

#### ₩ 正常系

| イベント                                 | 通知対象者 |    |      |     |  |
|--------------------------------------|-------|----|------|-----|--|
|                                      | 営業担当  | 所長 | 工事担当 | 工事長 |  |
| 【基礎着工時】施主が仕様決めを最終決定                  | 0     |    |      |     |  |
| 【基礎着工時】施主が電子署名を完了                    | 0     |    |      |     |  |
| 【基礎着工時】営業担当が承認申請                     |       | 0  |      |     |  |
| 【基礎着工時】所長が承認                         |       |    | 0    |     |  |
| 【基礎着工時】工事担当が承認                       |       |    |      | 0   |  |
| 【基礎着工時】工事長が承認(仕様決定のANDPAD連携)※基礎着工時完了 | 0     | 0  | 0    |     |  |
| 【上棟時】施主が仕様決めを最終決定                    | 0     |    |      |     |  |
| 【上棟時】施主が電子署名を完了                      | 0     |    |      |     |  |
| 【上棟時】営業担当が承認申請                       |       | 0  |      |     |  |
| 【上棟時】所長が承認                           |       |    | 0    |     |  |
| 【上棟時】工事担当が承認                         |       |    |      | 0   |  |
| 【上棟時】工事長が承認(仕様決定のANDPAD連携)※上棟時完了     | 0     | 0  | 0    |     |  |

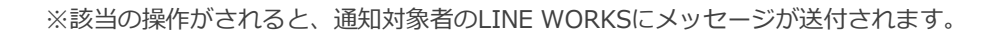

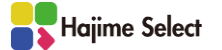

#### **施主利用系** 施主利用開始後(基礎着工時・上棟時共)

| イベント                | 通知対象者 |    |      |     |  |
|---------------------|-------|----|------|-----|--|
|                     | 営業担当  | 所長 | 工事担当 | 工事長 |  |
| 【基礎着工時】お施主様が施主利用を完了 | 0     |    |      |     |  |
| 【基礎着工時】お施主様が電子署名    | 0     |    |      |     |  |
| 【基礎着工時】お施主様が電子署名を却下 | 0     |    |      |     |  |
| 【上棟時】お施主様が施主利用を完了   | 0     |    |      |     |  |
| 【上棟時】お施主様が電子署名      | 0     |    |      |     |  |
| 【上棟時】お施主様が電子署名を却下   | 0     |    |      |     |  |

※該当の操作がされると、通知対象者のLINE WORKSにメッセージが送付されます。

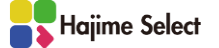

#### ₩ 否認系

| イベント           | 通知対象者 |    |      |     |  |
|----------------|-------|----|------|-----|--|
|                | 営業担当  | 所長 | 工事担当 | 工事長 |  |
| 【基礎着工時】所長が否認   | 0     |    |      |     |  |
| 【基礎着工時】工事担当が否認 | 0     | 0  |      |     |  |
| 【基礎着工時】工事長が否認  | 0     | 0  | 0    |     |  |
| 【上棟時】所長が否認     | 0     |    |      |     |  |
| 【上棟時】工事担当が否認   | 0     | 0  |      |     |  |
| 【上棟時】工事長が否認    | 0     | 0  | 0    |     |  |

※承認の否認を行うと、即時(営業担当の)承認申請前の状態に戻ります。(基礎着工時・上棟時共)

※該当の操作がされると、通知対象者のLINE WORKSにメッセージが送付されます。

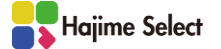

#### ₩ 申請取戻し祭 ANDPAD連携前(工事長承認前)の場合(基礎着工時・上棟時共)

|                      | 通知対象者 |         |                  |     |  |
|----------------------|-------|---------|------------------|-----|--|
|                      | 営業担当  | 所長      | 工事担当             | 工事長 |  |
| 【基礎着工時】営業担当が承認の申請取戻し |       | riangle | riangle          |     |  |
| 【上棟時】営業担当が承認の申請取戻し   |       | riangle | $\bigtriangleup$ |     |  |

※ANDPAD連携前(工事長承認前)のみ営業担当により承認取戻しが可能です。 ※承認の取戻しを行うと、即時(営業担当の)承認申請前の状態に戻ります。(基礎着工時・上棟時 共) ※承認をしたアカウントにのみ通知がされます。

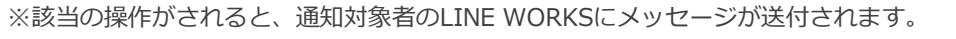

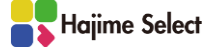

#### ₩ 仕様取消系 ANDPAD連携後(工事長承認後)の場合(基礎着工時・上棟時共)

|                                | 通知対象者 |    |      |     |  |  |
|--------------------------------|-------|----|------|-----|--|--|
|                                | 営業担当  | 所長 | 工事担当 | 工事長 |  |  |
| 【基礎着工時】工事長が仕様取消(仕様取消のANDPAD連携) | 0     | 0  | 0    |     |  |  |
| 【上棟時】工事長が仕様取消(仕様取消のANDPAD連携)   | 0     | 0  | 0    |     |  |  |

※仕様の取消しを行うと、即時(営業担当の)承認申請前の状態に戻ります。(基礎着工時・上棟時共)

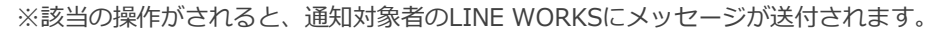

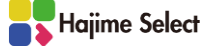

# お知らせ

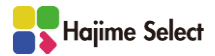

### お知らせ

| Hajime Select |    |         |            |         |      |         |         |      |      |
|---------------|----|---------|------------|---------|------|---------|---------|------|------|
| 見場監理          |    |         |            |         |      |         |         |      |      |
| 現場一覧          |    |         |            |         |      |         |         |      |      |
|               |    | 営業所     | 工事ブロック     | 工事営業所   | 振分地域 | 営業担当    | 工事担当    | 現場設定 | 仕様決め |
| お知らせ 1        | 部  | 本店 営業1課 | 関東第1第1ブロック | 本店 営業1課 |      | 営業担当 太郎 | 未登録     | 現場設定 | 仕様決め |
| ログアウト         | 部  | 本店 営業1課 | 関東第1第1ブロック | 本店 営業1課 |      | 営業担当 太郎 | 工事担当 太郎 | 現場設定 | 仕様決め |
| 144444        | 無部 | 本店 営業1課 | 関東第1第1ブロック | 本店 営業1課 |      | 営業担当 太郎 | 未登録     | 現場設定 | 仕様決め |

■お知らせの確認

※現場一覧へ遷移します

 ① 画面左上の ≡ を選択すると表示されるメニュー 内の「お知らせ」を選択します。

(ログインした初期画面は「お知らせ」です)

システム管理者より投稿されたお知らせが表示されます。

公開日や内容で検索することも可能です。

| お知らせー      | 覧                               |                                                                               | 現場一覧へ |
|------------|---------------------------------|-------------------------------------------------------------------------------|-------|
| 公開日        | ~ 公開日                           |                                                                               |       |
| 公開日        | 対象                              | 内容                                                                            |       |
| 2023-08-01 | 営業担当<br>所長<br>工事担当<br>工事長       | 【異動のお知らせ】<br>A店の中村所長が〇月〇日をもって定年退職となります。<br>〇月〇日より8店の吉永さんが異動となりA店の所長となります。     |       |
| 2023-07-21 | 営業担当<br>所長                      | 【臨時休業】<br>明日(○月○日)は台風接近のため○○県内の店舗はすべて臨時休業とします。<br>予定のあるお客様へのご連絡を早急に宜しくお願いします。 |       |
| 2023-07-01 | 営業担当<br>所長<br>工事担当<br>工事長<br>本社 | 【L-style更新】<br>L-styleに後継のノ(ージョン (Ver.58.02) が追加されました。<br>変更点は〇〇〇〇〇となります。     |       |

# お問い合わせ

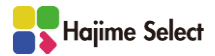

◎商品の内容・仕様についてのお問い合わせ先

設計部 商品企画課

担当:町田裕晃

◎Hajime Select の操作方法についてのお問い合わせ先

戸建分譲管理部 分譲住宅管理課

担当:鈴木 翔子

※電話は対応出来兼ねてしまう場合がある為、

社内メール・LINE WORKSにてお問い合わせ内容をお送りください。

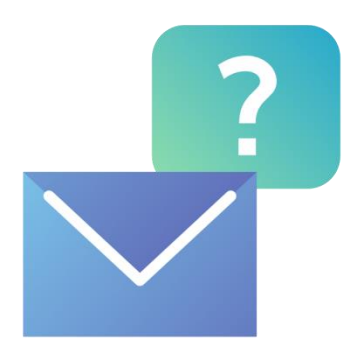

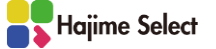